# Quantitative Structure-Activity Relationships (QSARs) Tutorial

Single and Multi Linear Regression

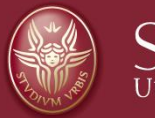

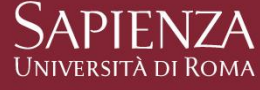

This tutorial will show you how to perform a QSAR with MLR and PLS statistical tools

In the Gnumerics file enclosed (Tutorial Data) you will find 29 sugars with different sucrose relative power and 8 different descriptors as reported in the publication. The objective of this tutorial is to make you use of simple informatics tools to establish QSAR models.

**RESEARCH ARTICLE** 

R.K. Singh, M.A. Khan and P.P. Singh, S. Afr. J. Chem., 2014, 67, 12–20, <a href="http://journals.sabinet.co.za/sajchem/">http://journals.sabinet.co.za/sajchem/</a>>

#### Rating of Sweetness by Molar Refractivity and Ionization Potential: QSAR Study of Sucrose and Guanidine Derivatives

Rajesh K. Singh\*, Mohd. A. Khan and Pashupati P. Singh

Department of Chemistry, M.L.K. P.G. College, Balrampur, U.P., India.

Received 31 December 2012, revised 29 August 2013, accepted 19 December 2013.

#### ABSTRACT

A quantitative structure activity relationship study of 31 sucrose derivatives and 30 guanifine derivatives has been undertaken. Their sweetness values, relative to sucrose (RS), have been taken from literature. The study has been made with the help of CAChe Pro software by using eight descriptors, *viz*. electron affinity, ionization potential, electrophilicity index, total energy, heat of formation, steric energy, molar refractivity and solvent accessible surface area. Multi-linear regression (MLR) analysis has been performed with different combinations of descriptors and the quality of regression has been adjudged by the correlation coefficient, cross-validation coefficient and other statistical parameters like the standard error, standard error of the estimate, degrees of freedom, etc. The study indicates that ionization potential appears an important descriptor for sucrose derivatives, whereas molar refractivity appears an important descriptor for guanidine derivatives. The ionization potential alone and in combination with the electrophilicity index, molar refractivity and solvent accessibility surface area provide dependable QSAR models for sucrose derivatives. Molar refractivity alone and in combination with solvent accessibility surface area provide dependable QSAR models for sucrose derivatives. Molar refractivity alone and in combination with solvent accessibility surface area provide solvest neess values obtained by these QSAR models are close to observed sweetness.

QSAR

Pagina 2

12

The tutorial rely on the data available from Singh's paper. You can fine the publication in elearning website

| 🚺 Download                                   |                                                                                              |                    | - 🗆 🗵                |
|----------------------------------------------|----------------------------------------------------------------------------------------------|--------------------|----------------------|
| Goo ↓ • rigno • Download •                   | 👻 💽 🔽 Cerca Downlo                                                                           | ad                 | 2                    |
| File Modifica Visualizza Strumenti ?         |                                                                                              |                    |                      |
| Organizza 🔻 📆 Apri 🛛 Condividi con 👻         | Nuova cartella                                                                               |                    |                      |
| 🔆 Preferiti                                  | Nome ^                                                                                       | Ultima modifica    | Тіро                 |
| 🧾 Desktop                                    | QSARToolbox3.3.5Jul2015                                                                      | 7/22/2015 10:28 AM | Cartella d           |
| 🐌 Download                                   | a-pdf-mg.exe                                                                                 | 9/15/2015 2:47 PM  | Applicazic           |
| 🔛 Risorse recenti                            | 🙀 FileFormatConverters.exe                                                                   | 6/15/2015 11:18 AM | Applicazic           |
| Lavoro_Univ                                  | SnumericPortable_1,12.17.paf.exe                                                             | 12/2/2015 7:28 AM  | Applicazio           |
| Universita                                   | 獨 MWSnap300.exe V                                                                            | 12/9/2015 8:15 AM  | Applicazic           |
| Laureandi                                    | G OpenBabel2.3.2a_Windows_Installer.exe                                                      | 11/23/2015 2:50 PM | Applicazic           |
|                                              | pdfsam-v2_2_4.msi                                                                            | 9/15/2015 1:24 PM  | Pacchettc            |
| MieiDocumenti                                | 🚱 picpick_inst.exe                                                                           | 12/9/2015 8:25 AM  | Applicazic           |
| Google Drive                                 | 🔁 Wirth. 1.pdf                                                                               | 2/23/2015 10:10 AM | Documen <sup>*</sup> |
|                                              | 🔁 Wirth. 2. 1.pdf                                                                            | 2/23/2015 10:47 AM | Document             |
| 潯 Raccolte                                   | 🔁 Wirth.2.2.pdf                                                                              | 2/23/2015 11:07 AM | Document             |
| Documenti                                    | 🔁 Wirth. 2. pdf                                                                              | 2/23/2015 10:26 AM | Document             |
| 📄 Immagini                                   |                                                                                              |                    |                      |
| J Musica                                     |                                                                                              |                    |                      |
| Video                                        | <b>v</b> 4                                                                                   |                    | Þ                    |
| GnumericPortable_1.12.17.paf<br>Applicazione | exe Ultima modifica: 12/2/2015 7:28 AM Data creazione: 12/2/2015 7:29 AM Dimensione: 20.9 MB |                    |                      |
|                                              |                                                                                              |                    |                      |

QSAR

Pagina 3

The gnumeric program will be used.

The program can be searched in the net as it is freely available.

Anyway it is also available from elarning.

Download it and install by double click on the file.

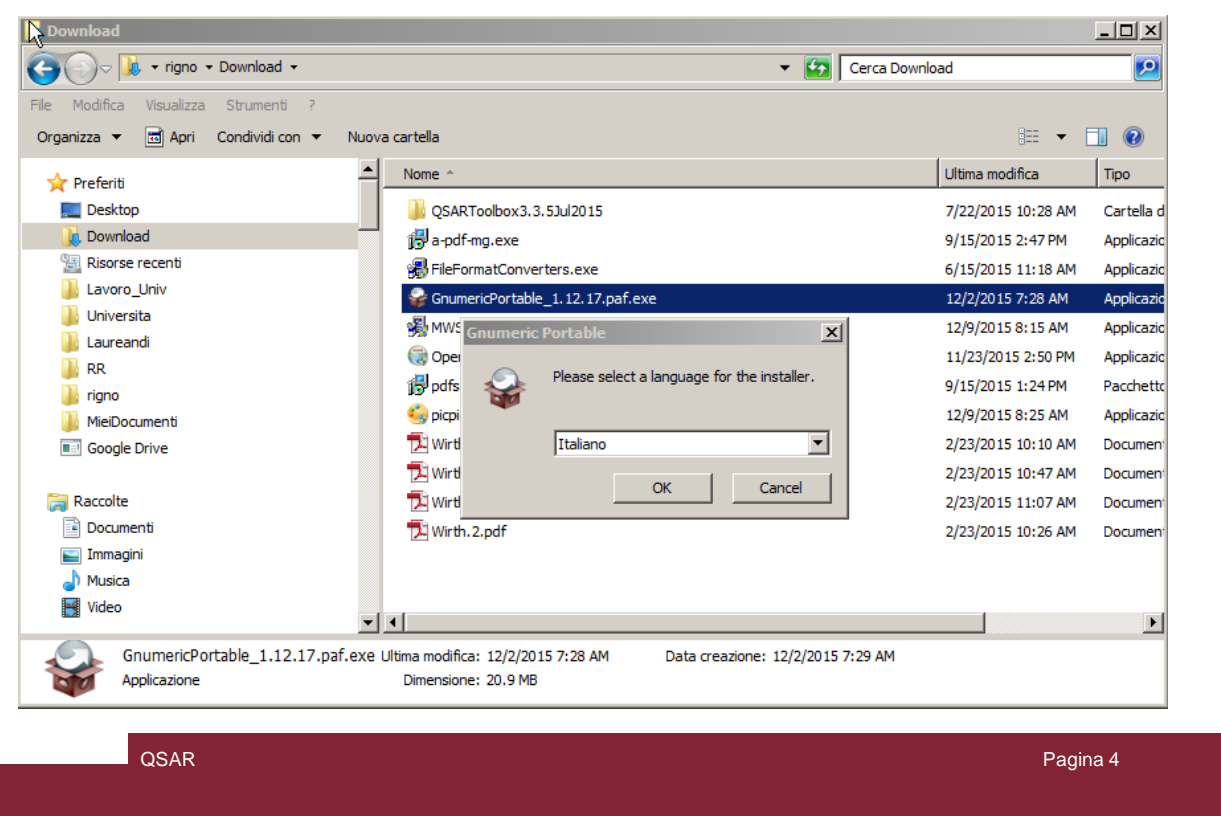

#### Answer to the question during the installation as shown in the slides

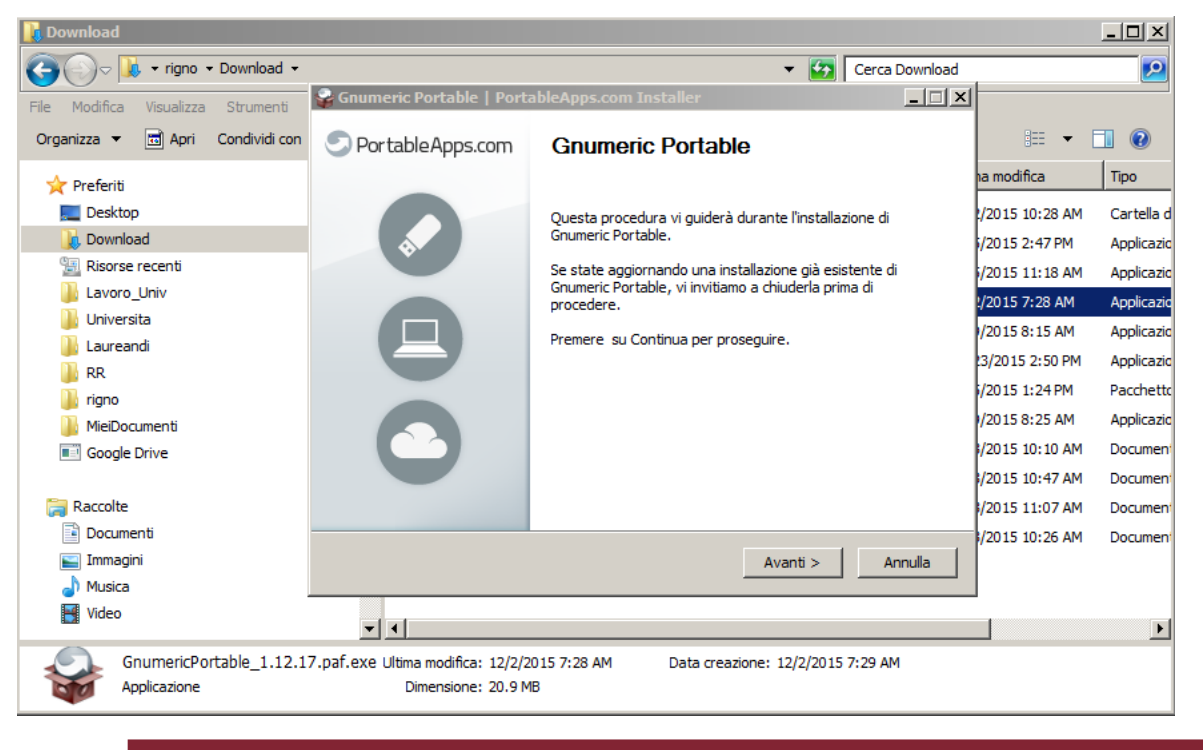

QSAR

Pagina 5

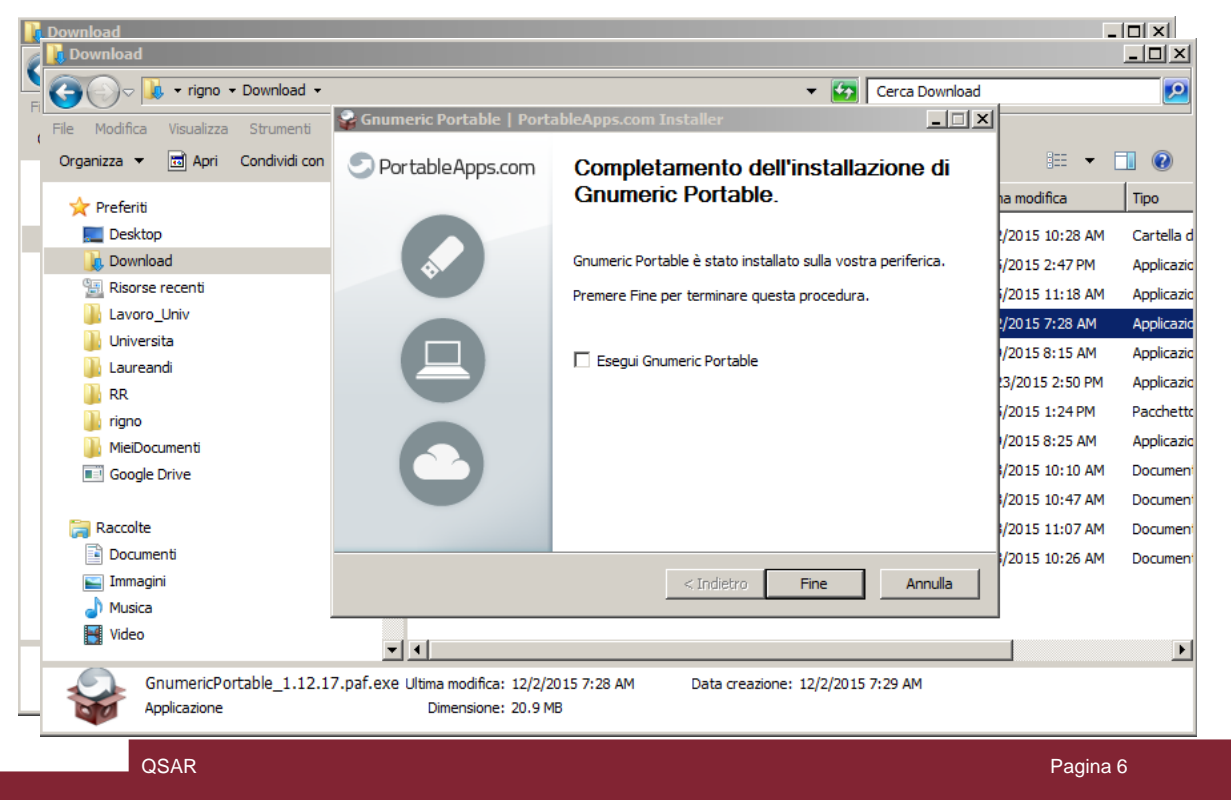

| 📙 GnumericPortable                                                                                                    | _ | 미지  |
|----------------------------------------------------------------------------------------------------|---|-----|
| Cerca GnumericPortable - 🗸 🐨 🗸 Cerca GnumericPortable                                                                                                    |   | - 2 |
| File       Modifica       Visualizza       Strumenti       ?         Organizza                                                                                                    | • | •   |
| Nome     Image: Computer     Image: Computer <td></td> <td>•</td> |   | •   |
| GnumericPortable.exe Ultima modifica: 12/6/2013 8:24 PM Data creazione: 12/6/2013 8:24 PM Data creazione: 12/6/2013 8:24 PM                                                                                                    |   |     |

QSAR

Pagina 7

Look for the folder where gnumeric has been installed and open up it

### **Open the file**

| w<br>w From Template | Ctrl+N       | ¢ 🔻  | 2    | f(x)     | 2 20 | 10  | 0% ▼  |    |             |     |   |   |
|----------------------|--------------|------|------|----------|------|-----|-------|----|-------------|-----|---|---|
| oen N                | Ctrl+O ⊐ 8   | == Q | 1 26 | •        |      | +== | Až Az | -  | d₁ <b>▼</b> | А 👻 |   |   |
| ive W                | Ctrl+S       | a 🗐  |      |          |      |     |       |    |             |     |   |   |
| ive As               | Shift+Ctrl+S |      |      |          |      |     |       |    |             |     |   |   |
| ge Setup             |              |      |      |          |      |     |       |    |             |     |   |   |
| nt Area & Breaks     | •            | F    | G    | н        | 1    | 1   | К     | L  | м           | N   | 0 |   |
| nt Preview           |              |      | -    |          |      |     |       |    |             |     |   |   |
| nt                   | Ctrl+P       |      |      |          |      |     |       |    |             |     |   |   |
| nd To                |              |      |      |          |      |     |       |    |             |     |   |   |
| cument Properties    |              |      |      |          |      |     |       |    |             |     |   |   |
| ll History           |              |      |      |          |      |     |       |    |             |     |   |   |
|                      | Ctrl+w       |      |      |          |      |     |       |    |             |     |   |   |
| iit                  | Ctrl+O       |      |      |          |      |     |       |    |             |     |   |   |
|                      |              |      |      |          |      |     |       |    |             |     |   |   |
|                      |              |      |      |          |      |     |       |    |             |     |   |   |
|                      |              |      |      |          |      |     |       |    |             |     |   |   |
|                      |              |      |      |          |      |     |       |    |             |     |   |   |
|                      |              |      |      |          |      |     |       |    |             |     |   |   |
|                      |              |      |      |          |      |     |       |    |             |     |   |   |
|                      |              |      |      |          |      |     |       |    |             |     |   |   |
|                      |              |      |      |          |      |     |       |    |             |     |   |   |
|                      |              |      |      |          |      |     |       |    |             |     |   |   |
|                      |              |      |      |          |      |     |       |    |             |     |   |   |
|                      |              |      |      |          |      |     |       |    |             |     |   |   |
|                      |              |      |      |          |      |     |       |    |             |     |   |   |
|                      |              |      |      |          |      |     |       |    |             |     |   |   |
|                      |              |      |      |          |      |     |       |    |             |     |   |   |
|                      |              |      |      |          |      |     |       |    |             |     |   |   |
|                      |              |      |      |          |      |     |       |    |             |     |   |   |
| <u>.</u>             |              |      |      |          |      |     |       |    |             |     | F |   |
| t1 Sheet2 Sheet3     |              |      | Ope  | n a file |      |     |       | SI | um = 0      |     |   |   |
|                      |              |      |      |          |      |     |       |    |             |     |   |   |
|                      |              |      |      |          |      |     |       |    |             |     |   | _ |

By mean of the «file» menu ...

#### **Open the file**

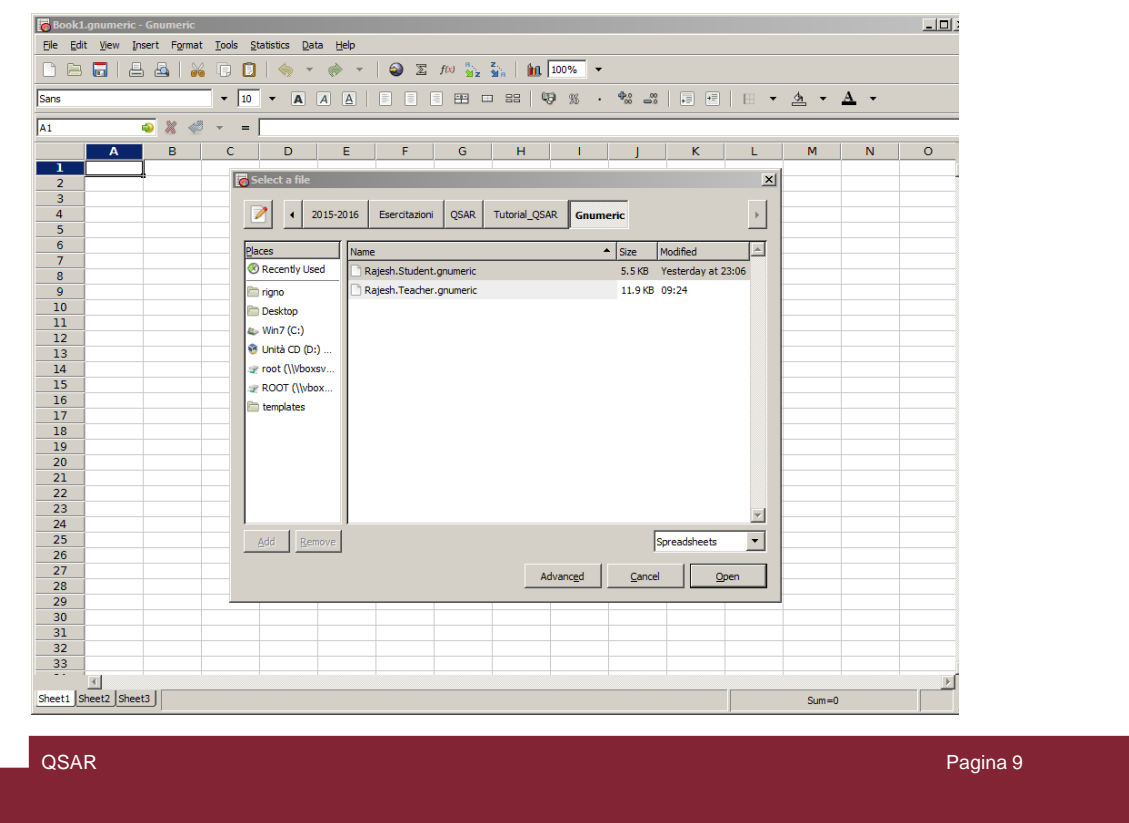

From elearning download the file Rajesh.Student.gnumeric and open it with gnumeric

#### **Initial Table**

|     |          |            | ▼ 10   | • A A |       |          | <b>**</b> |            | š • 🐝    |         | ) 🖅   E | 8 - | -        |
|-----|----------|------------|--------|-------|-------|----------|-----------|------------|----------|---------|---------|-----|----------|
| К13 |          | 🍨 🐰 🍯      | · = [  |       |       |          |           |            |          |         |         |     |          |
|     | A        | В          | С      | D     | E     | F        | G         | н          | I.       | J       | к       | L   |          |
| 1   | Dep      | oendent Va |        |       | Phy   | sicochem | ical Desc | riptors    |          |         |         |     | *        |
| 2   | #        | RS         | EA     | IP    | W     | MR       | SASA      | TE         | DH       | SE      |         |     |          |
| 3   | 2        | 1.9999     | 0.557  | 5.592 | 1.878 | 71.825   | 135.699   | -1682.344  | -440.496 | 117.801 |         |     |          |
| 4   | 3        | 3.9994     | 0.502  | 5.619 | 1.830 | 77.927   | 152.919   | -2451.019  | -363.996 | 114.573 |         |     |          |
| 5   | 4        | 4.9992     | 0.421  | 5.596 | 1.749 | 71.825   | 137.370   | -1682.335  | -441.138 | 121.853 |         |     |          |
| 6   | 5        | 4.9992     | 0.688  | 5.586 | 2.009 | 74.876   | 140.247   | -2066.684  | -400.947 | 116.732 |         |     |          |
| 7   | 6        | 19.9986    | 0.508  | 5,723 | 1.861 | 71.825   | 135.589   | -1682.336  | -438.212 | 122.617 |         |     |          |
| 8   | 7        | 19.9986    | -0.175 | 5.614 | 1.277 | 71.825   | 133.584   | -1682.342  | -438.670 | 126.687 |         |     |          |
| 9   | 8        | 24.9977    | 0.329  | 5.871 | 1.734 | 77.927   | 152.595   | -2451.015  | -359.039 | 114.619 |         |     |          |
| 10  | 9        | 29.9985    | 0.736  | 5.888 | 2.129 | 74.876   | 142.065   | -2066.680  | -401.520 | 114.594 |         |     |          |
| 11  | 10       | 39.9945    | -0.321 | 5.976 | 1.269 | 63.698   | 131.214   | -1370.073  | -479.375 | 111.941 |         |     |          |
| 12  | 11       | 49.9919    | 0.337  | 5.728 | 1.706 | 74.876   | 139.270   | -2066.688  | -402.632 | 117.804 |         |     |          |
| 13  | 12       | 75.9976    | 0.417  | 5.886 | 1.816 | 74.876   | 139.818   | -2066.690  | -399.686 | 118.920 |         | 1   |          |
| 14  | 13       | 100.0000   | 0.865  | 5.891 | 2.270 | 77.927   | 146.285   | -2451.029  | -362.811 | 108.918 |         | 1   |          |
| 15  | 14       | 119.9776   | 0.559  | 5.790 | 1.926 | 74.876   | 140.650   | -2066.681  | -402.218 | 113.527 |         |     |          |
| 16  | 15       | 119.9776   | 1.430  | 5.852 | 2.997 | 102.919  | 183.213   | -21831.257 | -269.022 | 101.888 |         |     |          |
| 17  | 16       | 149.9685   | 0.453  | 6.018 | 1.881 | 76.830   | 145.349   | -2375.806  | -323.533 | 91.919  |         |     |          |
| 18  | 17       | 159.9926   | 0.792  | 5.833 | 2.177 | 77.927   | 145.483   | -2451.031  | -365.015 | 107.813 |         |     |          |
| 19  | 18       | 199.9862   | 0.597  | 5.989 | 2.011 | 80.978   | 157.941   | -2835.362  | -324.988 | 110.836 |         |     |          |
| 20  | 19       | 219.9885   | 0.737  | 5.911 | 2.135 | 77.927   | 147.355   | -2451.027  | -365.530 | 105.431 |         |     |          |
| 21  | 20       | 299.9853   | 0.387  | 5.923 | 1.798 | 82.678   | 152.621   | -2490.338  | -358.418 | 107.722 |         |     |          |
| 22  | 21       | 374.9730   | 1.286  | 6.009 | 2.817 | 80.911   | 148.479   | -4564.716  | -353.596 | 108.281 |         |     |          |
| 23  | 22       | 399.9447   | 0.391  | 5.924 | 1.802 | 76.383   | 146.250   | -2375.798  | -323.364 | 107.853 |         |     | _        |
| 24  | 24       | 649.9800   | 0.494  | 6.020 | 1.919 | 77.927   | 145.051   | -2451.034  | -363.678 | 109.790 |         |     |          |
| 25  | 25       | 799.8343   | 1.110  | 5.973 | 2.580 | 83.894   | 149.738   | -6678.402  | -341.980 | 108.112 |         |     |          |
| 26  | 26       | 799.8343   | 1.250  | 5.920 | 2.751 | 86.878   | 156.431   | -8792.080  | -331.894 | 106.298 |         |     |          |
| 27  | 27       | 1000.0000  | 0.543  | 6.115 | 1.989 | 76.235   | 143.952   | -2475.061  | -364.739 | 99.798  |         |     |          |
| 28  | 28       | 2199.8851  | 0.912  | 6.105 | 2.370 | 80.978   | 151.349   | -2835.376  | -326.350 | 99.799  |         |     |          |
| 29  | 29       | 2999.8532  | 1.694  | 6.031 | 3.441 | 83.962   | 155.358   | -4949.061  | -315.982 | 98.052  |         |     |          |
| 30  | 30       | /498.9421  | 1.713  | 6.054 | 3.473 | 89.309   | 162.623   | -9295.451  | -296.468 | 97.150  |         |     |          |
| 31  | - 31     | /498.9421  | 1.618  | 5.974 | 5.308 | 92.912   | 166.505   | -11290.109 | -284.652 | 95.312  |         |     |          |
| 22  | -        |            |        |       |       |          |           |            |          |         |         |     | +        |
| 34  |          |            |        |       |       |          |           |            |          |         |         |     |          |
| 35  |          |            |        |       |       |          |           |            |          |         |         |     |          |
| 35  |          |            |        |       |       |          |           |            |          |         |         |     |          |
| 50  | 1        |            |        |       |       |          |           |            |          |         |         |     |          |
|     | Lisboot2 | Charaka    |        |       |       |          |           |            |          |         |         |     | <u> </u> |

The opened file should appear as in the slide.

There is a dependent variable (RS = relative sweetness) and 8 descriptors

#### **Descriptors**

Molar refractivity is calculated by the Lorenz-Lorentz formula

 $MR = \frac{n^2 - 1}{n^2 + 1} \times \frac{M}{\rho},$ 

Parr *et al.* introduced the electrophilicity index ( $\omega$ ) in terms of the chemical potential and hardness.<sup>30</sup> The operational definition of the electrophilicity index may be written as,

 $\omega = \mu^2/2\eta$ . W in the table

The total energy (TE) of a molecular system is the sum of the total electronic energy (Eee) and the energy of internuclear repulsion (Enr).<sup>31</sup>

TE = Eee + Enr.

The solvent accessibility surface area (SASA) is the surface area of a biomolecule that is accessible to a solvent and is usually quoted in square angstroms. Lee and Richards first described the solvent accessible surface area (SASA) of a molecular surface.<sup>34</sup>

QSAR

The heat of formation is defined as:

$$\label{eq:deltaHf} \begin{split} \Delta H_f &= E_{elect\,+}\,E_{nuc} - E_{isol}\,+\,E_{atom}\,,\\ & \text{DH in the table} \end{split}$$

According to the Koopman's theorem, the ionization potential is simply the eigenvalue of the highest occupied molecular orbital (HOMO) with change of sign and the electron affinity is the eigenvalue of the lowest unoccupied molecular orbital (LUMO) with change of sign.<sup>29</sup>

#### EA and IP in the table

The steric energy of a molecule is the sum of the molecular mechanics potential energies calculated for the bonds, bond angles, dihedral angles, nonbonded atoms and so forth. It is specific to mechanics and depends upon the force-field used.<sup>33</sup>

#### SE in the table

Pagina 11

Here are described the 8 used descriptors

| 3          | Undo 🤅         |           | Ctrl+Z      | 🧄 👻   |           | 9 E .         | f(x) 8. z.<br>Miz Miz M | a   <b>36</b> 1009 | *        |         |   |   |    |
|------------|----------------|-----------|-------------|-------|-----------|---------------|-------------------------|--------------------|----------|---------|---|---|----|
| Fimes      | Redo           |           | Ctrl+Y      | - A 7 |           |               | <b>H D</b>              | 88 9 9             | s . 🕬    |         |   | - |    |
| 12         | Cut            |           | Ctrl+X      | s     |           |               |                         |                    |          |         |   |   | -  |
|            | Dacte          |           | Ctrl+V      |       | E         | E             | G                       | ш                  |          |         | r |   | -  |
|            | Paste sper     |           | hift+Ctrl+V | U     | E<br>Dhy  | r<br>sicochem | ical Desi               | rintors            |          | J       | N |   | ٩  |
| 2          |                |           |             | TD    | W         | MR            | SASA                    | TE                 | DH       | SE      |   |   |    |
|            | Clear          |           | •           | E 502 | 1 070     | 71.005        | 125 600                 | 1692.244           | 440.406  | 117.001 |   |   |    |
| 4 8        | <u>D</u> elete |           | +           | 5.610 | 1.878     | 77.027        | 152.099                 | -2451.010          | -262.006 | 11/.801 |   |   |    |
| 5 2        | Modify         |           | •           | 5 506 | 1.830     | 71.927        | 132.919                 | -1692 325          | -441 129 | 121 952 |   |   |    |
| 6          |                |           |             | 5 586 | 2.009     | 74.876        | 140 247                 | -2066 684          | -400 947 | 116 732 |   |   |    |
| 7          | Sgarch         |           | Ctrl+F      | 5 723 | 1.861     | 71.825        | 135 589                 | -1682 336          | -438 212 | 122 617 |   |   |    |
| 8          | Search & R     | teplace   | Ctrl+H      | 5.614 | 1.277     | 71.825        | 133.584                 | -1682.342          | -438.670 | 126.687 |   |   |    |
| 9          | Choot          |           | •           | 5 871 | 1 734     | 77 927        | 152 595                 | -2451 015          | -359.039 | 114 619 |   |   |    |
| 10         | Select         |           | (           | 5 888 | 2 1 2 9   | 74 876        | 142 065                 | -2066680           | -401520  | 114 594 |   |   |    |
| 11         | Recalculati    |           |             | 5.976 | 1.269     | 63.698        | 131.214                 | -1370.073          | -479.375 | 111.941 |   |   |    |
| 12 -       |                |           |             | 5,728 | 1.706     | 74.876        | 139,270                 | -2066,688          | -402.632 | 117,804 |   |   |    |
| 18 2       | Preference     | 2S        |             | 5.886 | 1.816     | 74,876        | 139.818                 | -2066.690          | -399.686 | 118,920 |   |   |    |
| 14         | 13             | 100.0000  | 0.865       | 5.891 | 2.270     | 77.927        | 146.285                 | -2451.029          | -362.811 | 108.918 |   |   |    |
| 15         | 14             | 119.9776  | 0.559       | 5.790 | 1.926     | 74.876        | 140.650                 | -2066.681          | -402.218 | 113.527 |   |   |    |
| 16         | 15             | 119.9776  | 1.430       | 5.852 | 2.997     | 102.919       | 183.213                 | -21831.257         | -269.022 | 101.888 |   |   |    |
| 17         | 16             | 149.9685  | 0.453       | 6.018 | 1.881     | 76.830        | 145.349                 | -2375.806          | -323.533 | 91.919  |   |   |    |
| 18         | 17             | 159.9926  | 0.792       | 5.833 | 2.177     | 77.927        | 145.483                 | -2451.031          | -365.015 | 107.813 |   |   |    |
| 19         | 18             | 199.9862  | 0.597       | 5.989 | 2.011     | 80.978        | 157.941                 | -2835.362          | -324.988 | 110.836 |   |   |    |
| 20         | 19             | 219.9885  | 0.737       | 5.911 | 2.135     | 77.927        | 147.355                 | -2451.027          | -365.530 | 105.431 |   |   |    |
| 21         | 20             | 299.9853  | 0.387       | 5.923 | 1.798     | 82.678        | 152.621                 | -2490.338          | -358.418 | 107.722 |   |   |    |
| 22         | 21             | 374.9730  | 1.286       | 6.009 | 2.817     | 80.911        | 148.479                 | -4564.716          | -353.596 | 108.281 |   |   |    |
| 23         | 22             | 399.9447  | 0.391       | 5.924 | 1.802     | 76.383        | 146.250                 | -2375.798          | -323.364 | 107.853 |   |   |    |
| 24         | 24             | 649.9800  | 0.494       | 6.020 | 1.919     | 77.927        | 145.051                 | -2451.034          | -363.678 | 109.790 |   |   |    |
| 25         | 25             | 799.8343  | 1.110       | 5.973 | 2.580     | 83.894        | 149.738                 | -6678.402          | -341.980 | 108.112 |   |   |    |
| 20         | 26             | 799.8343  | 1.250       | 5.920 | 2.751     | 86.878        | 156.431                 | -8/92.080          | -351.894 | 106.298 |   |   |    |
| 20         | 27             | 2100.0000 | 0.545       | 0.115 | 1.989     | /0.235        | 145.952                 | -24/5.061          | -304.739 | 99.798  |   |   |    |
| 20         | 28             | 2199.8851 | 1.604       | 6.021 | 2.570     | 80.978        | 151.549                 | -2835.376          | -320.350 | 99.799  |   |   |    |
| 30         | 29             | 7408 0421 | 1.094       | 6.051 | 2.472     | 83.902        | 162,622                 | -4949.061          | -315.982 | 98.052  |   |   |    |
| 31         | 21             | 7498.9421 | 1./15       | 5.074 | 2 209     | 02.012        | 166 505                 | -11200 100         | -290.408 | 97.150  |   |   |    |
| 32         | - 21           | 7420.9421 | 1.018       | 5.974 | 5.508     | 52.912        | 100.303                 | 11290.109          | 204.032  | 95.512  |   |   |    |
| 33         |                |           |             |       |           |               |                         |                    |          |         |   |   |    |
| 34         |                |           |             |       |           |               |                         |                    |          |         |   |   |    |
| 35         |                |           |             |       |           |               |                         |                    |          |         |   |   |    |
| 36         | 1              |           |             |       |           |               |                         |                    |          |         |   |   |    |
|            | 4              |           |             |       |           |               |                         |                    |          |         |   |   | (p |
| nitial Tab | ale Sheet2     | Sheet3    |             |       | Comercial |               |                         |                    |          |         |   |   | -  |

QSAR

Pagina 12

The first thing to do is to check the linear distribution of the dependent variable RS. So copy the column of data belonging to RS it in the memory.

| ns |     |                | - 10 - | AA | A |   | P = 8 | : Q9 % | 5 . <b>%</b> | I |   | ⊞ ▼ | • |
|----|-----|----------------|--------|----|---|---|-------|--------|--------------|---|---|-----|---|
|    | 4   | > 💥 🖑 👻        | = [    |    |   |   |       |        |              |   |   |     |   |
| Α  |     | в              | С      | D  | E | F | G     | н      | 1            | J | к | L   |   |
| 1  |     |                |        |    |   |   |       |        |              |   |   |     | - |
| 2  |     | cu <u>r</u>    |        |    |   |   |       |        |              |   |   |     |   |
| 3  | 1.5 | <u>C</u> opy   |        |    |   |   |       |        |              |   |   |     |   |
| 4  |     | <u>P</u> aste  |        |    |   |   |       |        |              |   |   |     |   |
| 5  |     | Paste Special  |        |    |   |   |       |        |              |   |   |     |   |
| 7  |     | Insert 1 Cel   |        |    |   |   |       |        |              |   |   |     |   |
| 0  | 8   | Delete 1 Cell  |        |    |   |   |       |        |              |   |   | -   |   |
| 9  |     | Clear Contents |        |    |   |   |       |        |              |   |   |     |   |
| 10 | -   | clear conterns |        |    |   |   |       |        |              |   |   |     |   |
| 11 | Ø   | Add Comment    |        |    |   |   |       |        |              |   |   |     |   |
| 12 |     | Add Hyperlink  |        |    |   |   |       |        |              |   |   |     |   |
| 13 | -   |                | _      |    |   |   |       |        |              |   |   |     |   |
| 14 | 2   | Eormat 1 Cell  |        |    |   |   |       |        |              |   |   |     |   |
| 15 |     | Cell           | •      |    |   |   |       |        |              |   |   |     |   |
| 16 |     | Column         | •      |    |   |   |       |        |              |   |   |     |   |
| 17 |     | Row            | •      |    |   |   |       |        |              |   |   |     |   |
| 18 |     |                |        |    |   |   |       |        |              |   |   |     |   |
| 19 |     |                |        |    |   |   |       |        |              |   |   |     |   |
| 20 |     |                |        |    |   |   |       |        |              |   |   |     |   |
| 21 |     |                |        |    |   |   |       |        |              |   |   |     |   |
| 22 |     |                |        |    |   |   |       |        |              |   |   |     |   |
| 23 |     |                |        |    |   |   |       |        |              |   |   |     |   |
| 25 |     |                |        | 1  |   |   |       |        |              |   |   |     |   |
| 26 |     |                |        |    |   |   |       |        |              |   |   |     |   |
| 27 |     |                |        | 1  |   |   |       |        |              |   |   |     |   |
| 28 |     |                |        |    |   |   |       |        |              |   |   |     |   |
| 29 |     |                |        |    |   |   |       |        |              |   |   |     |   |
| 30 |     |                |        |    |   |   |       |        |              |   |   |     |   |
| 31 |     |                |        |    |   |   |       |        |              |   |   |     |   |
| 32 |     |                |        |    |   |   |       |        |              |   |   |     |   |
| 33 |     |                |        |    |   |   |       |        |              |   |   |     |   |
| 34 |     |                |        |    |   |   |       |        |              |   |   |     |   |
| 26 |     |                |        |    |   |   |       |        |              |   |   |     |   |
| 30 |     |                |        |    |   |   |       |        |              |   |   |     |   |
| 1  |     |                |        |    |   |   |       |        | _            |   |   |     | - |

QSAR

Pagina 13

.... and paste it the into a new sheet

| 🐻 * Raj     | esh.Teacher.gr        | umeric - Gnum                  | eric                  |                             | -   |                      |         |           |         |            |              | _10 | ×   |
|-------------|-----------------------|--------------------------------|-----------------------|-----------------------------|-----|----------------------|---------|-----------|---------|------------|--------------|-----|-----|
| Ele E       | dit <u>V</u> iew Inse | rt F <u>o</u> rmat <u>T</u> oo | ls <u>S</u> tatistics | : <u>D</u> ata <u>H</u> el; | þ   |                      |         |           |         |            |              |     |     |
| n r         |                       | & I 🔏 🗈                        | n   🤞                 | - 📣                         | - 9 | $\sum f(\mathbf{x})$ | n. z.   | 100%      | -       |            |              |     |     |
|             |                       |                                |                       |                             |     |                      |         | 1.000 .00 |         |            |              |     |     |
| Times Ne    | w Roman               | · · · ·                        | 12 •                  |                             |     |                      | y Lu aa | 9 %       | • ***** |            | <b>E</b>   E | ·   | ×   |
| A1          | 4                     | X 🖑 🔹                          | = RS                  |                             |     |                      |         |           |         |            |              |     |     |
|             | Α                     | В                              | С                     | D                           | E   | F                    | G       | н         | 1       | J          | К            | L   |     |
| 1           | RS                    |                                |                       |                             |     |                      |         |           |         |            |              |     | ~   |
| 2           | 1.9999                |                                |                       |                             |     |                      |         |           |         |            |              |     | _   |
| 3           | 3.9994                |                                |                       |                             |     |                      |         |           |         |            |              |     |     |
| 4           | 4.9992                |                                |                       |                             |     |                      |         |           |         |            |              |     | _   |
| 5           | 4.9992                |                                |                       |                             |     |                      |         |           |         |            |              |     | _   |
| 6           | 19.9986               |                                |                       |                             |     |                      |         |           |         |            |              |     | - 1 |
| /           | 19.9986               |                                |                       |                             |     |                      |         |           |         |            |              |     | -   |
| °           | 24.9977               |                                |                       |                             |     |                      |         |           |         |            |              |     | -   |
| 10          | 29.9985               |                                |                       |                             |     |                      |         |           |         |            |              |     | - 1 |
| 11          | 49 9919               |                                |                       |                             |     |                      |         |           |         |            |              |     | -   |
| 12          | 75 9976               |                                |                       |                             |     |                      |         |           |         |            |              |     | -   |
| 13          | 100.0000              |                                |                       |                             |     |                      |         |           |         |            |              |     | - 1 |
| 14          | 119 9776              |                                |                       |                             |     |                      |         |           |         |            |              |     | -   |
| 15          | 119.9776              |                                |                       |                             |     |                      |         |           |         |            |              |     |     |
| 16          | 149,9685              |                                |                       |                             |     |                      |         |           |         |            |              |     |     |
| 17          | 159.9926              |                                |                       |                             |     |                      |         |           |         |            |              |     |     |
| 18          | 199.9862              |                                |                       |                             |     |                      |         |           |         |            |              |     |     |
| 19          | 219.9885              |                                |                       |                             |     |                      |         |           |         |            |              |     |     |
| 20          | 299.9853              |                                |                       |                             |     |                      |         |           |         |            |              |     |     |
| 21          | 374.9730              |                                |                       |                             |     |                      |         |           |         |            |              |     |     |
| 22          | 399.9447              |                                |                       |                             |     |                      |         |           |         |            |              |     |     |
| 23          | 649.9800              |                                |                       |                             |     |                      |         |           |         |            |              |     |     |
| 24          | 799.8343              |                                |                       |                             |     |                      |         |           |         |            |              |     |     |
| 25          | 799.8343              |                                |                       |                             |     |                      |         |           |         |            |              |     |     |
| 26          | 1000.0000             |                                |                       |                             |     |                      |         |           |         |            |              |     |     |
| 27          | 2199.8851             |                                |                       |                             |     |                      |         |           |         |            |              |     |     |
| 28          | 2999.8532             |                                |                       |                             |     |                      |         |           |         |            |              |     |     |
| 29          | 7498.9421             |                                |                       |                             |     |                      |         |           |         |            |              |     |     |
| 30          | 7498.9421             |                                |                       |                             |     |                      |         |           |         |            |              |     |     |
| 31          | 3                     |                                |                       |                             |     |                      |         |           |         |            |              |     |     |
| Initial Tal | ole Sheet2 She        | et3                            |                       |                             |     |                      |         |           | Sur     | m=25869.04 | 01937203     |     |     |
|             |                       |                                |                       |                             |     |                      |         |           | 1       |            |              | - T | 111 |

QSAR

Pagina 14

| ) 🖻 🛛        | <b>.</b>   <b>.</b> | C <u>e</u> ls    | Ctrl++ | ø - | -   🍛       | $\sum f(\mathbf{x})$ | z.<br>Z Ma | 100% | •   |             |              |   |          |
|--------------|---------------------|------------------|--------|-----|-------------|----------------------|------------|------|-----|-------------|--------------|---|----------|
| imes New R   | oman + 🗄            | Rows             |        | A A |             |                      | . 33       | 69 % | . 🎭 |             | <b>₽</b>   ⊞ | - | -        |
|              |                     | Sheet            |        |     |             |                      |            |      |     |             | 01           |   | _        |
| <b>\1</b>    |                     | Chart            |        |     |             |                      |            |      |     |             |              |   |          |
|              | A                   | Image            |        |     | E           | F                    | G          | н    | 1.1 | J           | К            | L |          |
| 1            | RS                  | Eurotion         |        |     |             |                      |            |      |     |             |              |   | <u>^</u> |
| 2            | 1.999               | Eurotion Wrapper |        |     |             |                      |            |      |     |             |              |   |          |
| 3            | 3.999               | Name             | E2     |     |             |                      |            |      |     |             |              |   | _        |
| 4            | 4.99                | Commont          | 15     |     |             |                      |            |      |     |             |              |   | _        |
| 5            | 4.99! 9             | Comment          |        |     |             |                      |            |      |     |             |              |   | _        |
| 0            | 19.99               | nyperiink        | Ctrl+K |     |             |                      |            |      |     |             |              |   | _        |
| ·            | 24.0077             | Special          |        |     |             |                      |            |      |     |             |              |   | _        |
| 0            | 24.5911             |                  |        | -   |             |                      |            |      |     |             |              |   |          |
| 10           | 39 9945             |                  |        |     |             |                      |            |      |     |             |              |   |          |
| 11           | 49 9919             |                  |        |     |             |                      |            |      |     |             |              |   |          |
| 12           | 75 9976             |                  |        |     |             |                      |            |      |     |             |              |   |          |
| 13           | 00.0000             |                  |        |     |             |                      |            |      |     |             |              |   |          |
| 14           | 19.9776             |                  |        |     |             |                      |            |      |     |             |              |   |          |
| 15 1         | 19.9776             |                  |        |     |             |                      |            |      |     |             |              |   |          |
| 16 1         | 149.9685            |                  |        |     |             |                      |            |      |     |             |              |   |          |
| 17 1         | 159.9926            |                  |        |     |             |                      |            |      |     |             |              |   |          |
| 18 1         | 199.9862            |                  |        |     |             |                      |            |      |     |             |              |   |          |
| 19 2         | 219.9885            |                  |        |     |             |                      |            |      |     |             |              |   |          |
| 20 2         | 299.9853            |                  |        |     |             |                      |            |      |     |             |              |   |          |
| 21           | 374.9730            |                  |        |     |             |                      |            |      |     |             |              |   |          |
| 22           | 399.9447            |                  |        |     |             |                      |            |      |     |             |              |   | _        |
| 23 6         | 549.9800            |                  |        |     |             |                      |            |      |     |             |              |   | _        |
| 24           | 799.8343            |                  |        |     |             |                      |            |      |     |             |              |   | _        |
| 25           | 000 000             |                  |        |     |             |                      |            |      |     |             |              |   | _        |
| 20 1         | 100.0000            |                  |        |     |             |                      |            |      |     |             |              |   | _        |
| 27 2         | 199.865.            | 2                |        |     |             |                      |            |      |     |             |              |   | _        |
| 20 2         | 498 942             | 1                |        |     |             |                      |            |      |     |             |              |   |          |
| 30 7         | 498.942             | 1                |        |     |             |                      |            |      |     |             |              |   |          |
| 31           | 100.074             |                  |        | -   |             |                      |            |      |     |             |              |   | -        |
| 1            |                     |                  |        |     |             |                      |            |      |     |             |              |   | Þ        |
| nitial Table | Sheet2 S            | heet3            |        | l   | nsert a Cha | rt                   |            |      | Su  | m=25869.040 | 01937203     |   | 11       |

Pagina 15

To check for linearity, just insert a column type chart

QSAR

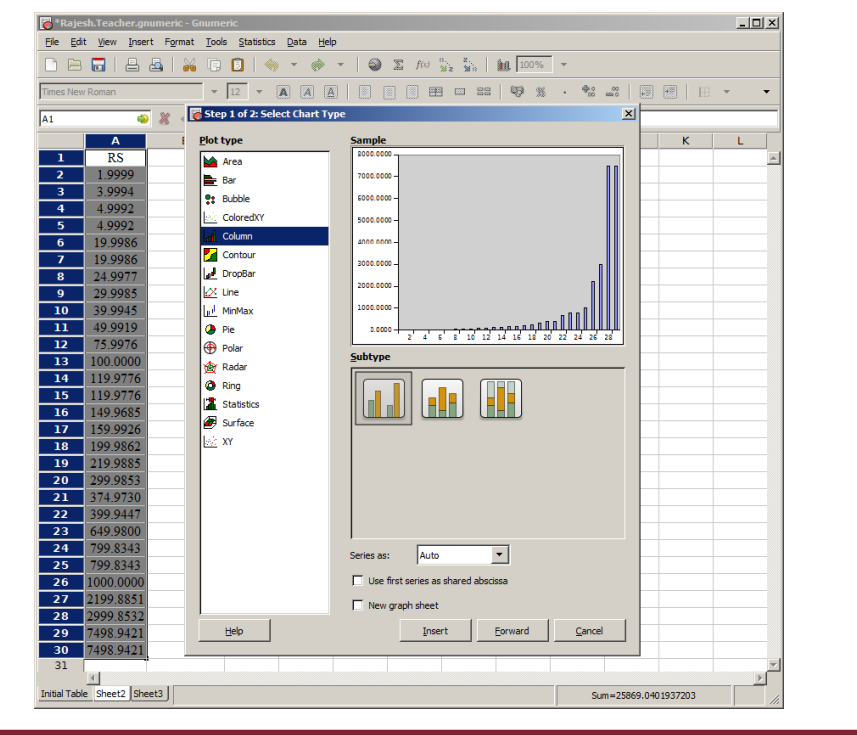

QSAR

Pagina 16

As you can see, the preview is showing the plot

| e E     | dit ⊻jew Insert | Format To | ols Statistics | Data Hel | 0     |             |                 |      | ,     |   |       |   |   |
|---------|-----------------|-----------|----------------|----------|-------|-------------|-----------------|------|-------|---|-------|---|---|
|         | 8 🗖   占 🕴       | l 🖌 🗆     | ) 🖸   🥎        | - 🔶      | -   🎱 | $\sum f(x)$ | 8, 2,<br>≌2 288 | 100% | ~     |   |       |   |   |
| imes Ne | w Roman         |           | 12 -           |          |       | 🛛 🗍 E       | 8 🗆 22          | 9 %  | × 👘 0 |   | 🖲   E | * | • |
| 1       | ۵               | * 🖉 👻     | = RS           |          |       |             |                 |      |       |   |       |   |   |
|         | A               | В         | С              | D        | E     | F           | G               | Н    | 1     | J | К     | L |   |
| 1       | RS              |           |                |          |       |             |                 |      |       |   |       |   | 4 |
| 2       | 1.9999          |           |                |          |       |             |                 |      |       |   |       |   |   |
| 3       | 3.9994          |           |                |          |       |             |                 |      |       |   |       |   |   |
| 4       | 4.9992          |           |                |          |       |             |                 |      |       |   |       |   |   |
| 5       | 4.9992          |           |                |          |       |             |                 |      |       |   |       |   |   |
| 6       | 19.9986         |           | 9              |          |       |             |                 | ρ    |       |   |       |   |   |
| 7       | 19.9986         |           | 800            | 0.0000   | _     |             |                 |      |       |   |       |   |   |
| 8       | 24.9977         |           | 700            | 0.0000-  |       |             |                 |      |       |   |       |   |   |
| 9       | 29.9985         |           | 600            | 0.0000 - |       |             |                 |      |       |   |       |   |   |
| 10      | 39.9945         |           | 500            | 0.0000 - |       |             |                 |      |       |   |       |   |   |
| 11      | 49.9919         |           | 400            | 0000     |       |             |                 |      |       |   |       |   |   |
| 12      | 75.9976         |           | 9 ***          |          |       |             |                 | P    |       |   |       |   |   |
| 13      | 100.0000        |           | 300            | 0.0000 - |       |             |                 |      |       |   |       |   |   |
| 14      | 119.9776        |           | 200            | - 0000.0 |       |             |                 |      |       |   |       |   |   |
| 15      | 119.9776        |           | 100            | 0.0000 - |       |             | - 0             |      |       |   |       |   |   |
| 16      | 149.9685        |           |                | 0.0000   |       |             | տորդովվ         |      |       |   |       |   |   |
| 17      | 159.9926        |           |                | 2        | 6     | 10 14       | 18 22           | 26   |       |   |       |   |   |
| 18      | 199.9862        |           | Ŭ              |          |       | Ŭ           |                 | Ŭ    |       |   |       |   |   |
| 19      | 219.9885        |           |                |          |       |             |                 |      |       |   |       |   |   |
| 20      | 299.9853        |           |                |          |       |             |                 |      |       |   |       |   |   |
| 21      | 374.9730        |           |                |          |       |             |                 |      |       |   |       |   |   |
| 22      | 399.9447        |           |                |          |       |             |                 |      |       |   |       |   |   |
| 23      | 649.9800        |           |                |          |       |             |                 |      |       |   |       |   |   |
| 24      | 799.8343        |           |                |          |       |             |                 |      |       |   |       |   |   |
| 25      | 799.8343        |           |                |          |       |             |                 |      |       |   |       |   |   |
| 26      | 1000.0000       |           |                |          |       |             |                 |      |       |   |       |   |   |
| 27      | 2199.8851       |           |                |          |       |             |                 |      |       |   |       |   |   |
| 28      | 2999.8532       |           |                |          |       |             |                 |      |       |   |       |   |   |
| 29      | 7498.9421       |           |                |          |       |             |                 |      |       |   |       |   |   |
| 30      | 7498.9421       |           |                |          |       |             |                 |      |       |   |       |   |   |
| 31      |                 |           |                |          |       |             |                 |      |       |   |       |   | _ |
| 22      | र               |           |                |          |       |             |                 |      |       |   |       |   |   |

QSAR

Pagina 17

Then click in the area of the sheet grid and the plot will appear. Clearly there is no linear distribution of the dependent variable

|                | shareacherigh         | umeric - Gn | umeric  |           |          |       |           |                 |      |         |          |     | _          |     |
|----------------|-----------------------|-------------|---------|-----------|----------|-------|-----------|-----------------|------|---------|----------|-----|------------|-----|
| le <u>E</u> di | it <u>V</u> iew Inser | t Format    | Tools S | tatistics | Data He  | þ     |           |                 |      |         |          |     |            |     |
| ) 🖻            |                       | 💁   🕌       | 00      | 🥎         | - 🔶      | -   🎱 | The first | 8. 2.<br>Ma Mie | 100% | ~       |          |     |            |     |
| ns             |                       |             | - 10    | •         | AA       |       | E         | 8 🗆 88          | 9 %  | . ⊕.o   | 00<br>10 | E E | ) <b>v</b> | -   |
|                | 4                     | 💥 🦪         | • ==    | =log(A    | 2        |       |           |                 |      |         |          |     |            |     |
|                | Α                     | в           |         | с         | D        | E     | F         | G               | н    | 1       |          | к   | L          | 1   |
| 1              | RS                    |             |         |           |          |       |           |                 |      |         |          |     |            |     |
| 2              | 1.9999                |             |         |           |          |       |           |                 |      | =log(A2 | 1        |     |            |     |
| 3              | 3.9994                |             |         |           |          |       |           |                 |      |         |          |     |            |     |
| 4              | 4.9992                |             |         |           |          |       |           |                 |      |         |          |     |            |     |
| 5              | 4.9992                |             |         |           |          |       |           |                 |      |         |          |     |            |     |
| 6              | 19.9986               |             |         | _         |          |       |           |                 |      |         |          |     |            |     |
| 7              | 19.9986               |             |         | 800       | 0.0000   | _     | _         |                 |      |         |          |     |            |     |
| 8              | 24.9977               |             |         | 700       | 0.0000 - |       |           |                 |      |         |          |     |            |     |
| 9              | 29.9985               |             |         | 600       | 0.0000 - |       |           |                 |      |         |          |     |            |     |
| 10             | 39.9945               |             |         | 500       | 0.0000   |       |           |                 |      |         |          |     |            |     |
| 11             | 49.9919               |             |         | 1         |          |       |           |                 |      |         |          |     |            |     |
| 12             | 75.9976               |             |         | 400       | 0.0000-  |       |           |                 |      |         |          |     |            |     |
| 13             | 100.0000              |             |         | 300       | 0.0000 - |       |           |                 |      |         |          |     |            |     |
| 14             | 119.9776              |             |         | 200       | 0.0000 - |       |           |                 |      |         |          |     |            |     |
| 15             | 119.9776              |             |         | 100       | 0.0000 - |       |           | _               |      |         |          |     |            |     |
| 16             | 149.9685              |             |         |           | 0 0000   |       |           | տոոոՈ           |      |         |          |     |            |     |
| 17             | 159.9926              |             |         |           | 2        | 6     | 10 14     | 18 22           | 26   |         |          |     |            |     |
| 18             | 199.9862              |             |         |           |          |       |           |                 |      |         |          |     |            |     |
| 19             | 219.9885              |             |         |           |          |       |           |                 |      |         |          |     |            |     |
| 20             | 299.9853              |             |         |           |          |       |           |                 |      |         |          |     |            |     |
| 21             | 374.9730              |             |         |           |          |       |           |                 |      |         |          |     |            |     |
| 22             | 399.9447              |             |         |           |          |       |           |                 |      |         |          |     |            |     |
| 23             | 649.9800              |             |         |           |          |       |           |                 |      |         |          |     |            |     |
| 24             | 799.8343              |             |         |           |          |       |           |                 |      |         |          |     |            |     |
| 25             | 799.8343              |             |         |           |          |       |           |                 |      |         |          |     |            |     |
| 26             | 1000.0000             |             |         |           |          |       |           |                 |      |         |          |     |            |     |
| 27             | 2199.8851             |             |         |           |          |       |           |                 |      |         |          |     |            |     |
| 28             | 2999.8532             |             |         |           |          |       |           |                 |      |         |          |     |            |     |
| 29             | 7498.9421             |             |         |           |          |       |           |                 |      |         |          |     |            |     |
| 30             | 7498.9421             |             |         |           |          |       |           |                 |      |         |          |     |            |     |
| 31             |                       |             |         |           |          |       |           |                 |      |         |          |     |            |     |
| 22             | •                     |             |         |           |          |       |           |                 |      |         |          |     |            | D E |
| tial Tabl      | le Sheet2 Shee        | et3         |         |           |          |       |           |                 |      |         | Sum      | =0  |            | Ξ.  |

QSAR

Pagina 18

Let's transform it in the logarithm scale as shown in the slide

| 🐻 * Raje     | sh.Teacher.g        | numeric - Gnum | eric                 |           |       |        |                  |      |       |     |        |   |          |
|--------------|---------------------|----------------|----------------------|-----------|-------|--------|------------------|------|-------|-----|--------|---|----------|
| Eie Edi      | t <u>V</u> iew Inse | rt Format Too  | ls <u>Statistics</u> | Data Hel  | D     |        |                  |      |       |     |        |   |          |
| D 🗅          | 8 8                 | 🕹   💥 🖸        | 0   🤞                | • 🚸       | -   🍛 | ∑ f(x) | n, z,<br>Miz Min | 100% | -     |     |        |   |          |
| Sans         |                     | •              | 10 -                 | AAA       |       |        |                  | 9 %  | • 👫   |     | •=   E | • | -        |
| 13           | 4                   | - 🖏 🗶 🗸        | -                    |           |       |        |                  |      |       |     |        |   |          |
|              | •                   | D.             |                      | D         |       |        | 6                |      |       |     | ×      |   |          |
| 1            | PC                  | в              | C                    | 0         | E     | F      | 0                |      |       | J   | ~      | L |          |
| 2            | 1 9999              |                |                      |           |       |        |                  |      | 0 201 |     |        |   |          |
| 3            | 3 9994              |                |                      |           |       |        |                  | Î    | 0.301 |     |        |   | -        |
| 4            | 4 9992              |                |                      |           |       |        |                  | l    |       |     |        |   | -        |
| 5            | 4.9992              |                |                      |           |       |        |                  |      |       |     |        |   | $\pm$    |
| 6            | 19.9986             |                | _                    |           |       |        |                  |      |       |     |        |   | +        |
| 7            | 19.9986             |                | 800                  | 0.0000    |       |        |                  |      |       |     |        |   | -        |
| 8            | 24.9977             |                | 700                  | - 0000.00 |       |        |                  |      |       |     |        |   |          |
| 9            | 29.9985             |                | 600                  | 0.0000 -  |       |        |                  |      |       |     |        |   |          |
| 10           | 39.9945             |                | 500                  | 0 0000 -  |       |        |                  |      |       |     |        |   |          |
| 11           | 49.9919             |                |                      |           |       |        |                  |      |       |     |        |   |          |
| 12           | 75.9976             |                | 400                  | 0.0000 -  |       |        |                  |      |       |     |        |   |          |
| 13           | 100.0000            |                | 300                  | 0.0000 -  |       |        |                  |      |       |     |        |   |          |
| 14           | 119.9776            |                | 200                  | 0.0000 -  |       |        |                  |      |       |     |        |   |          |
| 15           | 119.9776            |                | 100                  | - 0000.00 |       |        | - 81             |      |       |     |        |   |          |
| 16           | 149.9685            |                |                      | 0.0000    |       | مممممم | ոորդորվ          |      |       |     |        |   |          |
| 17           | 159.9926            |                |                      | 2         | 6     | 10 14  | 18 22            | 26   |       |     |        |   |          |
| 18           | 199.9862            |                |                      |           |       |        |                  |      |       |     |        |   |          |
| 19           | 219.9885            |                |                      |           |       |        |                  |      |       |     |        |   |          |
| 20           | 299.9853            |                |                      |           |       |        |                  |      |       |     |        |   |          |
| 21           | 374.9730            |                |                      |           |       |        |                  |      |       |     |        |   |          |
| 22           | 399.9447            |                |                      |           |       |        |                  |      |       |     |        |   |          |
| 23           | 649.9800            |                |                      |           |       |        |                  |      |       |     |        |   |          |
| 24           | 799.8343            |                |                      |           |       |        |                  |      |       |     |        |   |          |
| 25           | 799.8343            |                |                      |           |       |        |                  |      |       |     |        |   |          |
| 26           | 1000.0000           |                |                      |           |       |        |                  |      |       |     |        |   |          |
| 27           | 2199.8851           |                |                      |           |       |        |                  |      |       |     |        |   |          |
| 28           | 2999.8532           |                |                      |           |       |        |                  |      |       |     |        |   | +        |
| 29           | 7498.9421           |                |                      |           |       | -      |                  |      |       |     |        |   | +        |
| 30           | 7498.9421           |                |                      |           |       |        |                  |      |       |     |        |   | +        |
| 31           | -                   |                |                      |           |       |        |                  |      |       |     |        |   | <u> </u> |
| Initial Tabl | e Sheet2 Sh         | eet3           |                      |           |       |        |                  |      |       | Sum | -0     |   | -        |

QSAR

Pagina 19

|     |           |       |       | <u>√</u> · ₩ |   |       | 112 11in | 1.00% |       |           |   |         |
|-----|-----------|-------|-------|--------------|---|-------|----------|-------|-------|-----------|---|---------|
| ins |           | •     | 10 •  | AA           |   |       |          | 9 %   | · 900 |           |   | • •     |
|     | 4         | × 🖉 - | = =lo | g(A2)        |   |       |          |       |       |           |   |         |
|     | Α         | В     | С     | D            | E | F     | G        | н     | - 1   | J         | К | L       |
| 1   | RS        |       |       |              |   |       |          |       |       | lea(A 20) |   | <b></b> |
| 2   | 1.9999    |       |       |              |   |       |          |       | 0.301 | 0g(H29)   |   |         |
| 3   | 3.9994    |       |       |              |   |       |          |       |       |           |   |         |
| 4   | 4.9992    |       |       |              |   |       |          |       |       |           |   |         |
| 5   | 4.9992    |       |       |              |   |       |          |       |       |           |   |         |
| 6   | 19.9986   |       |       |              |   |       |          |       |       |           |   |         |
| 7   | 19.9986   |       |       | 5000.0000 T  |   |       |          |       |       |           |   |         |
| 8   | 24.9977   |       |       | 7000.0000 -  |   |       |          |       |       |           |   |         |
| 9   | 29.9985   |       |       | 5000.0000 -  |   |       |          |       |       |           |   |         |
| 10  | 39.9945   |       |       | 5000.0000 -  |   |       |          |       |       |           |   |         |
| 11  | 49.9919   |       |       | 000 0000     |   |       |          |       |       |           |   |         |
| 12  | 75.9976   |       |       | +000.0000 -  |   |       |          |       |       |           |   |         |
| 13  | 100.0000  |       |       | 3000.0000 -  |   |       |          |       |       |           |   |         |
| 14  | 119.9776  |       |       | 2000.0000 -  |   |       |          |       |       |           |   |         |
| 15  | 119.9776  |       | :     | 1000.0000 -  |   |       |          |       |       |           |   |         |
| 16  | 149.9685  |       |       | 0 0000       |   |       | الاسمم   |       |       |           |   |         |
| 17  | 159.9926  |       |       |              | 6 | 10 14 | 18 22    | 26    |       |           |   |         |
| 18  | 199.9862  |       |       |              |   |       |          |       |       |           |   |         |
| 19  | 219.9885  |       |       |              |   |       |          |       |       |           |   |         |
| 20  | 299.9853  |       |       |              |   |       |          |       |       |           |   |         |
| 21  | 374.9730  |       |       |              |   |       |          |       |       |           |   |         |
| 22  | 399.9447  |       |       |              |   |       |          |       |       |           |   |         |
| 23  | 649.9800  |       |       |              |   |       |          |       |       |           |   |         |
| 24  | 799.8343  |       |       |              |   |       |          |       |       |           |   |         |
| 25  | 799.8343  |       |       |              |   |       |          |       |       |           |   |         |
| 26  | 1000.0000 |       |       |              |   |       |          |       |       |           |   |         |
| 27  | 2199.8851 |       |       |              |   |       |          |       |       |           |   |         |
| 28  | 2999.8532 |       |       |              |   |       |          |       |       |           |   |         |
| 29  | 7498.9421 |       |       |              |   |       |          |       |       |           |   |         |
| 30  | 7498.9421 |       |       |              |   |       |          |       | 9     |           |   |         |
| 31  |           |       |       |              |   |       |          |       |       |           |   |         |
| 22  |           |       |       |              |   |       |          |       |       |           |   |         |

QSAR

Pagina 20

Then apply the formula for the cell «I2» to the other cells just grabbing the small square in the cell right bottom corner

| 🐻 * Raje    | sh.Teacher.gr          | umeric - Gn | umeric                 |             |                 |       |                      |       |           |             |        |       | _ |    |
|-------------|------------------------|-------------|------------------------|-------------|-----------------|-------|----------------------|-------|-----------|-------------|--------|-------|---|----|
| Ele Ed      | lit <u>V</u> iew Inser | t Format    | <u>T</u> ools <u>S</u> | tatistics D | ata <u>H</u> el | р     |                      |       |           |             |        |       |   |    |
|             |                        | 🗛   🙀       | D 🖪                    | 🧄 ·         | • 🚸             | - 🖌 🎧 | $\sum f(\mathbf{x})$ |       | 100%      | <b>.</b>    |        |       |   |    |
| _           |                        |             |                        | <u> </u>    |                 |       |                      |       | 1.000.000 |             |        |       |   |    |
| Sans        |                        |             | ▼  10                  | • A         | A               |       |                      |       | 9 %       | · ********* | ő   +3 |       | • | •  |
| 12          | 4                      | X 🖑         |                        | =log(A2)    |                 |       |                      |       |           |             |        |       |   |    |
|             | A                      | в           |                        | с           | D               | E     | F                    | G     | н         |             | 1      | к     | L |    |
| 1           | RS                     |             |                        |             |                 |       |                      |       |           |             |        |       |   | -  |
| 2           | 1.9999                 |             |                        |             |                 |       |                      |       |           | 0.301       |        |       |   |    |
| 3           | 3.9994                 |             |                        |             |                 |       |                      |       |           | 0.602       |        |       |   |    |
| 4           | 4.9992                 |             |                        |             |                 |       |                      |       |           | 0.6989      |        |       |   |    |
| 5           | 4.9992                 |             |                        |             |                 |       |                      |       |           | 0.6989      |        |       |   |    |
| 6           | 19.9986                |             |                        |             |                 |       |                      |       |           | 1.301       |        |       |   |    |
| 7           | 19.9986                |             |                        | 8000.0      | 000 7           |       |                      |       |           | 1.301       |        |       |   |    |
| 8           | 24.9977                |             |                        | 7000.0      | 000 -           |       |                      |       |           | 1.3979      |        |       |   |    |
| 9           | 29.9985                |             |                        | 6000.0      | 000 -           |       |                      |       |           | 1.4771      |        |       |   |    |
| 10          | 39.9945                |             |                        | 5000.0      |                 |       |                      |       |           | 1.602       |        |       |   |    |
| 11          | 49.9919                |             |                        |             |                 |       |                      |       |           | 1.6989      |        |       |   |    |
| 12          | 75.9976                |             |                        | 4000.0      | 1               |       |                      |       |           | 1.8808      |        |       |   |    |
| 13          | 100.0000               |             |                        | 3000.0      | 000 -           |       |                      |       |           | 2           |        |       |   |    |
| 14          | 119.9776               |             |                        | 2000.0      | 000 -           |       |                      |       |           | 2.0791      |        |       |   |    |
| 15          | 119.9776               |             |                        | 1000.0      | 000 -           |       |                      | _     |           | 2.0791      |        |       |   |    |
| 16          | 149.9685               |             |                        | 0.0         | 000             |       |                      |       |           | 2.176       |        |       |   |    |
| 17          | 159.9926               |             |                        |             | 2               | 6'    | 10 14                | 18 22 | 26        | 2.2041      |        |       |   |    |
| 18          | 199.9862               |             |                        |             |                 |       |                      |       |           | 2.301       |        |       |   |    |
| 19          | 219.9885               |             |                        |             |                 |       |                      |       |           | 2.3424      |        |       |   |    |
| 20          | 299.9853               |             |                        |             |                 |       |                      |       |           | 2.4771      |        |       |   |    |
| 21          | 374.9730               |             |                        |             |                 |       |                      |       |           | 2.574       |        |       |   |    |
| 22          | 399.9447               |             |                        |             |                 |       |                      |       |           | 2.602       |        |       |   |    |
| 23          | 649.9800               |             |                        |             |                 |       |                      |       |           | 2.8129      |        |       |   |    |
| 24          | 799.8343               |             |                        |             |                 |       |                      |       |           | 2.903       |        |       |   |    |
| 25          | 799.8343               |             |                        |             |                 |       |                      |       |           | 2.903       |        |       |   |    |
| 26          | 1000.0000              |             |                        |             |                 |       |                      |       |           | 3           |        |       |   |    |
| 27          | 2199.8851              |             |                        |             |                 |       |                      |       |           | 3.3424      |        |       |   | T  |
| 28          | 2999.8532              |             |                        |             |                 |       |                      |       |           | 3.4771      |        |       |   |    |
| 29          | 7498.9421              |             |                        |             |                 |       |                      |       |           | 3.875       |        |       |   |    |
| 30          | 7498.9421              |             |                        |             |                 |       |                      |       |           | 3.875       |        |       |   |    |
| 31          |                        |             |                        |             |                 |       |                      |       |           |             |        |       |   | -  |
| 22          | 4                      |             |                        |             |                 |       |                      |       |           |             |        |       |   | Ŀ  |
| Initial Tab | le Sheet2 She          | et3         |                        |             |                 |       |                      |       |           |             | Sum=61 | .9827 |   | 1. |

QSAR

Pagina 21

And all the data will be transformed

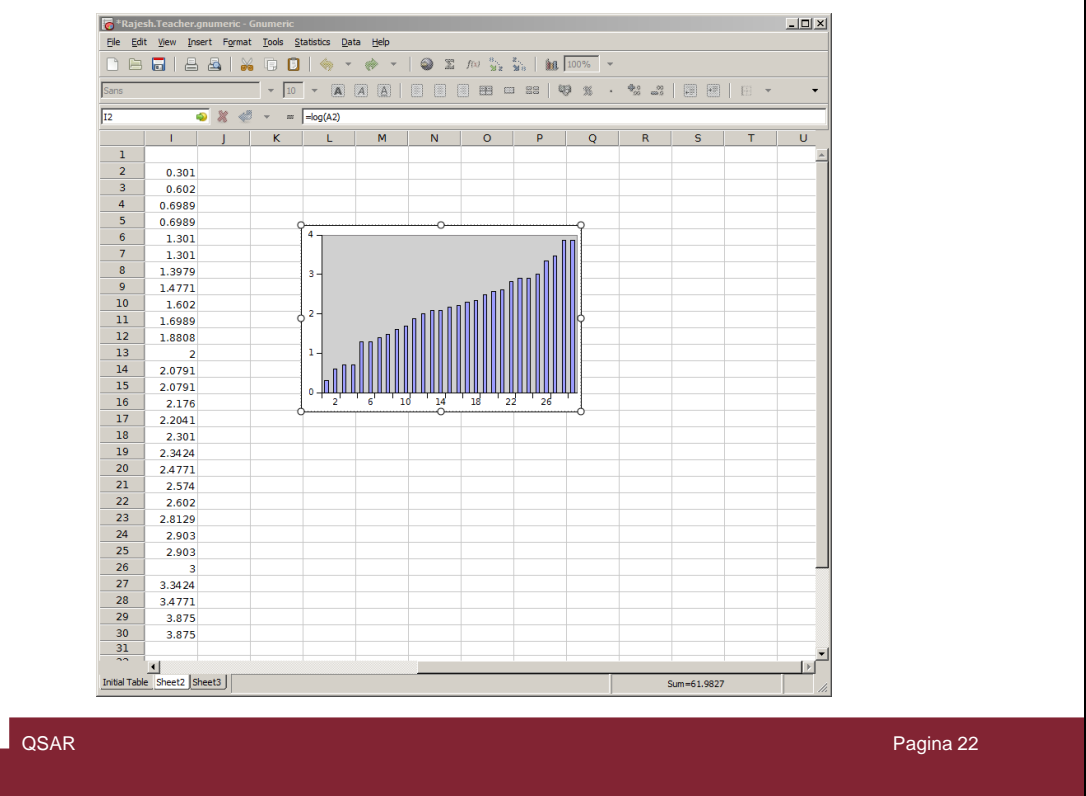

Make the plot as shown before and now the linearity is present.

| Sans      |        |                                           | ▼ 10 ▼ | AA      | A       |        | i = #   | 3 🗆 🔐      | 9%       | • • <u>•</u> • • • • • • • • • • • • • • • • | -     | • | • | -        |          |
|-----------|--------|-------------------------------------------|--------|---------|---------|--------|---------|------------|----------|----------------------------------------------|-------|---|---|----------|----------|
| C37       |        | 🤹 🐰 🎺 🦷                                   | - =    |         |         |        |         |            |          |                                              |       |   |   |          |          |
|           | Α      | в                                         | С      | D       | E       | F      | G       | н          | 1        | J                                            | К     | L | м |          |          |
| 2         | #      | RS                                        | EA     | IP      | W       | MR     | SASA    | TE         | DH       | SE                                           |       |   |   | -        |          |
| 3         | 2      | 1.9999                                    | 0.557  | 5.592   | 1.878   | 71.825 | 135.699 | -1682.344  | -440.496 | 117.801                                      |       |   |   |          |          |
| 4         | 3      | 3.9994                                    | 0.502  | 5.619   | 1.830   | 77.927 | 152.919 | -2451.019  | -363.996 | 114.573                                      |       |   |   | _        |          |
| 5         | 4      | 4.9992                                    | 0.421  | 5.596   | 1.749   | 71.825 | 137.370 | -1682.335  | -441.138 | 121.853                                      |       |   |   | - 11     |          |
| 6         | 5      | 4.9992                                    | 0.688  | 5.586   | 2.009   | 74.876 | 140.247 | -2066.684  | -400.947 | 116.732                                      |       |   |   | - 11     |          |
| 7         | 6      | 19.9986                                   | 0.508  | 5.723   | 1.861   | 71.825 | 135.589 | -1682.336  | -438.212 | 122.617                                      |       |   |   | - 11     |          |
| 8         | 7      | 19.9986                                   | -0.175 | 5.614   | 1.277   | 71.825 | 133.584 | -1682.342  | -438.670 | 126.687                                      |       |   |   | - 11     |          |
| 9         | 8      | 24.9977                                   | 0.329  | 5.871   | 1.734   | 77.927 | 152.595 | -2451.015  | -359.039 | 114.619                                      |       |   |   | - 11     |          |
| 10        | 9      | 29.9985                                   | 0.736  | 5.888   | 2.129   | 74.876 | 142.065 | -2066.680  | -401.520 | 114.594                                      |       |   |   | - 11     |          |
| 11        | 10     | 39.9945                                   | -0.321 | 5.976   | 1.269   | 63.698 | 131.214 | -1370.073  | -479.375 | 111.941                                      |       |   |   | - 11     |          |
| 12        | 11     | 49.9919                                   | 0.337  | 5.728   | 1.706   | 74.876 | 139.270 | -2066.688  | -402.632 | 117.804                                      |       |   |   | - 11     |          |
| 13        | 12     | 75.9976                                   | 0.417  | 5.886   | 1.816   | 74.876 | 139.818 | -2066.690  | -399.686 | 118.920                                      |       |   |   | - 11     |          |
| 14        | 13     | 100.0000                                  | 0.865  | 5.891   | 2.270   | 77.927 | 146.285 | -2451.029  | -362.811 | 108.918                                      |       |   |   | - 11     |          |
| 16        | 14     | 119.9776                                  | 0.559  | 5.790   | 1.926   | /4.8/0 | 140.050 | -2066.681  | -402.218 | 101.000                                      |       |   |   | - 10     |          |
| 17        | 16     | 119.9776                                  | 1.450  | 5.852   | 2.997   | 76.920 | 145.215 | -21851.257 | -209.022 | 01.010                                       |       |   |   | - 11     |          |
| 18        | 17     | 149.9085                                  | 0.455  | 5 022   | 2 177   | 77.027 | 145.549 | -2451.021  | -265 015 | 107 012                                      |       |   |   | - 11     |          |
| 19        | 19     | 100.0862                                  | 0.792  | 5 090   | 2.177   | 20.079 | 145.465 | -2431.031  | -224 099 | 110 926                                      |       |   |   | - 10     |          |
| 20        | 10     | 210 0885                                  | 0.737  | 5 011   | 2.011   | 77 927 | 147 355 | -2451.027  | -365 530 | 105.431                                      |       |   |   | - 11     |          |
| 21        | 20     | 200 9853                                  | 0.387  | 5 923   | 1 798   | 82 678 | 152 621 | -2490 338  | -358 418 | 107 722                                      |       |   |   |          |          |
| 22        | 21     | 374 9730                                  | 1 286  | 6 009   | 2.817   | 80.911 | 148 479 | -4564 716  | -353 596 | 108 281                                      |       |   |   |          |          |
| 23        | 22     | 399 9447                                  | 0 391  | 5 924   | 1 802   | 76 383 | 146 250 | -2375 798  | -323 364 | 107 853                                      |       |   |   |          |          |
| 24        | 24     | 649 9800                                  | 0 494  | 6 0 2 0 | 1 9 1 9 | 77 927 | 145 051 | -2451 034  | -363 678 | 109 790                                      |       |   |   |          |          |
| 25        | 25     | 799.8343                                  | 1.110  | 5.973   | 2.580   | 83,894 | 149,738 | -6678.402  | -341.980 | 108.112                                      |       |   |   |          |          |
| 26        | 26     | 799.8343                                  | 1.250  | 5.920   | 2.751   | 86.878 | 156.431 | -8792.080  | -331.894 | 106.298                                      |       |   |   |          |          |
| 27        | 27     | 1000.0000                                 | 0.543  | 6.115   | 1.989   | 76.235 | 143.952 | -2475.061  | -364.739 | 99.798                                       |       |   |   |          |          |
| 28        | 28     | 2199.8851                                 | 0.912  | 6.105   | 2.370   | 80.978 | 151.349 | -2835.376  | -326.350 | 99.799                                       |       |   |   |          |          |
| 29        | 29     | 2999.8532                                 | 1.694  | 6.031   | 3.441   | 83.962 | 155.358 | -4949.061  | -315.982 | 98.052                                       |       |   |   | - 11     |          |
| 30        | 30     | 7498.9421                                 | 1.713  | 6.054   | 3.473   | 89.309 | 162.623 | -9295.451  | -296.468 | 97.150                                       |       |   |   | - 11     |          |
| 31        | 31     | 7498.9421                                 | 1.618  | 5.974   | 3.308   | 92.912 | 166.505 | -11290.109 | -284.652 | 95.312                                       |       |   |   | - 11     |          |
| 32        |        |                                           |        |         |         |        |         |            |          |                                              |       |   |   |          |          |
| 33        |        |                                           |        |         |         |        |         |            |          |                                              |       |   |   |          |          |
| 34        |        |                                           |        |         |         |        |         |            |          |                                              |       |   |   | - 11     |          |
| 35        |        |                                           |        |         |         |        |         |            |          |                                              |       |   |   | _        |          |
| 27        |        |                                           | í      | 1       |         |        |         |            |          |                                              |       |   |   |          |          |
| 20        |        |                                           |        | 4       |         |        |         |            |          |                                              |       |   |   | <b>V</b> |          |
|           | 4      |                                           |        |         |         |        |         |            |          |                                              |       |   |   | ▶        |          |
| Initial T | Manag  | e sheets                                  |        |         |         |        |         |            |          |                                              | Sum=0 |   |   | //       |          |
|           | Incert |                                           |        |         |         |        |         |            |          |                                              |       |   |   |          |          |
|           | Appen  | d                                         |        |         |         |        |         |            |          |                                              |       |   |   |          |          |
|           | Duper  | te                                        |        |         |         |        |         |            |          |                                              |       |   |   |          |          |
|           | Farmon | re la la la la la la la la la la la la la |        |         |         |        |         |            |          |                                              |       |   |   |          |          |
|           | Renam  | ie i                                      |        |         |         |        |         |            |          |                                              |       |   |   |          | Pagina 2 |
|           | Resize |                                           |        |         |         |        |         |            |          |                                              |       |   |   |          | Fagina 2 |
|           | 0.1    |                                           |        |         |         |        |         |            |          |                                              |       |   |   |          |          |

Duplicate the sheet by right clicking on the sheet name.

| 2       |       | Energinate Toola | Statistic | s <u>D</u> ata | Help   |               |                 |            |              |                |       |     |     |
|---------|-------|------------------|-----------|----------------|--------|---------------|-----------------|------------|--------------|----------------|-------|-----|-----|
| 18      |       | 🖴 🚨   🎽 🕞        |           | •              | († -   |               | ∑ f( <b>x</b> ) | 🗽 🐝 🛛 🛍    | 100%         |                |       |     |     |
| nes New | Roman | •                | 12 -      | A              |        |               |                 | 3 🗆 88     | <b>9</b> % · | - <b>*</b> 2 _ | 8 🔲 🗉 | E E | -   |
|         |       |                  |           |                |        |               |                 |            |              |                |       |     |     |
|         |       |                  | - 1       | D              | -      | -             | 6               |            |              |                | K     |     |     |
| 1       |       | nendent Variable | C         |                | <br>D  | F<br>hysicocl | hemical         | Descriptor |              | J              | N     | L   | Ivi |
| 2       | #     | RS               | FΔ        | ID             | w      | MR            | SASA            | TE         | DH           | SE             |       |     |     |
| 3       | 2     | 1 0000           | 0.557     | 5 502          | 1 0 70 | 71 925        | 125 600         | -1692 244  | -140.406     | 117 201        |       |     |     |
| 4       | 2     | 2 0004           | 0.557     | 5.592          | 1.878  | 77.027        | 152.099         | -2451.010  | -262.006     | 114 572        |       |     |     |
| 5       | 3     | 4 0002           | 0.302     | 5 506          | 1.850  | 71.927        | 127 270         | -1692 225  | -441 120     | 121 052        |       |     |     |
| 6       | 5     | 4,9992           | 0.421     | 5 596          | 2,000  | 74.076        | 140.247         | -2066 694  | -400.047     | 116 722        |       |     |     |
| 7       | 6     | 10.00%           | 0.000     | 5 722          | 1 961  | 71 025        | 125 590         | -1602 226  | -420 212     | 122 617        |       |     |     |
| 0       | 7     | 10,0006          | 0.508     | 5.725          | 1.801  | 71.825        | 122 504         | 1602.330   | 420 670      | 122.017        |       |     |     |
| Q I     | 0     | 24.0077          | 0.220     | 5 071          | 1.277  | 77.027        | 152 505         | -2451.015  | -250.020     | 114 610        |       |     |     |
| 10      | 0     | 24.9977          | 0.529     | 5.8/1          | 2 120  | 74.921        | 142.065         | -2451.015  | -401 520     | 114.019        |       |     |     |
| 11      | 10    | 29.9963          | -0.221    | 5.076          | 1 260  | 62 609        | 121 214         | -1270.072  | -470.275     | 111.041        |       |     |     |
| 12      | 11    | 40.0010          | 0.321     | 5 720          | 1.209  | 74 976        | 120 270         | -2066 699  | -402.622     | 117 004        |       |     |     |
| 12      | 12    | 49.9919          | 0.337     | 5.728          | 1.016  | 74.870        | 120 010         | -2000.088  | 200.696      | 117.804        |       |     |     |
| 14      | 12    | 100,0000         | 0.417     | 5.880          | 1.810  | 77.027        | 146 205         | -2066.690  | -399.080     | 108.920        |       |     |     |
| 15      | 13    | 110.0000         | 0.805     | 5.891          | 1.026  | 74.927        | 140.285         | 2451.029   | 402.210      | 112 527        |       |     |     |
| 16      | 14    | 119.9776         | 1.420     | 5.790          | 1.920  | 102.010       | 140.050         | -2000.081  | -402.218     | 101.000        |       |     |     |
| 17      | 15    | 119.9776         | 0.452     | 5.852          | 2.997  | 76.020        | 145 240         | 2275 006   | 202.522      | 01.010         |       |     |     |
| 10      | 10    | 149.9085         | 0.455     | 5.022          | 1.881  | 70.830        | 145.549         | 2451 021   | 265 015      | 107.012        |       |     |     |
| 10      | 10    | 100.0960         | 0.792     | 5.833          | 2.1//  | 20.070        | 145,485         | 2431.031   | -305.015     | 110.026        |       |     |     |
| 20      | 10    | 210.0005         | 0.397     | 5.989          | 2.011  | 30.978        | 137.941         | -2855.502  | 265 520      | 105 421        |       |     |     |
| 21      | 19    | 219.9885         | 0.757     | 5.911          | 2.135  | 02.670        | 147.555         | 2400 220   | 250 410      | 107.722        |       |     |     |
| 22      | 20    | 299.9855         | 1.206     | 5.923          | 1.798  | 82.078        | 132.021         | 4564 716   | 252 506      | 107.722        |       |     |     |
| 22      | 21    | 200.0447         | 0.201     | 5.009          | 2.817  | 76 202        | 146.479         | -4304.710  | 202.264      | 108.281        |       |     |     |
| 24      | 22    | 599.9447         | 0.391     | 5.924          | 1.802  | 70.383        | 146.250         | -25/5./98  | 262 670      | 107.855        |       |     |     |
| 25      | 24    | 700 9242         | 1 1 1 1 0 | 5 072          | 2.590  | 02 004        | 140 720         | -6679 402  | -241 000     | 109.790        |       |     |     |
| 26      | 26    | 700 9242         | 1.110     | 5.973          | 2.380  | 06 070        | 156 421         | -0078.402  | -221 004     | 106,112        |       |     |     |
| 27      | 20    | 1000 0000        | 0.542     | 6 115          | 2.751  | 76 225        | 142.052         | -2475.061  | -264 720     | 00 709         |       |     |     |
| 28      | 20    | 2100.0000        | 0.012     | 6 105          | 2 270  | 20.070        | 151 240         | -2925 276  | -226 250     | 99.798         |       |     |     |
| 29      | 20    | 2177.0821        | 1 604     | 6.021          | 2.370  | 83.062        | 155 350         | -4040.041  | -315 002     | 08 052         |       |     |     |
| 30      | 30    | 7408 0421        | 1 712     | 6.054          | 3 472  | 80 300        | 162 622         | -0205 451  | -206 140     | 97.150         |       |     |     |
| 31      | 31    | 7/08 0/21        | 1.619     | 5 074          | 3 300  | 02 012        | 166 505         | -11200 100 | -284 652     | 05 312         |       |     |     |
| 32      | 21    | /+20.2421        | 1.018     | 5.914          | 5.308  | 94.912        | 100.505         | -11290.109 | -204.002     | 95.512         |       |     |     |
| 33      |       |                  |           |                |        |               |                 |            |              |                |       |     |     |
| 34      |       |                  |           |                |        |               |                 |            |              |                |       |     |     |
| 35      |       |                  |           |                |        |               |                 |            |              |                |       |     |     |
| 36      |       |                  |           |                |        |               |                 |            |              |                |       |     |     |
| 27      |       |                  |           |                |        |               |                 |            |              |                |       |     |     |

QSAR

Pagina 24

Rename the sheet into «New Table»

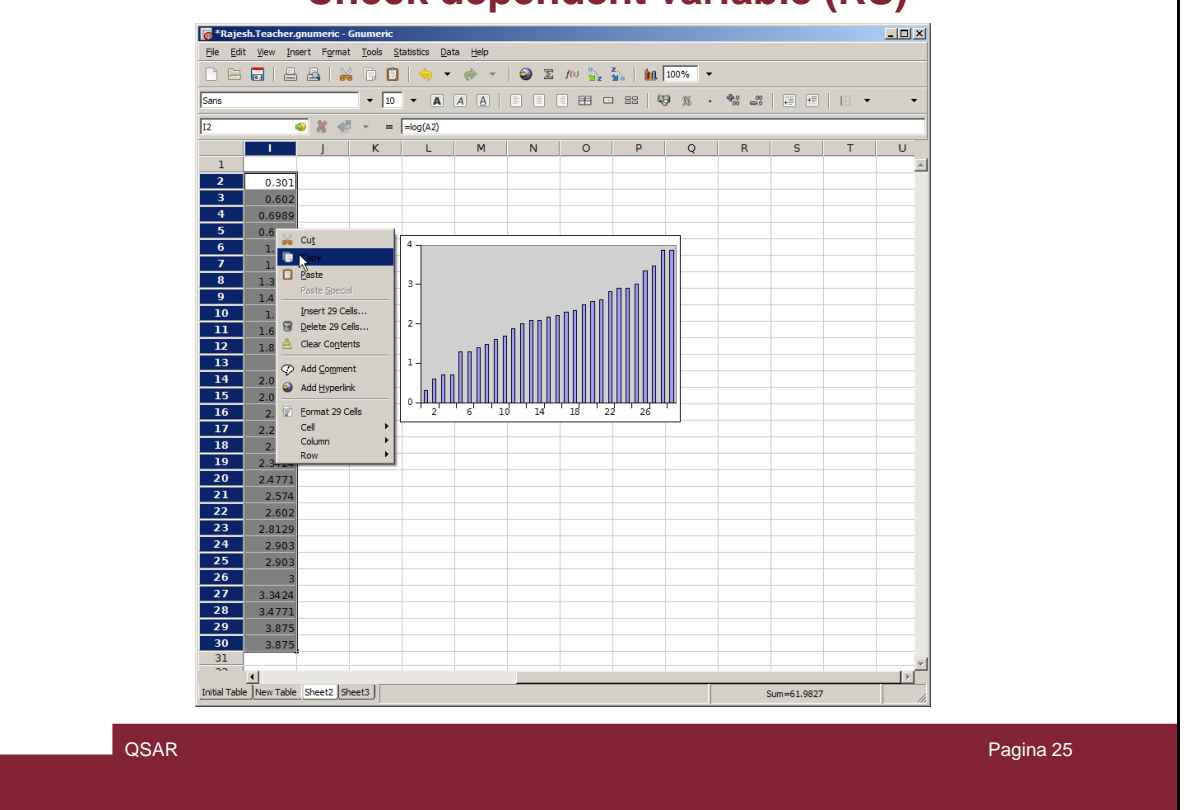

Highlight the transformed RS variable and copy into the memory with the right click

| Times New | Roman    | -             | 12 -      | AA    | A     |         | 3 2     |            | 9 % ·    | • • …   |   | 9 🖽 | • | -        |
|-----------|----------|---------------|-----------|-------|-------|---------|---------|------------|----------|---------|---|-----|---|----------|
| B3        |          | <li>- 1%</li> | = 1.999   | 19    |       |         |         |            |          |         |   |     |   |          |
|           | A        |               | С         | D     | E     | F       | G       | н          | 1        |         | к | L   | M |          |
| 1         | Dependen | t Variabl     | e         |       | Р     | hysicoc | hemical | Descriptor | 5        |         |   |     |   | <u>_</u> |
| 2         | # R      | S             | EA        | IP    | W     | MR      | SASA    | TE         | DH       | SE      |   |     |   |          |
| 3         | 2 1.99   | 199           | 0.557     | 5.592 | 1.878 | 71.825  | 135.699 | -1682.344  | -440.496 | 117.801 |   |     |   |          |
| 4         | 3 3.99   | 94            | 0 502     | 5 619 | 1.830 | 77.927  | 152.919 | -2451.019  | -363.996 | 114.573 |   |     |   | _        |
| 5         | 4 4.9    | 🕌 Cu <u>t</u> |           | 596   | 1.749 | 71.825  | 137.370 | -1682.335  | -441.138 | 121.853 |   |     |   | -        |
| 0         | 5 4.9    | 🕒 Сору        |           | 286   | 2.009 | 74.876  | 140.247 | -2066.684  | -400.947 | 116.732 |   |     |   |          |
| 8         | 7 19.    | Paste         |           | 614   | 1.801 | 71.825  | 122 594 | -1682.330  | -438.212 | 122.01/ |   |     |   | -        |
| 9         | 8 244    | Paste S       | peda      | 871   | 1 734 | 77 927  | 152 595 | -2451 015  | -359 039 | 114 619 |   |     |   |          |
| 10        | 9 29.5   | Insert 2      | 9 Cells   | 888   | 2.129 | 74,876  | 142.065 | -2066.680  | -401.520 | 114.594 |   |     |   |          |
| 11        | 10 39.9  | Delete 2      | 29 Cells  | 976   | 1.269 | 63.698  | 131.214 | -1370.073  | -479.375 | 111.941 |   |     |   |          |
| 12        | 11 49.9  | A Clear Cr    | ontents   | 728   | 1.706 | 74.876  | 139.270 | -2066.688  | -402.632 | 117.804 |   |     |   | _        |
| 13        | 12 75.9  |               | Jucino -  | 886   | 1.816 | 74.876  | 139.818 | -2066.690  | -399.686 | 118.920 |   |     |   | _        |
| 14        | 13 100.  | Add Cor       | ment      | 891   | 2.270 | 77.927  | 146.285 | -2451.029  | -362.811 | 108.918 |   |     |   | -        |
| 15        | 14 119.  | Add Hyp       | perlink   | /90   | 1.926 | /4.8/6  | 140.650 | -2066.681  | -402.218 | 101.000 |   |     |   | -        |
| 17        | 16 149   |               |           | 012   | 1 001 | 76.830  | 145 240 | -21851.257 | -209.022 | 01 010  |   |     |   |          |
| 18        | 17 159   | Eormat:       | 29 Cells  | . 833 | 2 177 | 77 927  | 145 483 | -2451.031  | -365.015 | 107 813 |   |     |   |          |
| 19        | 18 199.  | Celum         |           | 989   | 2.011 | 80,978  | 157,941 | -2835,362  | -324,988 | 110.836 |   |     |   |          |
| 20        | 19 219.  | Pow           |           | 911   | 2.135 | 77.927  | 147.355 | -2451.027  | -365.530 | 105.431 |   |     |   |          |
| 21        | 20 299.: | 000           | 0.307     | 5.923 | 1.798 | 82.678  | 152.621 | -2490.338  | -358.418 | 107.722 |   |     |   |          |
| 22        | 21 374.9 | 730           | 1.286     | 6.009 | 2.817 | 80.911  | 148.479 | -4564.716  | -353.596 | 108.281 |   |     |   |          |
| 23        | 22 399.9 | 447           | 0.391     | 5.924 | 1.802 | 76.383  | 146.250 | -2375.798  | -323.364 | 107.853 |   |     |   |          |
| 25        | 24 049.5 | 2/2           | 1 1 1 1 0 | 5.072 | 2.500 | 92 904  | 145.051 | -2451.034  | -241.090 | 109.790 |   |     |   |          |
| 26        | 26 799.5 | 1343          | 1.110     | 5 920 | 2.580 | 86 878  | 156 431 | -8792.080  | -331 894 | 106 298 |   |     |   | -        |
| 27        | 27 1000  | 0000          | 0.543     | 6.115 | 1.989 | 76.235  | 143.952 | -2475.061  | -364.739 | 99.798  |   |     |   |          |
| 28        | 28 2199  | 8851          | 0.912     | 6.105 | 2.370 | 80.978  | 151.349 | -2835.376  | -326.350 | 99.799  |   |     |   |          |
| 29        | 29 2999. | 8532          | 1.694     | 6.031 | 3.441 | 83.962  | 155.358 | -4949.061  | -315.982 | 98.052  |   |     |   |          |
| 30        | 30 7498. | 9421          | 1.713     | 6.054 | 3.473 | 89.309  | 162.623 | -9295.451  | -296.468 | 97.150  |   |     |   | _        |
| 31        | 31 7498. | 9421          | 1.618     | 5.974 | 3.308 | 92.912  | 166.505 | -11290.109 | -284.652 | 95.312  |   |     |   | -        |
| 32        |          |               | -         |       |       |         |         |            |          |         |   |     |   | -        |
| 34        |          |               | -         |       |       |         |         |            |          |         |   |     |   | -        |
| 35        |          |               | -         |       |       |         |         |            |          |         |   |     |   | -        |
| 36        |          |               |           |       |       |         |         |            |          |         |   |     |   |          |
| 27        | -        |               |           |       |       |         |         |            |          |         |   |     | 1 |          |
|           |          | 1.            |           |       |       |         |         |            |          | [       |   |     |   |          |

Then paste it to the «New Table» sheet. Use the «paste special» option

| 100 ° R | ajesh.1 | eacher.gnumeric - Gnumer                    | ic        |          |         |          |              |               |              |                |          |    | <u>_                                    </u> |
|---------|---------|---------------------------------------------|-----------|----------|---------|----------|--------------|---------------|--------------|----------------|----------|----|----------------------------------------------|
| Ele     | East 1  | njew insert ⊢ormat ioois<br>∎ I D D D I V D | Statistic | s Data   | Heb     |          | S. 11.1      | 8, 2, 6,      | 1008/        |                |          |    |                                              |
|         |         |                                             |           |          |         |          | 264 J 147    | 31≵ 348   888 | ¢ 100 %      |                |          |    |                                              |
| Times   | New Ro  | nan 🔻                                       | 12 🔻      | A        |         |          |              |               | 9 % ·        | 900 m          |          |    | · •                                          |
| B3      |         | - 🦫 🐇 🥥                                     | = 1.999   | 99       |         |          |              |               |              |                |          |    |                                              |
|         | A       | В                                           | С         | D        | E       | F        | G            | н             | 1            | J              | к        | L  | м                                            |
| 1       |         | Dependent Variable                          |           |          | Р       | hysicoc  | hemical      | Descriptor    | s            |                |          |    | -                                            |
| 2       | #       | RS                                          | EA        | IP       | W       | MR       | SASA         | TE            | DH           | SE             |          |    |                                              |
| 3       | 2       | 1.9999                                      | 0.557     | 5.592    | 1.878   | 71.825   | 135.699      | -1682.344     | -440.496     | 117.801        |          |    |                                              |
| 4       | 3       | 3.9994                                      | 0.502     | 5.619    | 1.830   | 77.927   | 152.919      | -2451.019     | -363.996     | 114.573        |          |    |                                              |
| 5       | 4       | 4.9992                                      | 0.421     | 5.596    | 1.749   | 71.825   | 137.370      | -1682.335     | -441.138     | 121.853        |          |    |                                              |
| 6       | 5       | 4.9992                                      | 0.688     | 5.586    | 2.009   | 74.876   | 140.247      | -2066.684     | -400.947     | 116.732        |          |    |                                              |
| /       | 6       | 19.9986                                     | 0.508     | 5.723    | 1.861   | 71.825   | 135.589      | -1682.336     | -438.212     | 122.617        |          |    |                                              |
| 8       | - /     | 19.9986                                     | -0.175    | 5.614    | 1.277   | 71.825   | 133.584      | -1682.342     | -438.670     | 126.687        |          |    |                                              |
| - 10    | 8       | 24.9977                                     | 0.329     | 5.8/1    | 1.734   | 71.927   | 152.595      | -2451.015     | -359.039     | 114.619        |          |    |                                              |
| 11      | 10      | 29.9985                                     | 0.730     | 5.888    | 2.129   | /4.8/0   | 142.005      | -2000.080     | -401.520     | 114.594        |          |    |                                              |
| 12      | 11      | 40.0010                                     | 0.2       | Paste 9  | special |          |              |               |              | × 204          |          |    |                                              |
| 13      | 12      | 75 0076                                     | 0.5       | Paste tv | pe      | ( Cell o | operation    | Region of     | peration     | 1 2 920        |          |    |                                              |
| 14      | 13      | 100,0000                                    | 0.8       | O AL     |         |          | None         | None          |              | 8.918          |          |    |                                              |
| 15      | 14      | 119 9776                                    | 0.5       | 0        |         |          |              |               | -            | 527            |          |    |                                              |
| 16      | 15      | 119,9776                                    | 1.4       | 0.00     | nen.    |          | Mūu          | O Iran        | ispose       | 888            |          |    |                                              |
| 17      | 16      | 149,9685                                    | 0.4       | As       | Value   |          | Subtract     | C Final       | Jorizontally | .919           |          |    |                                              |
| 18      | 17      | 159,9926                                    | 0.7       | O Eor    | mats    | 0        | Multiply     |               | nonzontally  | 7.813          |          |    |                                              |
| 19      | 18      | 199.9862                                    | 0.5       | 0.00     | mente   |          | Divide       | C Flip        | Vertically   | 0.836          |          |    |                                              |
| 20      | 19      | 219.9885                                    | 0.7 -     |          |         |          | of the state |               |              | 5.431          |          |    |                                              |
| 21      | 20      | 299.9853                                    | 0.3 F     | Skip Bl  | anks 🥅  |          | ange formula | e             |              | 7.722          |          |    |                                              |
| 22      | 21      | 374.9730                                    | 1.2       |          |         |          |              |               |              | 8.281          |          |    |                                              |
| 23      | 22      | 399.9447                                    | 0.3       | Hel      | p       | Paste L  | ink          | Cancel        | <u>o</u> k   | 7.853          |          |    |                                              |
| 24      | 24      | 649.9800                                    | 0.4       |          |         |          |              |               |              | □ <u>₽.790</u> |          |    |                                              |
| 25      | 25      | 799.8343                                    | 1.110     | 5.975    | 2.580   | 83.894   | 149.738      | -00/8.402     | -341.980     | 108.112        |          |    |                                              |
| 20      | 26      | 799.8343                                    | 1.250     | 5.920    | 2.751   | 86.878   | 156.431      | -8792.080     | -331.894     | 106.298        |          |    |                                              |
| 2/      | 2/      | 1000.0000                                   | 0.543     | 6.115    | 1.989   | 76.235   | 143.952      | -24/5.061     | -364.739     | 99.798         |          |    |                                              |
| 20      | 28      | 2199.8851                                   | 1.604     | 6.021    | 2.570   | 80.978   | 151.349      | -2835.370     | -320.330     | 99.799         |          |    |                                              |
| 30      | 29      | 7409 0421                                   | 1.094     | 6.051    | 2 472   | 85.902   | 162,622      | -4949.001     | -206.469     | 98.052         |          |    |                                              |
| 31      | 31      | 7498.9421                                   | 1.619     | 5 974    | 3 308   | 02 012   | 166 505      | -11200 100    | -290.408     | 97.130         |          |    |                                              |
| 32      | - 31    | /4/0.7421                                   | 1.018     | 5.974    | 5.508   | 52.912   | 100.505      | 11290.109     | 204.052      | 55.514         |          |    |                                              |
| 33      |         |                                             |           | -        |         |          |              |               |              |                |          |    |                                              |
| 34      |         |                                             |           |          |         |          |              |               |              |                |          |    |                                              |
| 35      |         |                                             |           |          |         |          |              |               |              |                |          |    |                                              |
| 36      |         |                                             |           |          |         |          |              |               |              |                |          |    | =1                                           |
| 27      | ्       |                                             |           |          |         |          |              |               |              |                |          |    |                                              |
| Initial | Table N | lew Table Sheet2 Sheet3                     |           |          |         |          |              |               |              |                | Sum=1.99 | 99 |                                              |

QSAR

Pagina 27

... and select «as value»

| Check | dependent | variable | (RS) |
|-------|-----------|----------|------|
|       |           |          |      |

|             | 3     | ]   🖴 📥   🔏 🗔           |        | •     | <u>ج</u> | 2       | $\sum f(\mathbf{x})$ | 🔓 z 🙀 🗎 🛍  | 100%     |         |     |    |   |
|-------------|-------|-------------------------|--------|-------|----------|---------|----------------------|------------|----------|---------|-----|----|---|
| Sans        |       |                         | 10 👻   | A     | <u>A</u> |         | ] 🗏 🆽                |            | 9% ·     |         |     | •  | • |
| G33         |       | 🤹 💥 🐗 👻                 | =      |       |          |         |                      |            |          |         |     |    |   |
|             | Α     | В                       | С      | D     | E        | F       | G                    | Н          | I.       | J       | К   | L  |   |
| 1           |       | Dependent Variable      |        |       | Р        | hysicoc | hemical              | Descriptor | 5        |         |     |    |   |
| 2           | #     | RS                      | EA     | IP    | W        | MR      | SASA                 | TE         | DH       | SE      |     |    |   |
| 3           | 2     | 0.3010                  | 0.557  | 5.592 | 1.878    | 71.825  | 135.699              | -1682.344  | -440.496 | 117.801 |     |    |   |
| 4           | 3     | 0.6020                  | 0.502  | 5.619 | 1.830    | 77.927  | 152.919              | -2451.019  | -363.996 | 114.573 |     |    |   |
| 5           | 4     | 0.6989                  | 0.421  | 5.596 | 1.749    | 71.825  | 137.370              | -1682.335  | -441.138 | 121.853 |     |    |   |
| 6           | 5     | 0.6989                  | 0.688  | 5.586 | 2.009    | 74.876  | 140.247              | -2066.684  | -400.947 | 116.732 |     |    |   |
| 7           | 6     | 1.3010 ഹ                | 0.508  | 5.723 | 1.861    | 71.825  | 135.589              | -1682.336  | -438.212 | 122.617 |     |    |   |
| 8           | 7     | 1.3010                  | -0.175 | 5.614 | 1.277    | 71.825  | 133.584              | -1682.342  | -438.670 | 126.687 |     |    |   |
| 9           | 8     | 1.3979                  | 0.329  | 5.871 | 1.734    | 77.927  | 152.595              | -2451.015  | -359.039 | 114.619 |     |    |   |
| 10          | 9     | 1.4771                  | 0.736  | 5.888 | 2.129    | 74.876  | 142.065              | -2066.680  | -401.520 | 114.594 |     |    |   |
| 11          | 10    | 1.6020                  | -0.321 | 5.976 | 1.269    | 63.698  | 131.214              | -1370.073  | -479.375 | 111.941 |     |    |   |
| 12          | 11    | 1.6989                  | 0.337  | 5.728 | 1.706    | 74.876  | 139.270              | -2066.688  | -402.632 | 117.804 |     |    |   |
| 13          | 12    | 1.8808                  | 0.417  | 5.886 | 1.816    | 74.876  | 139.818              | -2066.690  | -399.686 | 118.920 |     |    |   |
| 14          | 13    | 2.0000                  | 0.865  | 5.891 | 2.270    | 77.927  | 146.285              | -2451.029  | -362.811 | 108.918 |     |    |   |
| 15          | 14    | 2.0791                  | 0.559  | 5.790 | 1.926    | 74.876  | 140.650              | -2066.681  | -402.218 | 113.527 |     |    |   |
| 16          | 15    | 2.0791                  | 1.430  | 5.852 | 2.997    | 102.919 | 183.213              | -21831.257 | -269.022 | 101.888 |     |    |   |
| 17          | 16    | 2.1760                  | 0.453  | 6.018 | 1.881    | 76.830  | 145.349              | -2375.806  | -323.533 | 91.919  |     |    |   |
| 18          | 17    | 2.2041                  | 0.792  | 5.833 | 2.177    | 77.927  | 145.483              | -2451.031  | -365.015 | 107.813 |     |    |   |
| 19          | 18    | 2.3010                  | 0.597  | 5.989 | 2.011    | 80.978  | 157.941              | -2835.362  | -324.988 | 110.836 |     |    |   |
| 20          | 19    | 2.3424                  | 0.737  | 5.911 | 2.135    | 77.927  | 147.355              | -2451.027  | -365.530 | 105.431 |     |    |   |
| 21          | 20    | 2.4771                  | 0.387  | 5.923 | 1.798    | 82.678  | 152.621              | -2490.338  | -358.418 | 107.722 |     |    |   |
| 22          | 21    | 2.5740                  | 1.286  | 6.009 | 2.817    | 80.911  | 148.479              | -4564.716  | -353.596 | 108.281 |     |    |   |
| 23          | 22    | 2.6020                  | 0.391  | 5.924 | 1.802    | 76.383  | 146.250              | -2375.798  | -323.364 | 107.853 |     |    |   |
| 24          | 24    | 2.8129                  | 0.494  | 6.020 | 1.919    | 77.927  | 145.051              | -2451.034  | -363.678 | 109.790 |     |    | _ |
| 25          | 25    | 2.9030                  | 1.110  | 5.973 | 2.580    | 83.894  | 149.738              | -6678.402  | -341.980 | 108.112 |     |    | _ |
| 26          | 26    | 2.9030                  | 1.250  | 5.920 | 2.751    | 86.878  | 156.431              | -8792.080  | -331.894 | 106.298 |     |    | _ |
| 27          | 27    | 3.0000                  | 0.543  | 6.115 | 1.989    | 76.235  | 143.952              | -2475.061  | -364.739 | 99.798  |     |    | _ |
| 28          | 28    | 3.3424                  | 0.912  | 6.105 | 2.370    | 80.978  | 151.349              | -2835.376  | -326.350 | 99.799  |     |    | _ |
| 29          | 29    | 3.4771                  | 1.694  | 6.031 | 3.441    | 83.962  | 155.358              | -4949.061  | -315.982 | 98.052  |     |    | _ |
| 30          | 30    | 3.8750                  | 1.713  | 6.054 | 3.473    | 89.309  | 162.623              | -9295.451  | -296.468 | 97.150  |     |    | _ |
| 31          | _31   | 3.8750                  | 1.618  | 5.974 | 3.308    | 92.912  | 166.505              | -11290.109 | -284.652 | 95.312  |     |    | _ |
| 32          |       |                         |        |       |          |         |                      |            |          |         | -   |    | _ |
| 33          |       |                         |        |       |          |         | Ļ                    | ļ          |          |         |     |    |   |
| 34          |       |                         |        | -     |          |         |                      |            |          |         |     |    | _ |
| 35          |       |                         |        | -     |          |         |                      |            |          |         |     |    | _ |
| 36          |       |                         |        | -     |          |         |                      |            |          |         |     |    |   |
|             | 1     |                         |        |       |          |         |                      |            |          |         |     |    |   |
| Initial Tal | ole N | lew Table Sheet2 Sheet3 |        |       |          |         |                      |            |          |         | Sum | =0 |   |

Pagina 28

Now you have the dependent variable fixed

Notice that the 8 molecular descriptors have very different magnitudes. To guarantee the comparability of the MLR coefficients (see previous lesson on QSAR), proceed to the <u>normalization</u> of all the descriptors (for instance for the interval [0; 1] ).

The first step is to calculate the MAX and MIN values of each descriptor with the functions "=MAX(range)" and "=MIN(range)" as described in the following slides

QSAR

Pagina 29

Once we have checked the dependent variable (RS) we need to analyse the independent variables (descriptors).

| 🏹 *Raje     | sh.T        | eacher.gnumeric - Gnume | ric                |                |       |          |                  |                    |          |         |         |         | _ 0 | ×    |
|-------------|-------------|-------------------------|--------------------|----------------|-------|----------|------------------|--------------------|----------|---------|---------|---------|-----|------|
| Ele Ed      | it <u>V</u> | jew Insert Format Tools | s <u>Statistic</u> | s <u>D</u> ata | Help  |          |                  |                    |          |         |         |         |     |      |
| C B         |             | 4 4   % 0               |                    | •              | ¢ -   | ·   🎱    | $\mathbb{Z}$ fix | s, z,<br>≌z ¥s   m | 100%     |         |         |         |     |      |
| Sans        |             | -                       | 10 -               | A              |       |          | ) 🗍 🖻            | ] = 22             | • % •    | \$00 m  | :   💷 ( | 🗐   🖽 👻 |     | •    |
| C33         | _           | + 学 🐰 🍛                 | ≕ =max             | (C3:C31        |       |          |                  |                    |          |         |         |         |     |      |
|             | Α           | В                       | С                  | D              | E     | F        | G                | Н                  | I        | J       | к       | L       | м   |      |
| 1           |             | Dependent Variable      | е                  |                | Р     | hysicocl | hemical          | Descriptor         | 5        |         |         |         |     | -    |
| 2           | #           | RS                      | EA                 | IP             | W     | MR       | SASA             | TE                 | DH       | SE      |         |         |     |      |
| 3           | 2           | 0.3010                  | 0.557              | 5.592          | 1.878 | 71.825   | 135.699          | -1682.344          | -440.496 | 117.801 |         |         |     |      |
| 4           | 3           | 0.6020                  | 0.502              | 5.619          | 1.830 | 77.927   | 152.919          | -2451.019          | -363.996 | 114.573 |         |         |     | _    |
| 5           | 4           | 0.6989                  | 0.421              | 5.596          | 1.749 | 71.825   | 137.370          | -1682.335          | -441.138 | 121.853 |         |         |     |      |
| 6           | 5           | 0.6989                  | 0.688              | 5.586          | 2.009 | 74.876   | 140.247          | -2066.684          | -400.947 | 116.732 |         |         |     | _    |
| 7           | 6           | 1.3010                  | 0.508              | 5.723          | 1.861 | 71.825   | 135.589          | -1682.336          | -438.212 | 122.617 |         |         |     | _    |
| 8           | 7           | 1.3010                  | -0.175             | 5.614          | 1.277 | 71.825   | 133.584          | -1682.342          | -438.670 | 126.687 |         |         |     | -    |
| 9           | 8           | 1.3979                  | 0.329              | 5.871          | 1.734 | 77.927   | 152.595          | -2451.015          | -359.039 | 114.619 |         |         |     |      |
| 10          | 9           | 1.4771                  | 0.736              | 5.888          | 2.129 | 74.876   | 142.065          | -2066.680          | -401.520 | 114.594 |         |         |     | -    |
| 11          | 10          | 1.6020                  | -0.321             | 5.976          | 1.269 | 63.698   | 131.214          | -1370.073          | -479.375 | 111.941 |         |         |     | -88  |
| 12          | 11          | 1.6989                  | 0.337              | 5.728          | 1.706 | 74.876   | 139.270          | -2066.688          | -402.632 | 117.804 |         |         |     | -    |
| 15          | 12          | 1.8808                  | 0.417              | 5.886          | 1.816 | 74.876   | 139.818          | -2066.690          | -399.686 | 118.920 |         |         |     | -88  |
| 14          | 13          | 2.0000                  | 0.865              | 5.891          | 2.270 | 77.927   | 146.285          | -2451.029          | -362.811 | 108.918 |         |         |     | -    |
| 15          | 14          | 2.0791                  | 0.559              | 5.790          | 1.926 | /4.8/0   | 140.650          | -2066.681          | -402.218 | 101.000 |         |         |     | -    |
| 17          | 15          | 2.0791                  | 1.450              | 5.854          | 2.997 | 102.919  | 185.215          | -21851.257         | -269.022 | 01.010  |         |         |     | -88  |
| 19          | 10          | 2.1700                  | 0.455              | 0.018          | 1.881 | 77.027   | 145.549          | -23/5.800          | -323.333 | 91.919  |         |         |     | -    |
| 19          | 10          | 2.2041                  | 0.792              | 15.855         | 2.177 | 00.070   | 145.485          | -2451.051          | -224 000 | 110 026 |         |         |     | -    |
| 20          | 10          | 2.3010                  | 10.397             | 5.969          | 2.011 | 77.027   | 147 266          | -2451.027          | -265 520 | 105 421 |         |         |     | - 1  |
| 21          | 20          | 2.3424                  | 10.297             | 5 022          | 1 709 | 92 679   | 152 621          | -2400.229          | -259 419 | 107 722 |         |         |     | -    |
| 22          | 21          | 2.47/1                  | 1 286              | 6 000          | 2 817 | 80.011   | 148 470          | -4564 716          | -353 506 | 108 281 |         |         |     | -    |
| 23          | 22          | 2.5740                  | 0.201              | 5 024          | 1 802 | 76 292   | 146 250          | -2375 798          | -323 364 | 107 952 |         |         |     |      |
| 24          | 24          | 2.0020                  | 0.494              | 6 020          | 1 010 | 77 927   | 145.051          | -2451 034          | -363 678 | 100 700 |         |         |     | -    |
| 25          | 25          | 2.9030                  | 1 110              | 5 973          | 2 580 | 83 894   | 149 738          | -6678 402          | -341 980 | 108 112 |         |         |     | -11  |
| 26          | 26          | 2,9030                  | 1 250              | 5 920          | 2 751 | 86.878   | 156 431          | -8792.080          | -331 894 | 106 298 |         |         |     | - 11 |
| 27          | 27          | 3 0000                  | 0.543              | 6 115          | 1 989 | 76 235   | 143 952          | -2475.061          | -364 739 | 99 798  |         |         |     | -    |
| 28          | 28          | 3.3424                  | 0.912              | 6.105          | 2.370 | 80.978   | 151.349          | -2835.376          | -326.350 | 99,799  |         |         |     |      |
| 29          | 29          | 3.4771                  | 1.694              | 6.031          | 3.441 | 83,962   | 155.358          | -4949.061          | -315.982 | 98.052  |         |         |     |      |
| 30          | 30          | 3.8750                  | 1.713              | 6.054          | 3,473 | 89,309   | 162.623          | -9295.451          | -296,468 | 97.150  |         |         |     |      |
| 31          | 31          | 3.8750                  | 1.618              | 5.974          | 3.308 | 92.912   | 166.505          | -11290.109         | -284.652 | 95.312  |         |         |     | _    |
| 33          |             | max                     | =max(              | 3:031          | IΤ    |          |                  |                    |          |         |         |         |     | -    |
| 34          |             | min                     |                    |                | u.    |          |                  |                    |          |         |         |         |     | - 22 |
| 35          | 1           |                         |                    |                |       |          |                  |                    |          |         |         |         |     | - 11 |
| 36          | 1           |                         |                    |                |       |          |                  |                    |          |         |         |         |     |      |
| 27          |             |                         |                    |                |       |          |                  |                    |          |         |         |         |     |      |
| Tottial Tab |             | our Table Shaata Shaata |                    | _              | _     |          |                  |                    |          |         | 0       |         | - [ | -    |

QSAR

Pagina 30

#### First we calculate the maximum and the minimum values for each colum

| 🐻 * Raj        | esh.T        | eacher.gnumeric - Gnum | ieric                  |                |       |          |         |                     |          |         |      |   |          |
|----------------|--------------|------------------------|------------------------|----------------|-------|----------|---------|---------------------|----------|---------|------|---|----------|
| <u>File</u> Ec | lit <u>V</u> | iew Insert Format Too  | ols <u>S</u> tatistics | Data           | Help  |          |         |                     |          |         |      |   |          |
|                |              | 8 8   % 6              | 0 🚺   🤞                | -              | ÷     |          | 🖺 fixi  | 8. 2.<br>92 96   10 | 100% -   |         |      |   |          |
| Sans           |              | •                      | 10 •                   | AA             | A     |          | ) 🗍 🖽   | 9 - 22              | ₩ % ·    | \$*** a |      |   | · •      |
| C34            |              | 💊 🐰 🖑 👻                | == [=min((             | C3:C31         |       |          |         |                     |          |         |      |   |          |
|                | Α            | В                      | С                      | D              | E     | F        | G       | н                   | - I      | J       | К    | L | М        |
| 1              |              | Dependent Variab       | le                     |                | Р     | hysicocl | hemical | Descriptor          | 5        |         |      |   | <b>A</b> |
| 2              | #            | RS                     | EA                     | IP             | W     | MR       | SASA    | TE                  | DH       | SE      |      |   |          |
| 3              | 2            | 0.3010                 | 0.557                  | 5.592          | 1.878 | 71.825   | 135.699 | -1682.344           | -440.496 | 117.801 |      |   |          |
| 4              | 3            | 0.6020                 | 0.502                  | 5.619          | 1.830 | 77.927   | 152.919 | -2451.019           | -363.996 | 114.573 |      |   |          |
| 5              | 4            | 0.6989                 | 0.421                  | 5.596          | 1.749 | 71.825   | 137.370 | -1682.335           | -441.138 | 121.853 |      |   |          |
| 6              | 5            | 0.6989                 | 0.688                  | 5.586          | 2.009 | 74.876   | 140.247 | -2066.684           | -400.947 | 116.732 |      |   |          |
| 7              | 6            | 1.3010                 | 0.508                  | 5.723          | 1.861 | 71.825   | 135.589 | -1682.336           | -438.212 | 122.617 |      | _ |          |
| 8              | 7            | 1.3010                 | -0.175                 | 5.614          | 1.277 | 71.825   | 133.584 | -1682.342           | -438.670 | 126.687 |      |   |          |
| 9              | 8            | 1.3979                 | 0.329                  | 5.871          | 1.734 | 77.927   | 152.595 | -2451.015           | -359.039 | 114.619 |      |   |          |
| 10             | 9            | 1.4771                 | 0.736                  | 5.888          | 2.129 | 74.876   | 142.065 | -2066.680           | -401.520 | 114.594 |      | _ |          |
| 11             | 10           | 1.6020                 | -0.321                 | 5.976          | 1.269 | 63.698   | 131.214 | -13/0.0/3           | -4/9.3/5 | 111.941 |      |   |          |
| 12             | 11           | 1.6989                 | 0.337                  | 5.728          | 1.706 | 74.876   | 139.270 | -2066.688           | -402.632 | 117.804 |      | _ |          |
| 13             | 12           | 1.8808                 | 0.417                  | 5.886          | 1.816 | 74.876   | 139.818 | -2066.690           | -399.686 | 118.920 |      |   |          |
| 19             | 15           | 2.0000                 | 0.865                  | 5.891          | 2.270 | 71.921   | 146.285 | -2451.029           | -362.811 | 108.918 |      |   |          |
| 10             | 14           | 2.0791                 | 0.559                  | 5.790          | 1.926 | /4.8/6   | 140.650 | -2066.681           | -402.218 | 113.527 |      |   |          |
| 17             | 15           | 2.0791                 | 1.450                  | 5.852          | 2.997 | 76.020   | 185.215 | -21851.257          | -209.022 | 01.010  |      |   |          |
| 18             | 10           | 2.1700                 | 0.455                  | 6.018<br>6.022 | 1.881 | 77.027   | 145.549 | -23/5.800           | -323.333 | 107.919 |      |   |          |
| 10             | 10           | 2.2041                 | 0.792                  | 5.090          | 2.1// | 00.070   | 145.465 | 2431.031            | -303.013 | 110.026 |      |   |          |
| 20             | 10           | 2.5010                 | 0.597                  | 5.989          | 2.011 | 77.027   | 147 255 | -2451.027           | -265 520 | 105 421 |      |   |          |
| 21             | 20           | 2.3424                 | 0.757                  | 5 022          | 1 709 | 92 679   | 152 621 | -2431.027           | -259 419 | 107 722 |      |   |          |
| 22             | 20           | 2.47/1                 | 1 206                  | 6 000          | 2 017 | 82.078   | 149 470 | -4564 716           | -252 506 | 100.722 |      |   |          |
| 23             | 22           | 2.5740                 | 0.201                  | 5 024          | 1 802 | 76 292   | 146 250 | -2375 708           | -222 264 | 107.952 |      |   |          |
| 24             | 24           | 2.0020                 | 0.391                  | 6.020          | 1 010 | 77.027   | 145.051 | -2451.024           | -262.679 | 100.700 |      |   |          |
| 25             | 25           | 2 9030                 | 1 110                  | 5 973          | 2 580 | 83 894   | 149 739 | -6678 402           | -341 980 | 108 112 |      |   |          |
| 26             | 26           | 2.9030                 | 1 250                  | 5 920          | 2.751 | 86.878   | 156 431 | -8792.080           | -331 894 | 106 298 |      |   |          |
| 27             | 27           | 3 0000                 | 0.543                  | 6 115          | 1 989 | 76 235   | 143 952 | -2475 061           | -364 739 | 99 798  |      |   |          |
| 28             | 28           | 3 3424                 | 0.912                  | 6 105          | 2 370 | 80 978   | 151 349 | -2835 376           | -326 350 | 99 799  |      | - |          |
| 29             | 29           | 3 4771                 | 1 694                  | 6 031          | 3 441 | 83 962   | 155 358 | -4949.061           | -315982  | 98 052  |      |   |          |
| 30             | 30           | 3 8750                 | 1 713                  | 6 054          | 3 473 | 89 309   | 162 623 | -9295 451           | -296 468 | 97 150  |      |   |          |
| 31             | 31           | 3.8750                 | 1.618                  | 5.974          | 3.308 | 92,912   | 166 505 | -11290.109          | -284.652 | 95.312  |      |   |          |
| 32             |              |                        |                        |                |       |          |         |                     |          |         |      |   |          |
| 33             |              | max                    | 1.713                  |                |       |          |         |                     |          |         |      |   |          |
| 34             |              | min                    | =min(C                 | 3:C31          | ſ     |          |         |                     |          |         |      |   |          |
| 35             |              |                        |                        |                |       |          |         |                     |          |         |      |   |          |
| 36             |              |                        |                        |                |       |          |         |                     |          |         |      |   |          |
| 27             | Ter.         |                        |                        |                |       |          |         |                     |          |         |      |   | E E      |
| Initial Tak    | ile N        | ew Table Sheet2 Sheet3 |                        |                |       |          |         |                     |          |         | Sime | 0 |          |

QSAR

Pagina 31

The method is similar to that already shown. Just do the same as displayed in the slide.

| 78 * R    | ajesh.T | eacher.gnumeric - Gnumer | ic         |              |          |          |         |                    |          |                                       |          |         |   | 1×  |
|-----------|---------|--------------------------|------------|--------------|----------|----------|---------|--------------------|----------|---------------------------------------|----------|---------|---|-----|
| Ele       | Edit y  | jew Insert Format Tools  | Statistics | <u>D</u> ata | Help     |          |         |                    |          |                                       |          |         |   |     |
|           | 🖹 🖥     | 🗕 🕹   💥 🕠                | 🖸   🤞      | •            | <u>ب</u> | 2        | ∑ f(x)  | 52 <u>5</u> 5   10 | 100%     |                                       |          |         |   |     |
| Sans      |         | •                        | 10 👻       | A            | A        |          |         |                    | 9% ·     | • • • • • • • • • • • • • • • • • • • |          | E   H • |   | •   |
| C33       |         | - 🧶 🔏 👄                  | = -max     | (C3:C31)     |          |          |         |                    |          |                                       |          |         |   |     |
|           | A       | В                        | С          | D            | E        | F        | G       | н                  | 1        | J                                     | К        | L       | М |     |
| 1         |         | Dependent Variable       |            |              | Р        | hysicocl | hemical | Descriptor         | 5        |                                       |          |         |   | -   |
| 2         | #       | RS                       | EA         | IP           | W        | MR       | SASA    | TE                 | DH       | SE                                    |          |         |   |     |
| 3         | 2       | 0.3010                   | 0.557      | 5.592        | 1.878    | 71.825   | 135.699 | -1682.344          | -440.496 | 117.801                               |          |         |   | _   |
| 4         | 3       | 0.6020                   | 0.502      | 5.619        | 1.830    | 77.927   | 152.919 | -2451.019          | -363.996 | 114.573                               |          |         |   | _   |
| 5         | 4       | 0.6989                   | 0.421      | 5.596        | 1.749    | 71.825   | 137.370 | -1682.335          | -441.138 | 121.853                               |          |         |   |     |
| 6         | 5       | 0.6989                   | 0.688      | 5.586        | 2.009    | 74.876   | 140.247 | -2066.684          | -400.947 | 116.732                               |          |         |   |     |
| - '       | 6       | 1.3010                   | 0.508      | 5.723        | 1.861    | 71.825   | 135.589 | -1682.336          | -438.212 | 122.617                               |          |         |   | -   |
| - 0       | - /     | 1.3010                   | -0.175     | 5.014        | 1.2//    | 71.825   | 153.584 | -1082.342          | -458.070 | 114 610                               |          |         |   |     |
| 10        | ő       | 1.3373                   | 0.329      | 5 999        | 2 120    | 74.876   | 142.065 | -2066.680          | -401 520 | 114.019                               |          |         |   |     |
| 11        | 10      | 1.6020                   | -0.321     | 5 976        | 1 269    | 63 698   | 131 214 | -1370.073          | -479 375 | 111 941                               |          |         |   | -   |
| 12        | 11      | 1 6989                   | 0 337      | 5 728        | 1 706    | 74 876   | 139 270 | -2066 688          | -402 632 | 117 804                               |          |         |   |     |
| 13        | 12      | 1.8808                   | 0.417      | 5.886        | 1.816    | 74.876   | 139.818 | -2066.690          | -399.686 | 118,920                               |          |         |   |     |
| 14        | 13      | 2,0000                   | 0.865      | 5.891        | 2.270    | 77.927   | 146.285 | -2451.029          | -362.811 | 108,918                               |          |         |   | _   |
| 15        | 14      | 2.0791                   | 0.559      | 5.790        | 1.926    | 74.876   | 140.650 | -2066.681          | -402.218 | 113.527                               |          |         |   |     |
| 16        | 15      | 2.0791                   | 1.430      | 5.852        | 2.997    | 102.919  | 183.213 | -21831.257         | -269.022 | 101.888                               |          |         |   |     |
| 17        | 16      | 2.1760                   | 0.453      | 6.018        | 1.881    | 76.830   | 145.349 | -2375.806          | -323.533 | 91.919                                |          |         |   | _   |
| 18        | 17      | 2.2041                   | 0.792      | 5.833        | 2.177    | 77.927   | 145.483 | -2451.031          | -365.015 | 107.813                               |          |         |   | _   |
| 19        | 18      | 2.3010                   | 0.597      | 5.989        | 2.011    | 80.978   | 157.941 | -2835.362          | -324.988 | 110.836                               |          |         |   | -81 |
| 20        | 19      | 2.3424                   | 0.737      | 5.911        | 2.135    | 77.927   | 147.355 | -2451.027          | -365.530 | 105.431                               |          |         |   | -81 |
| 21        | 20      | 2.47/1                   | 0.387      | 5.923        | 1.798    | 82.678   | 152.621 | -2490.338          | -358.418 | 107.722                               |          |         |   | -   |
| 22        | 21      | 2.5/40                   | 1.286      | 6.009        | 2.817    | 80.911   | 148.479 | -4564./16          | -353.596 | 108.281                               |          |         |   |     |
| 24        | 24      | 2.0020                   | 0.391      | 5.924        | 1.802    | 77.027   | 146.250 | -2451 024          | -262.679 | 107.833                               |          |         |   |     |
| 25        | 24      | 2.0129                   | 1 1 1 0    | 5 073        | 2 580    | 93 904   | 140.739 | -6678 402          | -341 090 | 109.790                               |          |         |   |     |
| 26        | 26      | 2.9030                   | 1.250      | 5 920        | 2.560    | 86 878   | 156 431 | -8792.080          | -331 894 | 106 298                               |          |         |   |     |
| 27        | 27      | 3 0000                   | 0.543      | 6 115        | 1 989    | 76 235   | 143 952 | -2475.061          | -364 739 | 99 798                                |          |         |   |     |
| 28        | 28      | 3.3424                   | 0.912      | 6.105        | 2.370    | 80.978   | 151.349 | -2835.376          | -326.350 | 99,799                                |          |         |   |     |
| 29        | 29      | 3.4771                   | 1.694      | 6.031        | 3.441    | 83.962   | 155.358 | -4949.061          | -315.982 | 98.052                                |          |         |   |     |
| 30        | 30      | 3.8750                   | 1.713      | 6.054        | 3.473    | 89.309   | 162.623 | -9295.451          | -296.468 | 97.150                                |          |         |   |     |
| 31        | 31      | 3.8750                   | 1.618      | 5.974        | 3.308    | 92.912   | 166.505 | -11290.109         | -284.652 | 95.312                                |          |         |   | _   |
| 32        |         |                          |            |              |          |          |         |                    |          |                                       |          |         |   | _   |
| 33        |         | max                      | 1.713      |              |          |          |         |                    |          |                                       |          |         |   |     |
| 34        |         | min                      | 0.321      | F -          |          |          |         |                    |          |                                       |          |         |   | -81 |
| 30        | _       |                          |            |              |          |          |         |                    |          |                                       |          |         |   | -8  |
| 27        |         |                          |            |              |          |          |         |                    |          |                                       |          |         |   |     |
|           | 4       |                          |            |              |          |          |         |                    |          |                                       |          |         |   | 2   |
| Initial 1 | Table N | ew Table Sheet2 Sheet3   |            |              |          |          |         |                    |          |                                       | Sum=1.39 | 2       |   | 1   |

Pagina 32

QSAR

| 🐻 * Ra    | ijesh.T | eacher.gnumeric - Gnumer | ic         |                             |              |                      |                           |                     |               |           |        | - D × |
|-----------|---------|--------------------------|------------|-----------------------------|--------------|----------------------|---------------------------|---------------------|---------------|-----------|--------|-------|
| Ele       | Edit y  | jew Insert Format ⊥ools  | Statistics | s <u>D</u> ata <u>H</u> elp |              |                      |                           |                     |               |           |        |       |
|           | 6       | ]   🕹 🕹   💥 🕠            | 🖸   🍕      | , - 🧇 -                     | 0            | $\sum f(\mathbf{x})$ | 52 Si   10                | 100%                |               |           |        |       |
| Sans      | _       |                          | 10 👻       | AAA                         |              |                      |                           | 9% ·                | <b>∲</b> ‰ _∞ |           | ]  🖽 🔻 | •     |
| C33       |         | 💊 🐰 🖑 👻                  | = -max     | (C3:C31)                    |              |                      |                           |                     |               |           |        |       |
|           | A       | В                        | С          | DE                          | F            | G                    | н                         | 1                   | 1             | К         | L      | м     |
| 1         |         | Dependent Variable       |            | Р                           | hysicoc      | hemical              | Descriptor                | 5                   |               |           |        | *     |
| 2         | #       | RS                       | EA         | IP W                        | MR           | SASA                 | TE                        | DH                  | SE            |           |        |       |
| 3         | 2       | 0.3010                   | 0.557      | 5.592 1.878                 | 71.825       | 135.699              | -1682.344                 | -440.496            | 117.801       |           |        |       |
| 4         | 3       | 0.6020                   | 0.502      | 5.619 1.830                 | 77.927       | 152.919              | -2451.019                 | -363.996            | 114.573       |           |        |       |
| 5         | 4       | 0.6989                   | 0.421      | 5.596 1.749                 | 71.825       | 137.370              | -1682.335                 | -441.138            | 121.853       |           |        |       |
| 6         | 5       | 0.6989                   | 0.688      | 5.586 2.009                 | 74.876       | 140.247              | -2066.684                 | -400.947            | 116.732       |           |        |       |
| 7         | 6       | 1.3010                   | 0.508      | 5.723 1.861                 | 71.825       | 135.589              | -1682.336                 | -438.212            | 122.617       |           |        |       |
| 8         | 7       | 1.3010                   | -0.175     | 5.614 1.277                 | 71.825       | 133.584              | -1682.342                 | -438.670            | 126.687       |           |        |       |
| - 10      | 8       | 1.3979                   | 0.329      | 5.8/1 1.734                 | 77.927       | 152.595              | -2451.015                 | -359.039            | 114.619       |           |        |       |
| 11        | 9       | 1.4//1                   | 0.730      | 5.888 2.129                 | /4.8/6       | 142.065              | -2066.680                 | -401.520            | 114.594       |           |        |       |
| 12        | 10      | 1.6020                   | -0.321     | 5.970 1.209                 | 03.098       | 131.214              | -13/0.0/3                 | -4/9.5/5            | 117.941       |           |        |       |
| 13        | 12      | 1.0989                   | 0.337      | 5.728 1.700                 | 74.870       | 120 010              | -2066.600                 | -200.696            | 112 020       |           |        |       |
| 14        | 12      | 2,0000                   | 0.965      | 5 801 2 270                 | 77 027       | 146 295              | -2451.020                 | -362.811            | 108 018       |           |        |       |
| 15        | 14      | 2.0000                   | 0.559      | 5 790 1 926                 | 74 876       | 140.285              | -2066 681                 | -402.218            | 113 527       |           |        |       |
| 16        | 15      | 2 0791                   | 1 4 3 0    | 5 852 2 997                 | 102 919      | 183 213              | -21831 257                | -269 022            | 101 888       |           |        |       |
| 17        | 16      | 2.1760                   | 0.453      | 6.018 1.881                 | 76.830       | 145.349              | -2375.806                 | -323.533            | 91,919        |           |        |       |
| 18        | 17      | 2,2041                   | 0.792      | 5.833 2.177                 | 77,927       | 145,483              | -2451.031                 | -365.015            | 107.813       |           |        |       |
| 19        | 18      | 2.3010                   | 0.597      | 5.989 2.011                 | 80.978       | 157.941              | -2835.362                 | -324.988            | 110.836       |           |        |       |
| 20        | 19      | 2.3424                   | 0.737      | 5.911 2.135                 | 77.927       | 147.355              | -2451.027                 | -365.530            | 105.431       |           |        |       |
| 21        | 20      | 2.4771                   | 0.387      | 5.923 1.798                 | 82.678       | 152.621              | -2490.338                 | -358.418            | 107.722       |           |        |       |
| 22        | 21      | 2.5740                   | 1.286      | 6.009 2.817                 | 80.911       | 148.479              | -4564.716                 | -353.596            | 108.281       |           |        |       |
| 23        | 22      | 2.6020                   | 0.391      | 5.924 1.802                 | 76.383       | 146.250              | -2375.798                 | -323.364            | 107.853       |           |        |       |
| 24        | 24      | 2.8129                   | 0.494      | 6.020 1.919                 | 77.927       | 145.051              | -2451.034                 | -363.678            | 109.790       |           |        |       |
| 25        | 25      | 2.9030                   | 1.110      | 5.973 2.580                 | 83.894       | 149.738              | -6678.402                 | -341.980            | 108.112       |           |        |       |
| 20        | 26      | 2.9030                   | 1.250      | 5.920 2.751                 | 86.878       | 156.431              | -8792.080                 | -331.894            | 106.298       |           |        |       |
| 2/        | 2/      | 3.0000                   | 0.543      | 6.115 1.989                 | 76.235       | 143.952              | -24/5.061                 | -364.739            | 99.798        |           |        |       |
| 20        | 20      | 2.4771                   | 1.604      | 6.021 2.441                 | 80.978       | 151.549              | -4040.061                 | -215 092            | 09.799        |           |        |       |
| 30        | 29      | 3.4771                   | 1.094      | 6.051 3.441                 | 83.962       | 162,622              | -4949.061                 | -206.469            | 98.052        |           |        |       |
| 31        | 31      | 3.8750                   | 1.618      | 5 974 3 308                 | 92 912       | 166 505              | -11290 100                | -284 652            | 95 312        |           |        |       |
| 32        | - 51    | 5.8750                   | 1.018      | 5.574 5.508                 | 72.912       | 100.505              | 11230.109                 | 204.032             | 25.512        |           |        |       |
| 33        |         | max                      | 1.713      | max(J3:J31)                 | *****        |                      |                           | (****************** | _ 1           |           |        |       |
| 34        |         | min                      | 0.321      | min(J3:J31)                 |              |                      |                           |                     |               |           |        |       |
| 35        |         |                          |            | g                           | ************ | *******              | ************************* |                     |               |           |        |       |
| 36        |         |                          |            |                             |              |                      |                           |                     |               |           |        |       |
| 27        | 1       |                          |            |                             |              |                      |                           |                     |               |           |        |       |
| Initial T | able N  | lew Table Sheet2 Sheet3  |            |                             | Drag to      | o autofil            |                           |                     |               | Sum=1.393 | 2      |       |

Pagina 33

QSAR

| 🏹 *Raje     | sh.T        | eacher.gnumeric - Gnumeri | ic        |                |       |          |                      |             |          |         |           |     |   | ١×       |
|-------------|-------------|---------------------------|-----------|----------------|-------|----------|----------------------|-------------|----------|---------|-----------|-----|---|----------|
| Ele Ed      | it <u>V</u> | jew Insert Format Tools   | Statistic | s <u>D</u> ata | Help  |          |                      |             |          |         |           |     |   |          |
| D E         |             | 🗕 🖴   🔏 🕞                 | 🖸   🍕     | •              | () ·  | 9        | $\sum f(\mathbf{x})$ | Sz 🖏   🛍    | 100%     | •       |           |     |   |          |
| Sans        |             |                           | 10 👻      | A              | A     |          |                      |             | 9%       | . 🎭 👌   |           | 1 🖽 | • | •        |
| C33         | _           | 🥥 🐰 🖑 🔻 :                 | = -max    | (C3:C31        | )     |          |                      |             |          |         |           |     |   |          |
|             | Α           | В                         | С         | D              | E     | F        | G                    | н           | I        | J       | К         | L   | м |          |
| 1           |             | Dependent Variable        |           |                | Р     | hysicocl | hemical              | Descriptors | 3        |         |           |     |   | -        |
| 2           | #           | RS                        | EA        | IP             | W     | MR       | SASA                 | TE          | DH       | SE      |           |     |   |          |
| 3           | 2           | 0.3010                    | 0.557     | 5.592          | 1.878 | 71.825   | 135.699              | -1682.344   | -440.496 | 117.801 |           |     |   |          |
| 4           | 3           | 0.6020                    | 0.502     | 5.619          | 1.830 | 77.927   | 152.919              | -2451.019   | -363.996 | 114.573 |           |     |   |          |
| 5           | 4           | 0.6989                    | 0.421     | 5.596          | 1.749 | 71.825   | 137.370              | -1682.335   | -441.138 | 121.853 |           |     |   |          |
| 6           | 5           | 0.6989                    | 0.688     | 5.586          | 2.009 | 74.876   | 140.247              | -2066.684   | -400.947 | 116.732 |           |     |   |          |
| /           | 6           | 1.3010                    | 0.508     | 5.723          | 1.861 | 71.825   | 135.589              | -1682.336   | -438.212 | 122.617 |           |     |   |          |
| 8           | 7           | 1.3010                    | -0.175    | 5.614          | 1.277 | 71.825   | 133.584              | -1682.342   | -438.670 | 126.687 |           |     |   |          |
| 9           | 8           | 1.3979                    | 0.329     | 5.871          | 1.734 | 77.927   | 152.595              | -2451.015   | -359.039 | 114.619 |           |     |   |          |
| 10          | 9           | 1.4//1                    | 0.736     | 5.888          | 2.129 | 74.876   | 142.065              | -2066.680   | -401.520 | 114.594 |           |     |   |          |
| 12          | 10          | 1.6020                    | -0.321    | 5.976          | 1.269 | 63.698   | 131.214              | -13/0.0/3   | -4/9.3/5 | 111.941 |           |     |   |          |
| 12          | 11          | 1.6989                    | 0.337     | 5.728          | 1.706 | 74.876   | 139.270              | -2066.688   | -402.632 | 117.804 |           |     |   |          |
| 14          | 12          | 1.8808                    | 0.417     | 5.880          | 1.810 | 74.870   | 139.818              | -2066.690   | -399.080 | 108.920 |           |     |   |          |
| 15          | 15          | 2.0000                    | 0.805     | 5.891          | 2.270 | 74.927   | 140.285              | -2451.029   | -302.811 | 108.918 |           |     |   |          |
| 16          | 14          | 2.0791                    | 0.559     | 5.790          | 1.920 | /4.8/0   | 140.050              | -2000.081   | -402.218 | 101.000 |           |     |   |          |
| 17          | 16          | 2.0791                    | 0.452     | 5.852          | 1 001 | 76 920   | 145 240              | -2275 906   | -209.022 | 01.010  |           |     |   |          |
| 18          | 17          | 2.1700                    | 0.455     | 5 022          | 2 177 | 77.027   | 145.349              | -2451.021   | -265 015 | 107 912 |           |     |   |          |
| 19          | 10          | 2.2041                    | 0.792     | 5 090          | 2.177 | 20.079   | 145.465              | -2431.031   | -224 000 | 110 926 |           |     |   |          |
| 20          | 10          | 2.3010                    | 0.337     | 5 011          | 2.011 | 77 027   | 147 255              | -2451.027   | -265 520 | 105 421 |           |     |   |          |
| 21          | 20          | 2.3424                    | 0.397     | 5 023          | 1 709 | 82.678   | 152 621              | -2400.338   | -359 419 | 107 722 |           |     |   |          |
| 22          | 21          | 2.5740                    | 1 286     | 6 000          | 2 917 | 80.011   | 149 470              | -4564 716   | -252 506 | 109.201 |           |     |   |          |
| 23          | 22          | 2.5740                    | 0.301     | 5 924          | 1 802 | 76 383   | 146 250              | -2375 798   | -323 364 | 107.853 |           |     |   |          |
| 24          | 24          | 2.0020                    | 0.101     | 6 020          | 1 010 | 77 027   | 145.051              | -2451.034   | -363.679 | 100 700 |           |     |   |          |
| 25          | 25          | 2 9030                    | 1 110     | 5 973          | 2 580 | 83 894   | 149 738              | -6678 402   | -341 980 | 108 112 |           |     |   |          |
| 26          | 26          | 2.9030                    | 1 250     | 5 920          | 2 751 | 86 878   | 156 431              | -8792.080   | -331 894 | 106 298 |           |     |   |          |
| 27          | 27          | 3 0000                    | 0.543     | 6 115          | 1 989 | 76 235   | 143 952              | -2475.061   | -364 739 | 99 798  |           |     |   |          |
| 28          | 28          | 3 3424                    | 0.912     | 6 105          | 2 370 | 80 978   | 151 349              | -2835 376   | -326350  | 99 799  |           |     |   |          |
| 29          | 29          | 3 4771                    | 1 6 9 4   | 6 031          | 3 441 | 83 962   | 155 358              | -4949 061   | -315,982 | 98 052  |           |     |   |          |
| 30          | 30          | 3.8750                    | 1.713     | 6.054          | 3.473 | 89,309   | 162.623              | -9295,451   | -296,468 | 97.150  |           |     |   |          |
| 31          | 31          | 3.8750                    | 1.618     | 5.974          | 3.308 | 92.912   | 166.505              | -11290.109  | -284.652 | 95.312  |           |     |   |          |
| 32          |             | max                       | 1.713     | 6.115          | 3.473 | 102.919  | 183.213              | 1370.073    | 269.022  | 126.687 |           |     |   |          |
| 34          |             | min                       | 0.321     | 5.586          | 1.269 | 63.698   | 131.214              | 21831.257   | 479.375  | 91.919  |           |     |   |          |
| 35          |             |                           |           |                |       |          |                      |             |          |         |           |     |   |          |
| 36          |             |                           |           |                |       | N        |                      |             |          |         |           |     |   |          |
| 27          | 1           |                           |           |                |       |          |                      |             |          |         |           |     |   | <u>ک</u> |
| Initial Tab | le N        | ew Table Sheet2 Sheet3    |           |                |       |          |                      |             | _        |         | Sum=23222 | 742 |   | Ξ.       |

QSAR

Pagina 34

#### And all the min and max values are promptly calculated

| *Rajesh.    | leacher.gnumeric - ( | Gnumeric | atistics Da | ta Helo |   |               |             |       |                                              |       |     | <u>_                                    </u> |
|-------------|----------------------|----------|-------------|---------|---|---------------|-------------|-------|----------------------------------------------|-------|-----|----------------------------------------------|
|             |                      |          |             |         |   | f(x) = = = =  | žs I ša I   | 100%  |                                              |       |     |                                              |
|             |                      |          |             |         |   | )~~ <u>¥z</u> | 24 n   2005 |       | A                                            |       |     |                                              |
| ans         |                      | ▼ 10     | • A         | AA      |   | -             |             | 9 % · | <b>*</b> *********************************** |       | 🖽 🔻 | •                                            |
| 1           | 🍛 🐰 🍳                | · - =    |             |         |   |               |             |       |                                              |       |     |                                              |
|             | A B                  | С        | D           | E       | F | G             | н           | 1     | J                                            | К     | L   | м                                            |
| 1           |                      |          |             |         |   |               |             |       |                                              |       |     | *                                            |
| 2           |                      |          |             |         |   |               |             |       |                                              |       |     |                                              |
| 4           |                      |          |             |         |   |               |             |       |                                              |       |     |                                              |
| 5           |                      |          |             |         |   |               |             |       |                                              |       |     |                                              |
| 6           |                      |          |             |         |   |               |             |       |                                              |       |     |                                              |
| 8           |                      |          |             |         |   |               |             |       |                                              |       |     |                                              |
| 9           |                      |          |             |         |   |               |             |       |                                              |       |     |                                              |
| 10          |                      |          |             |         |   |               |             |       |                                              |       |     |                                              |
| 11          |                      |          |             |         |   |               |             |       |                                              |       |     |                                              |
| 13          |                      |          |             |         |   |               |             |       |                                              |       |     |                                              |
| 14          |                      |          |             |         |   |               |             |       |                                              |       |     |                                              |
| 15          |                      |          |             |         |   |               |             |       |                                              |       |     |                                              |
| 16          |                      |          |             |         |   |               |             |       |                                              |       |     |                                              |
| 1/          |                      |          |             |         |   |               |             |       |                                              |       |     |                                              |
| 19          |                      |          |             |         |   |               |             |       |                                              |       |     |                                              |
| 20          |                      |          |             |         |   |               |             |       |                                              |       |     |                                              |
| 21          |                      |          |             |         |   |               |             |       |                                              |       |     |                                              |
| 22          |                      |          |             |         |   |               |             |       |                                              |       |     |                                              |
| 23          |                      |          |             |         |   |               |             |       |                                              |       |     |                                              |
| 25          |                      |          |             |         |   |               |             |       |                                              |       |     |                                              |
| 26          |                      |          |             |         |   |               |             |       |                                              |       |     |                                              |
| 27          |                      |          |             |         |   |               |             |       |                                              |       |     |                                              |
| 28          |                      |          |             |         |   |               |             |       |                                              |       |     |                                              |
| 30          |                      |          |             |         |   |               |             |       |                                              |       |     |                                              |
| 31          |                      |          |             |         |   |               |             |       |                                              |       |     |                                              |
| 32          |                      |          |             |         |   |               |             |       |                                              |       |     |                                              |
| 33          |                      |          |             |         |   |               |             |       |                                              |       |     |                                              |
| 35          |                      |          |             |         |   |               |             |       |                                              |       |     |                                              |
| 36          |                      |          |             |         |   |               |             |       |                                              |       |     |                                              |
| 37          |                      |          |             |         |   |               |             |       |                                              |       |     |                                              |
| al Table It | New Table Sheet2 Sh  | elita    |             |         |   |               |             |       |                                              | Sum=0 |     | <u> </u>                                     |
|             | Jane Jane Jane       | 1. A. A. |             |         |   |               |             |       |                                              | Jumeo |     | 1                                            |

QSAR

Pagina 35

In a new sheet ....

| Sans          |           |           | ▼ 10      | - A | AA |   |   | - 88   4 | 9 % · | ۰. ۵ |       |   | • |  |
|---------------|-----------|-----------|-----------|-----|----|---|---|----------|-------|------|-------|---|---|--|
| A1            |           | o 🕺 🔌     | · =       |     |    |   |   |          |       |      |       |   |   |  |
| _             | Α         | в         | с         | D   | E  | F | G | н        | 1     | J    | к     | L | M |  |
| 1             |           |           |           |     |    |   |   |          |       |      |       |   | * |  |
| 2             |           |           |           |     |    |   |   |          |       |      |       |   |   |  |
| 4             |           |           |           |     |    |   |   |          |       |      |       |   |   |  |
| 5             |           |           |           |     |    |   |   |          |       |      |       |   |   |  |
| 6             |           |           |           |     |    |   |   |          |       |      |       |   |   |  |
| 7             |           |           |           |     |    |   |   |          |       |      |       |   |   |  |
| 8             |           |           |           |     |    |   |   |          |       |      |       |   |   |  |
| 10            |           |           |           |     |    |   |   |          | -     |      |       |   |   |  |
| 11            |           |           |           |     |    |   |   |          |       |      |       |   |   |  |
| 12            |           |           |           |     |    |   |   |          |       |      |       |   |   |  |
| 13            |           |           |           |     |    |   |   |          |       |      |       |   |   |  |
| 14            |           |           |           |     |    |   |   |          |       |      |       |   |   |  |
| 15            |           |           |           |     |    |   |   |          |       |      |       |   |   |  |
| 17            |           |           |           |     |    |   |   |          |       |      |       |   |   |  |
| 18            |           |           |           |     |    |   |   |          |       |      |       |   |   |  |
| 19            |           |           |           |     |    |   |   |          |       |      |       |   |   |  |
| 20            |           |           |           |     |    |   |   |          |       |      |       |   |   |  |
| 21            |           |           |           |     |    |   |   |          |       |      |       |   |   |  |
| 23            |           |           |           |     |    |   |   |          |       |      |       |   |   |  |
| 24            |           |           |           |     |    |   |   |          |       |      |       |   |   |  |
| 25            |           |           |           |     |    |   |   |          |       |      |       |   |   |  |
| 26            |           |           |           |     |    |   |   |          |       |      |       |   |   |  |
| 28            |           |           |           |     |    | - |   |          |       |      |       |   |   |  |
| 29            |           |           |           |     |    |   |   |          |       |      |       |   |   |  |
| 30            |           |           |           |     |    |   |   |          |       |      |       |   |   |  |
| 31            |           |           |           |     |    |   |   |          |       |      |       |   |   |  |
| 32            |           |           |           |     |    |   |   |          |       |      |       |   |   |  |
| 34            |           |           |           |     |    |   |   |          |       |      |       |   |   |  |
| 35            |           |           |           |     |    |   |   |          |       |      |       |   |   |  |
| 36            |           |           |           |     |    |   |   |          |       |      |       |   | - |  |
| 37            | 1         |           |           |     |    |   |   |          |       |      |       |   |   |  |
|               | New Table | Sheet2 No | ormalized |     |    |   |   |          |       |      | Sum=0 |   |   |  |
| Initial Table |           |           |           |     |    |   |   |          |       |      |       |   |   |  |

... renamed «Normalized» ...
|      |         |                  |        | 5 <u>0</u> 010 | diap -     |          | ST 6(1) | s z. Láo      | 1008/    |         |       |   |   |
|------|---------|------------------|--------|----------------|------------|----------|---------|---------------|----------|---------|-------|---|---|
|      |         |                  |        | <b>∛</b> *     | · ·        | <b></b>  | 21 JW : | Miz Min   III | 100%     |         |       |   |   |
| s Ne | w Roman | -                | 12 🔻   | <b>A</b>       | 4 <u>A</u> |          | ) 🗉 🎛   |               | B % ·    | • 🎭 🔤   | : 🗐 🖬 |   | • |
| _    |         | 💊 🐰 🎺 👻          | = #    |                |            |          |         |               |          |         |       |   |   |
|      | A       | В                | С      | D              | E          | F        | G       | н             | 1        |         | к     | L | M |
| 1    | Dep     | endent Variab    | e      |                | P          | hysicocl | nemical | Descriptors   | 5        |         |       | , |   |
| 2    | #       | N. Ort           |        | IP             | W          | MR       | SASA    | TE            | DH       | SE      |       |   |   |
| 3    | 2       | ee cui           | 7      | 5.592          | 1.878      | 71.825   | 135.699 | -1682.344     | -440.496 | 117.801 |       |   |   |
| ŧ    | 3       | Сору             | 2      | 5.619          | 1.830      | 77.927   | 152.919 | -2451.019     | -363.996 | 114.573 |       |   |   |
| 5    | 4       | Paste            | 1      | 5.596          | 1.749      | 71.825   | 137.370 | -1682.335     | -441.138 | 121.853 |       |   |   |
| 5    | 5       | Paste Special    | 8      | 5.586          | 2.009      | 74.876   | 140.247 | -2066.684     | -400.947 | 116.732 |       |   |   |
| /    | 6       | Insert 66 Cells  | 8      | 5.723          | 1.861      | 71.825   | 135.589 | -1682.336     | -438.212 | 122.617 |       |   |   |
| 3    | 7       | Delete 66 Cell   | 75     | 5.614          | 1.277      | 71.825   | 133.584 | -1682.342     | -438.670 | 126.687 |       |   |   |
| )    | 8       | A Clean Contract |        | 5.871          | 1.734      | 77.927   | 152.595 | -2451.015     | -359.039 | 114.619 |       |   |   |
| 0    | 9       | Clear Content    | s 6    | 5.888          | 2.129      | 74.876   | 142.065 | -2066.680     | -401.520 | 114.594 |       |   | _ |
| 1    | 10      | Add Comment      | 21     | 5.976          | 1.269      | 63.698   | 131.214 | -1370.073     | -479.375 | 111.941 |       |   |   |
| 2    | 11      |                  | /      | 5.728          | 1.706      | 74.876   | 139.270 | -2066.688     | -402.632 | 117.804 |       |   |   |
| 3    | 12      | Add Hypenink     | /      | 5.886          | 1.816      | 74.876   | 139.818 | -2066.690     | -399.686 | 118.920 |       |   |   |
| 5    | 13      | Eormat 66 Cel    | s D    | 5.891          | 1.026      | 74.927   | 140.285 | -2451.029     | -302.811 | 108.918 |       |   |   |
| 6    | 14      | Cel              | • •    | 5.790          | 2.007      | 102.010  | 102 212 | -21021 257    | -260.022 | 101 000 |       |   | - |
| 7    | 16      | Column           | • 2    | 6.019          | 1 991      | 76 830   | 145 340 | -2375 806     | -209.022 | 01 010  |       |   |   |
| 8    | 17      | Row              | • 6    | 5 833          | 2 177      | 77 927   | 145 483 | -2451.031     | -365.015 | 107 813 |       |   | - |
| 9    | 18      | 2 3010           | 0.597  | 5 989          | 2 011      | 80.978   | 157 941 | -2835 362     | -324 988 | 110.836 |       |   |   |
| 0    | 19      | 2 3424           | 0.737  | 5 911          | 2 135      | 77 927   | 147 355 | -2451.027     | -365 530 | 105 431 |       |   |   |
| 1    | 20      | 2,4771           | 0.387  | 5.923          | 1.798      | 82.678   | 152.621 | -2490.338     | -358.418 | 107,722 |       |   |   |
| 2    | 21      | 2.5740           | 1.286  | 6.009          | 2.817      | 80.911   | 148.479 | -4564.716     | -353.596 | 108.281 |       |   |   |
| 3    | 22      | 2,6020           | 0.391  | 5.924          | 1.802      | 76.383   | 146.250 | -2375.798     | -323.364 | 107.853 |       |   |   |
| 4    | 24      | 2.8129           | 0.494  | 6.020          | 1.919      | 77.927   | 145.051 | -2451.034     | -363.678 | 109.790 |       |   |   |
| 5    | 25      | 2.9030           | 1.110  | 5.973          | 2.580      | 83.894   | 149.738 | -6678.402     | -341.980 | 108.112 |       |   |   |
| 6    | 26      | 2.9030           | 1.250  | 5.920          | 2.751      | 86.878   | 156.431 | -8792.080     | -331.894 | 106.298 |       |   |   |
| 7    | 27      | 3.0000           | 0.543  | 6.115          | 1.989      | 76.235   | 143.952 | -2475.061     | -364.739 | 99.798  |       |   |   |
| 8    | 28      | 3.3424           | 0.912  | 6.105          | 2.370      | 80.978   | 151.349 | -2835.376     | -326.350 | 99.799  |       |   | - |
| 9    | 29      | 3.4771           | 1.694  | 6.031          | 3.441      | 83.962   | 155.358 | -4949.061     | -315.982 | 98.052  |       |   | - |
| 0    | 50      | 3.8750           | 1.713  | 6.054          | 3.473      | 89.309   | 162.623 | -9295.451     | -296.468 | 97.150  |       |   |   |
| 1    | 51      | 3.8750           | 1.618  | 5.974          | 3.308      | 92.912   | 166.505 | -11290.109    | -284.652 | 95.312  |       |   |   |
| 2    |         |                  | 1 71 2 | 6 115          | 2 4 7 2    | 102.010  | 102 212 | 1270 072      | 260.022  | 126 607 |       |   | - |
| 4    |         | min              | 0.221  | 5 5 9 6        | 3.473      | 62 609   | 121 214 | 21021 257     | 470 275  | 01 010  |       |   |   |
| 5    |         | 11001            | 0.521  | 3.380          | 1.209      | 05.098   | 151.214 | 21051.237     | 479.575  | 91.919  |       |   | - |
| 6    |         |                  |        |                |            |          |         |               |          |         |       |   | + |
| -    |         |                  |        |                |            |          |         |               |          |         |       |   | + |

QSAR

Pagina 37

#### Copy the ID and labels from «New Table» and also the descriptors labels

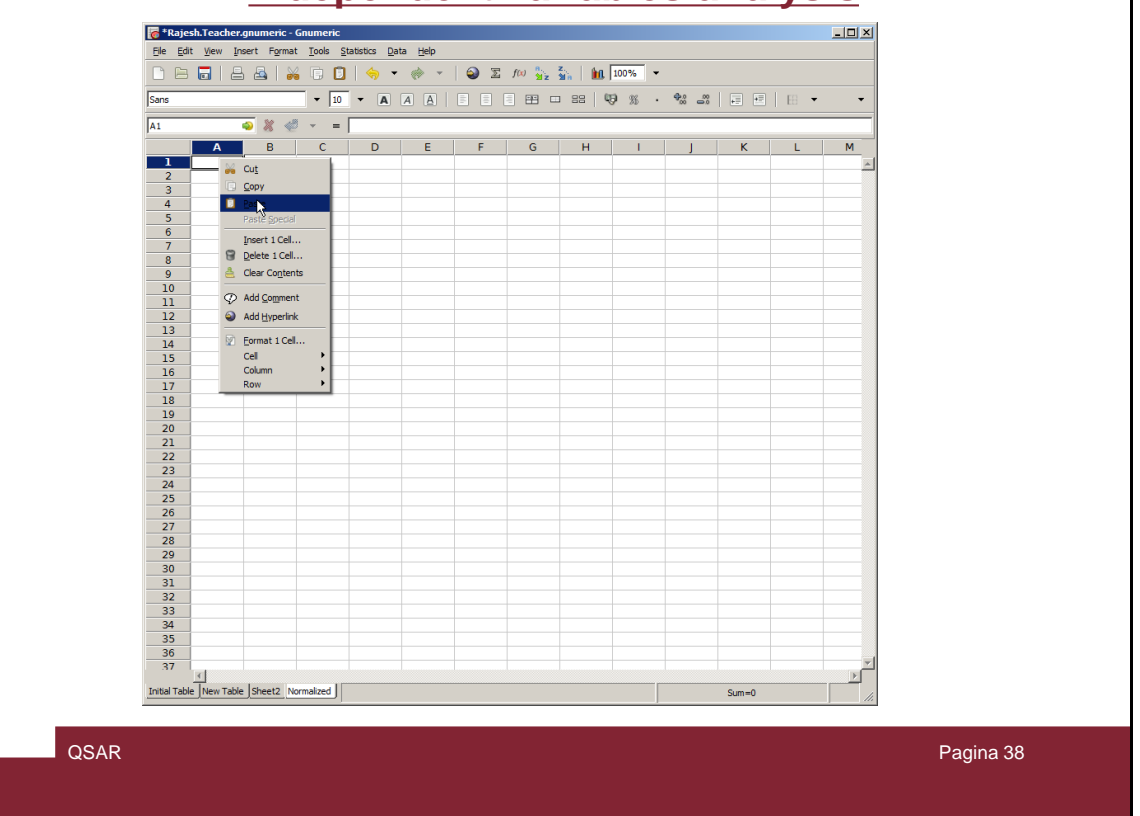

... paste everything in the «Normalized» sheet

| Sans          |                  | •          | 10  | • [  | A    | 4 <u>A</u> |      |    |    |   | - 88     | <b>19</b> 2 | ι. | <b>4</b> |       | - 68 - |   | -          |  |
|---------------|------------------|------------|-----|------|------|------------|------|----|----|---|----------|-------------|----|----------|-------|--------|---|------------|--|
| L21           | ۵ 😵              | <u>ن</u> ب | - [ |      |      |            |      |    |    |   |          |             |    |          |       |        |   |            |  |
|               | A B              |            | С   | DE   | F    | G          | Н    | 1  | J  | К | L        |             | м  | N        | 0     | Р      | Q | _          |  |
| 1             | # RS             |            | EA  | IP W | / MR | SASA       | A TE | DH | SE |   |          |             |    |          |       |        |   | <u>^</u>   |  |
| 2             | 2 0.301          | 0          |     |      |      |            |      |    |    |   |          |             |    |          |       |        |   |            |  |
| 3             | 3 0.602          | 0          |     |      |      |            | 5    | 2  |    |   |          |             |    |          |       |        |   |            |  |
| 4             | 4 0.698          | 9          |     |      |      |            |      |    |    |   |          |             |    |          |       |        |   |            |  |
| 5             | 5 0.698          | 9          |     |      |      |            |      |    |    |   |          |             |    |          |       |        |   |            |  |
| 6             | 6 1.301          | 0          |     |      |      |            |      |    |    |   |          |             |    |          |       |        |   |            |  |
| 7             | 7 1.301          | 0          |     |      |      |            |      |    |    |   |          |             |    |          |       |        |   |            |  |
| 8             | 8 1.397          | 9          |     |      |      |            |      |    |    |   |          |             |    |          |       |        |   |            |  |
| 9             | 9 1.477          | 1          |     |      |      |            |      |    |    |   |          |             |    |          |       |        |   |            |  |
| 10            | 1.602            | 20         |     |      |      |            |      |    |    |   |          |             |    |          |       | -      |   |            |  |
| 11            | 1 1.698          | 39         |     |      |      |            |      |    |    |   |          |             |    |          |       |        |   |            |  |
| 12            | 1.880            | 8          |     | _    |      |            |      |    |    |   | _        |             |    |          |       |        | _ |            |  |
| 13            | 13 2.000         | 00         |     | _    | -    |            | _    |    |    |   |          |             |    |          |       |        |   | -          |  |
| 14            | 14 2.079         | 21         |     | _    | -    |            | _    |    |    |   |          |             |    |          |       |        |   |            |  |
| 15            | 5 2.079          | 1          |     | _    | -    |            | -    |    |    |   | _        |             |    |          |       |        |   | -          |  |
| 10            | 2.176            | 0          |     | -    | -    |            | -    |    |    |   | _        |             |    |          |       |        | - | -          |  |
| 10            | 2.204            | 1          |     | -    | -    |            | -    |    |    |   |          |             |    |          |       |        |   |            |  |
| 10            | 2.301            | 0          |     | -    | -    |            | -    |    |    |   | -        |             |    |          |       |        | - | -          |  |
| 20            | 2.542            | 4          |     | -    | -    |            | -    |    |    |   |          |             |    |          |       |        | - | -          |  |
| 21            | 20 2.477         | 1          |     | -    | -    |            |      |    |    |   |          |             |    |          |       |        |   |            |  |
| 22            | 2.57             | 0          |     |      |      |            |      |    |    |   | <u> </u> | -           |    |          |       |        |   |            |  |
| 23            | 2 2.002          | 0          |     |      |      |            |      |    |    |   |          |             |    |          |       |        |   |            |  |
| 24            | 2 2 903          | 0          |     |      |      |            |      |    |    |   |          |             |    |          |       |        |   |            |  |
| 25            | 26 2.903         | 0          |     |      |      |            |      |    |    |   |          |             |    |          |       |        |   |            |  |
| 26            | 27 3 000         | 00         |     |      |      |            |      |    |    |   |          |             |    |          |       |        |   |            |  |
| 27            | 3.342            | 4          |     |      |      |            |      |    |    |   |          |             |    |          |       |        |   |            |  |
| 28            | 3.477            | 1          |     |      |      |            |      |    |    |   |          |             |    |          |       |        |   |            |  |
| 29            | 30 3.875         | 50         |     |      |      |            |      |    |    |   |          |             |    |          |       |        |   |            |  |
| 30            | 3.875            | 50         |     |      |      |            |      |    |    |   |          |             |    |          |       |        |   |            |  |
| 31            |                  |            |     |      |      |            |      |    |    |   |          |             |    |          |       |        |   |            |  |
| 32            | max              | <          |     | _    |      |            |      |    |    |   |          |             |    |          |       |        |   | -          |  |
| 33            | min              |            |     | _    | -    | -          | -    |    |    |   |          |             |    |          |       | -      |   |            |  |
| 34            |                  |            |     | _    | -    | -          | -    |    |    |   | _        |             |    |          |       | -      | - |            |  |
| 35            |                  |            |     | _    | -    | -          | -    |    |    |   | _        |             |    |          |       |        |   |            |  |
| 50            |                  |            |     |      |      |            |      |    |    |   |          |             |    |          |       |        |   | - <b>-</b> |  |
|               | <u>•</u>         |            |     |      |      |            |      |    |    |   |          |             |    |          |       |        | Þ | 1          |  |
| Initial Table | New Table Sheet2 | Normalized | J   |      |      |            |      |    |    |   |          |             |    |          | Sum=0 |        |   | 11.        |  |
|               |                  |            |     |      |      |            |      | -  |    |   |          |             |    |          |       |        |   |            |  |

Make sure you have the same values for RS

| Sans       |         | •                     | 10  | •     | A       | A     | A      |        |         |      | 89     | 8        | =   %    | 9 %     | . (     | 00 m00   |         |     | • • | •        | •        |
|------------|---------|-----------------------|-----|-------|---------|-------|--------|--------|---------|------|--------|----------|----------|---------|---------|----------|---------|-----|-----|----------|----------|
| C2         |         | 😜 🐰 🛫 👻               | -   | =(Nev | w Table | e'!C3 | 'New T | able'! | C\$34)/ | (New | Table' | C\$33-'N | ew Table | 'IC\$34 | )       |          |         |     |     |          |          |
|            | Α       | В                     | 0   |       | DE      | F     | G      | H      | I I     | J    | ł      | <        | L        |         | м       | N        |         | 0   | Р   | (        |          |
| 1          | #       | RS                    | E   | A I   | PW      | MR    | SAS    | AT     | E DH    | I SE |        |          |          |         |         |          |         |     |     |          | A        |
| 2          | 2       | 0.3010                | =(" | New   | Table   | e'!C  | 3-'Nev | v Tal  | ble'!C  | \$34 | )/('Ne | 🖗 Tabl   | e'!C\$3  | 3-'Ne   | w Table | e'!C\$34 | )       |     |     |          |          |
| 3          | 3       | 0.6020                |     | - T   |         |       |        |        |         |      |        | ~        |          |         |         |          |         |     |     |          |          |
| 4          | 4       | 0.6989                |     |       |         |       |        | _      |         | _    |        |          |          |         |         |          |         |     |     |          |          |
| 5          | 5       | 0.6989                |     | _     | _       |       |        | _      | _       | _    |        |          |          | _       |         |          |         |     |     |          |          |
| 6          | 6       | 1.3010                | _   | _     | _       |       |        | _      | -       | -    |        |          |          | _       |         |          |         |     |     |          |          |
|            | 1       | 1.3010                | _   | -     | -       |       |        | -      |         | -    |        |          |          | _       |         |          |         |     |     |          |          |
| 8          | 8       | 1.3979                | _   | -     | -       |       |        | -      |         | -    |        |          |          | _       |         |          |         |     |     |          |          |
| 10         | 9       | 1.4//1                | _   | -     |         |       |        | -      | -       | -    |        |          |          |         |         |          |         |     |     |          |          |
| 11         | 11      | 1.6020                | _   | -     | -       |       |        | -      | -       | -    |        |          |          | -       |         |          |         |     |     |          |          |
| 12         | 12      | 1.8808                |     | -     |         |       |        | -      | -       | -    |        |          |          |         |         |          |         |     |     |          |          |
| 13         | 13      | 2.0000                |     |       |         |       |        |        |         |      |        |          |          |         |         |          |         |     |     |          |          |
| 14         | 14      | 2.0791                |     |       |         |       |        |        |         |      |        |          |          |         |         |          |         |     |     |          |          |
| 15         | 15      | 2.0791                |     |       |         |       |        |        |         |      |        |          |          |         |         |          |         |     |     |          |          |
| 16         | 16      | 2.1760                |     |       |         |       |        |        |         |      |        |          |          |         |         |          |         |     |     |          |          |
| 17         | 17      | 2.2041                |     |       |         |       |        |        |         |      |        |          |          |         |         |          |         |     |     |          |          |
| 18         | 18      | 2.3010                |     |       |         |       |        |        |         |      |        |          |          |         |         |          |         |     |     |          |          |
| 19         | 19      | 2.3424                |     |       | _       |       |        | _      |         | _    |        |          |          |         |         |          |         |     |     |          |          |
| 20         | _20     | 2.4771                | _   | _     | _       |       |        | _      | -       | _    |        |          |          | _       |         |          |         |     |     | _        |          |
| 21         | 21      | 2.5740                | _   | _     | _       |       |        | -      | -       | -    |        |          |          | _       |         |          |         |     |     | _        |          |
| 22         | 22      | 2.6020                | _   | -     |         |       |        | -      | -       | -    |        |          |          | -       |         |          |         |     |     | _        |          |
| 23         | 24      | 2.8129                |     | -     |         |       |        | -      | -       | -    |        |          |          | -       |         |          |         |     |     |          |          |
| 24         | 25      | 2.9030                |     | -     | -       |       |        | -      | -       | -    |        |          |          | -       |         |          |         |     |     |          |          |
| 26         | 27      | 3,0000                |     | -     |         |       |        |        |         | -    |        |          |          |         |         |          |         |     |     |          |          |
| 27         | 28      | 3 3424                |     |       |         |       |        |        |         |      |        |          |          |         |         |          |         |     |     |          |          |
| 28         | 29      | 3.4771                |     |       |         |       |        |        |         |      |        |          |          |         |         |          |         |     |     |          |          |
| 29         | 30      | 3,8750                |     |       |         |       |        |        |         |      |        |          |          |         |         |          |         |     |     |          |          |
| 30         | 31      | 3.8750                |     |       |         |       |        |        |         |      |        |          |          |         |         |          |         |     |     |          |          |
| 31         |         |                       |     |       |         |       |        |        |         |      |        |          |          |         |         |          |         |     |     |          |          |
| 32         |         | max                   |     | _     | _       |       |        | _      |         | _    |        |          |          |         |         |          |         |     |     | _        |          |
| 33         |         | min                   | _   | _     |         |       |        | _      | _       |      |        |          |          | _       |         |          |         |     |     | _        |          |
| 34         |         |                       | _   | _     | _       |       |        | _      | _       | _    |        |          |          | _       |         |          |         |     |     | _        |          |
| 30         |         |                       | _   | -     |         |       |        | -      | -       | -    |        |          |          | _       |         |          |         |     |     | _        |          |
| 30         |         |                       |     |       |         |       |        |        |         |      |        |          |          |         |         |          |         |     |     |          | <b>*</b> |
|            | 1       | and the second second |     |       |         |       |        |        |         |      |        |          |          |         |         |          |         |     |     | <u>}</u> |          |
| Initial Ta | ple New | Table Sheet2 Normali  | zed |       |         |       |        |        |         |      |        |          |          |         |         |          | Sum=0.4 | 132 |     |          | 11.      |
|            |         |                       |     |       |         |       |        |        |         |      |        |          |          |         |         |          |         |     |     |          |          |

Now apply the normalization as described in the lesson. (see also the formula in the slide). Here the MinMax normalization is being applied: Normalized valued = (original value – min) / (max –min)

|          | 8 🗖   🖴   | 4          | ¥ (   | •     |        | - «     | » -   | 0     | $\sum f(x)$ | 1. z.<br>1. ž | s   1 | <b>A</b> 100 | )% | •   |   |   |      |   |
|----------|-----------|------------|-------|-------|--------|---------|-------|-------|-------------|---------------|-------|--------------|----|-----|---|---|------|---|
| s        |           |            | _     | ▼ 10  | - (    | A A     | A     |       |             | <b>PP</b>     | 88    | ų,           | 36 | . 🧠 |   | - | E8 - | • |
|          |           | <u>s</u> % | 18 .  | -     | -may(C | 2-030)  |       |       |             |               |       |              |    |     |   |   |      |   |
|          | AB        |            |       | - 1   | E      | L.(5,0) | ы     |       |             | ĸ             | 1     | 1            |    | 4   | N | 0 | D    |   |
| 1        | # RS      | ΕA         | IP    | w     | MR     | SASA    | TE    | DH    | SE          | IX.           | _     | -            |    |     |   |   |      |   |
| 2        | 2 0 3010  | 0.422      | 0.011 | 0.276 | 0.007  | 0.000   | 0.005 | 0.105 | 0.744       |               |       |              |    |     |   |   |      |   |
| 2        | 2 0.5010  | 0.452      | 0.011 | 0.276 | 0.207  | 0.080   | 0.963 | 0.103 | 0.744       |               | _     |              |    |     |   |   |      |   |
| 1        | 3 0.0020  | 0.405      | 0.002 | 0.235 | 0.303  | 0.110   | 0.947 | 0.343 | 0.052       |               | -     |              |    |     |   |   |      |   |
| 5        | 5 0 6080  | 0.303      | 0.019 | 0.216 | 0.207  | 0.174   | 0.903 | 0.102 | 0.001       |               |       |              |    |     |   |   |      |   |
| 6        | 6 1 3010  | 0.408      | 0.259 | 0.269 | 0.207  | 0.084   | 0.985 | 0.196 | 0.883       |               |       |              |    |     |   |   |      |   |
| 7        | 7 1 3010  | 0.072      | 0.053 | 0.004 | 0.207  | 0.046   | 0.985 | 0.194 | 1.000       |               |       |              |    |     |   |   |      |   |
| 8        | 8 1 3070  | 0.320      | 0.539 | 0 211 | 0.363  | 0.411   | 0.947 | 0.572 | 0.653       |               |       |              |    |     |   |   |      |   |
|          | 9 1 4771  | 0.520      | 0.571 | 0.390 | 0.285  | 0.209   | 0.966 | 0.370 | 0.652       |               |       |              |    |     |   |   |      |   |
| 0        | 10 1 6020 | 0.000      | 0.737 | 0.000 | 0.000  | 0.000   | 1.000 | 0.000 | 0.576       |               |       |              |    |     |   |   |      |   |
| 1        | 11 1 6989 | 0.324      | 0.268 | 0.198 | 0.285  | 0.155   | 0.966 | 0.365 | 0.745       |               |       |              |    |     |   |   |      |   |
| 2        | 12 1 8808 | 0.363      | 0.567 | 0.248 | 0.285  | 0.165   | 0.966 | 0.379 | 0.777       |               |       |              |    |     |   |   |      |   |
| 3        | 13 2,0000 | 0.583      | 0.577 | 0.454 | 0.363  | 0.290   | 0.947 | 0.554 | 0.489       |               |       |              |    |     |   |   |      |   |
| 4        | 14 2.0791 | 0.433      | 0.386 | 0.298 | 0.285  | 0.181   | 0.966 | 0.367 | 0.621       |               |       |              |    |     |   |   |      |   |
| .5       | 15 2.0791 | 0.861      | 0.503 | 0.784 | 1.000  | 1.000   | 0.000 | 1.000 | 0.287       |               |       |              |    |     |   |   |      |   |
| .6       | 16 2.1760 | 0.381      | 0.817 | 0.278 | 0.335  | 0.272   | 0.951 | 0.741 | 0.000       |               |       |              |    |     |   |   |      |   |
| .7       | 17 2.2041 | 0.547      | 0.467 | 0.412 | 0.363  | 0.274   | 0.947 | 0.544 | 0.457       |               |       |              |    |     |   |   |      |   |
| 8        | 18 2.3010 | 0.451      | 0.762 | 0.337 | 0.441  | 0.514   | 0.928 | 0.734 | 0.544       |               |       |              |    |     |   |   |      |   |
| 9        | 19 2.3424 | 0.520      | 0.614 | 0.393 | 0.363  | 0.310   | 0.947 | 0.541 | 0.389       |               |       |              |    |     |   |   |      |   |
| 0        | 20 2.4771 | 0.348      | 0.637 | 0.240 | 0.484  | 0.412   | 0.945 | 0.575 | 0.455       |               |       |              |    |     |   |   |      |   |
| 1        | 21 2.5740 | 0.790      | 0.800 | 0.702 | 0.439  | 0.332   | 0.844 | 0.598 | 0.471       |               |       |              |    |     |   |   |      |   |
| 2        | 22 2.6020 | 0.350      | 0.639 | 0.242 | 0.323  | 0.289   | 0.951 | 0.742 | 0.458       |               |       |              |    |     |   |   |      |   |
| 3        | 24 2.8129 | 0.401      | 0.820 | 0.295 | 0.363  | 0.266   | 0.947 | 0.550 | 0.514       |               |       |              |    |     |   |   |      |   |
| 4        | 25 2.9030 | 0.704      | 0.732 | 0.595 | 0.515  | 0.356   | 0.741 | 0.653 | 0.466       |               |       |              |    |     |   |   |      |   |
| 5        | 26 2.9030 | 0.772      | 0.631 | 0.672 | 0.591  | 0.485   | 0.637 | 0.701 | 0.414       |               |       |              |    |     |   |   |      |   |
| 6        | 27 3.0000 | 0.425      | 1.000 | 0.327 | 0.320  | 0.245   | 0.946 | 0.545 | 0.227       |               |       |              |    |     |   |   |      |   |
| /        | 28 3.3424 | 0.606      | 0.981 | 0.500 | 0.441  | 0.387   | 0.928 | 0.727 | 0.227       |               |       |              |    |     |   |   |      |   |
| 8        | 29 3.4771 | 0.991      | 0.841 | 0.985 | 0.517  | 0.464   | 0.825 | 0.777 | 0.176       |               | _     |              |    |     |   |   |      |   |
| 9        | 30 3.8750 | 1.000      | 0.885 | 1.000 | 0.653  | 0.604   | 0.613 | 0.870 | 0.150       |               | -     |              |    |     |   |   | _    |   |
| 0        | 31 3.8750 | 0.953      | 0.733 | 0.925 | 0.745  | 0.679   | 0.515 | 0.926 | 0.098       |               | -     |              |    |     |   | - | _    |   |
| 1        |           |            |       |       |        |         |       |       |             |               | -     |              |    |     |   |   |      |   |
| <b>Z</b> | max       | 1.000      | 1.000 | 1.000 | 1.000  | 1.000   | 1.000 | 1.000 | 1.000       |               | -     |              |    |     |   |   |      |   |
| 3        | min       | 0.000      | 0.000 | 0.000 | 0.000  | 0.000   | 0.000 | 0.000 | 0.000       |               | -     |              |    |     |   |   |      |   |
| 4        |           |            |       |       |        |         |       |       |             |               | -     |              |    |     |   |   |      |   |
| 0        |           |            |       |       |        |         |       |       |             |               | -     |              |    |     |   | - |      |   |

QSAR

Pagina 41

And let's obtain the normalized matrix, that can be checked by calculating min and max. Their values should range all between 0 and 1.

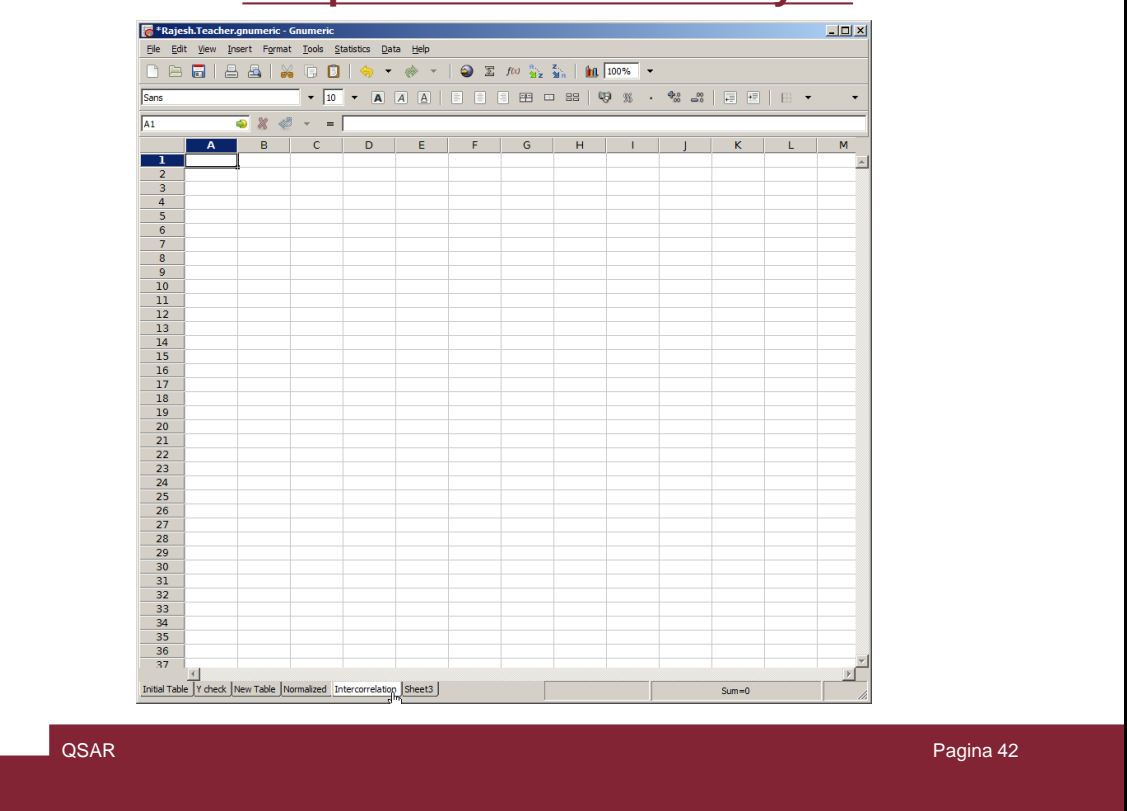

At this point we can continue analysing the data.

| 132<br>1<br>2<br>3<br>4<br>5<br>W<br>6<br>0<br>1<br>1<br>1<br>2<br>R<br>3<br>E<br>4<br>1<br>1<br>2<br>R<br>5<br>V<br>6<br>7<br>7<br>7<br>7<br>7<br>7<br>7<br>7<br>7<br>7<br>7<br>7<br>7 | A B<br>RS<br>S | C EA       | D                | E        | F  |      |    |          |    |       |   |          |   |
|----------------------------------------------------------------------------------------------------|----------------|------------|------------------|----------|----|------|----|----------|----|-------|---|----------|---|
| 1 2 R<br>3 E<br>4 I<br>5 W<br>6 M                                                                                                    | A B<br>RS<br>S | C<br>EA    | D                | E        | F  |      |    |          |    |       |   |          |   |
| 1<br>2 R<br>3 E<br>4 I<br>5 V<br>6 M                                                                                                    | RS<br>A        | EA         | 10               |          |    | G    | H  |          |    | ĸ     | L | M        |   |
| 2 R<br>3 E<br>4 I<br>5 V<br>6 M                                                                                                    | A A            |            | Ir               | W        | MR | SASA | TE | DH       | SE |       |   | <u>^</u> | 1 |
| 4 II<br>5 V<br>6 M                                                                                                    | W1             |            |                  |          |    |      |    |          |    |       |   |          |   |
| 5 V<br>6 M                                                                                                    | P              |            |                  |          |    |      |    |          |    |       |   |          |   |
| 6 M                                                                                                    | w              |            | -                | -        | -  |      |    | -        |    |       |   |          |   |
| 7 64                                                                                                    | /IR            |            | ¢                |          |    |      |    |          |    |       |   |          |   |
| / 5A                                                                                                    | SA             |            |                  |          |    |      |    |          |    |       |   |          |   |
| 8 T                                                                                                    | Æ              |            |                  |          |    |      |    |          |    |       |   |          |   |
| 9 D                                                                                                    | H              |            |                  |          |    |      |    |          |    |       |   |          |   |
| 10 S                                                                                                    | SE             |            |                  |          |    |      |    |          |    |       |   |          |   |
| 11                                                                                                    |                |            |                  |          |    |      |    |          |    |       |   |          |   |
| 12                                                                                                    |                |            |                  |          |    |      |    |          |    |       |   |          |   |
| 14                                                                                                    |                | -          | -                |          |    |      | -  |          | -  |       |   |          |   |
| 15                                                                                                    |                |            |                  |          |    |      |    |          |    |       |   |          |   |
| 16                                                                                                    |                |            |                  |          |    |      |    |          |    |       |   |          |   |
| 18                                                                                                    |                |            |                  |          |    |      |    |          |    |       |   |          |   |
| 19                                                                                                    |                |            |                  |          |    |      |    |          |    |       |   |          |   |
| 20                                                                                                    |                |            |                  |          |    |      |    |          |    |       |   |          |   |
| 21                                                                                                    |                |            |                  |          |    |      |    |          |    | ++    |   |          |   |
| 23                                                                                                    |                |            |                  | +        |    |      |    |          |    | +     |   |          |   |
| 24                                                                                                    |                |            |                  |          |    |      |    |          |    |       |   |          |   |
| 25                                                                                                    |                |            |                  |          |    |      |    |          |    |       |   |          |   |
| 26                                                                                                    |                |            |                  |          |    |      |    |          |    | ++    |   |          |   |
| 28                                                                                                    |                |            |                  |          |    |      |    |          |    |       |   |          |   |
| 29                                                                                                    |                |            |                  |          |    |      |    |          |    |       |   |          |   |
| 30                                                                                                    |                |            |                  |          |    |      |    |          |    |       |   |          |   |
| 31                                                                                                    |                |            | +                |          | +  |      |    | <u> </u> | 1  |       |   |          |   |
| 33                                                                                                    |                |            |                  | -        | -  |      |    |          | •  |       |   |          |   |
| 34                                                                                                    |                |            |                  |          |    |      |    |          |    |       |   |          |   |
| 35                                                                                                    |                |            |                  |          |    |      |    |          |    |       |   |          | 4 |
|                                                                                                    |                |            |                  |          |    | -    |    | F        |    |       |   |          |   |
| Initial Table Y ch                                                                                                    | heck New Table | Normalized | Intercorrelation | n Sheet3 |    |      |    |          |    | Sum=0 |   |          | 1 |

Prepare a new sheet «Intercorrelation» as in the slide

| Sans         |             |             | • 10        | - A             | AA       |              |               | 88 4            | 9 % ·          | \$00 800<br>\$00 800 |       |   | -  |  |
|--------------|-------------|-------------|-------------|-----------------|----------|--------------|---------------|-----------------|----------------|----------------------|-------|---|----|--|
| 82           |             | 🧧 🗶 🛫       | • ==        | =rsq            |          |              |               |                 |                |                      |       |   |    |  |
|              | Α           | В           | С           | [rsq :          | s        | quare of the | Pearson corre | lation coeffici | ient of the pa | ired set of dat      | a] K  | L | M  |  |
| 1            |             | RS          | EA          | IP              | W        | MR           | SASA          | TE              | DH             | SE                   |       |   | *  |  |
| 2            | RS          | =rsq[]      |             |                 |          |              |               |                 |                |                      |       |   |    |  |
| 3            | EA          |             |             |                 |          |              |               |                 |                |                      |       |   |    |  |
| 4            | IP          |             |             |                 |          |              |               |                 |                |                      |       |   |    |  |
| 5            | W           |             |             |                 |          |              |               |                 |                |                      |       |   |    |  |
| 6            | MR          |             |             |                 |          |              |               |                 |                |                      |       |   |    |  |
| 7            | SASA        |             |             |                 |          |              |               |                 |                |                      |       |   |    |  |
| 8            | TE          |             |             |                 |          |              |               |                 |                |                      |       |   |    |  |
| 9            | DH          |             |             |                 |          |              |               |                 |                |                      |       |   |    |  |
| 10           | SE          |             |             |                 |          |              |               |                 |                |                      |       |   |    |  |
| 11           |             |             |             |                 |          |              |               |                 |                |                      |       |   |    |  |
| 12           |             |             |             |                 |          |              |               |                 |                |                      |       |   |    |  |
| 13           |             |             |             |                 |          |              |               |                 |                |                      |       |   |    |  |
| 15           |             |             |             | -               |          |              |               |                 |                |                      |       |   |    |  |
| 16           |             |             |             | -               |          |              |               |                 |                |                      |       |   |    |  |
| 17           |             |             |             |                 |          |              |               |                 |                |                      |       |   |    |  |
| 18           |             |             |             |                 |          |              |               |                 |                |                      |       |   |    |  |
| 19           |             |             |             |                 |          |              |               |                 |                |                      |       |   |    |  |
| 20           |             |             |             |                 |          |              |               |                 |                |                      |       |   |    |  |
| 22           |             |             |             |                 |          |              |               |                 |                |                      |       |   |    |  |
| 23           |             |             |             |                 |          |              |               |                 |                |                      |       |   |    |  |
| 24           |             |             |             |                 |          |              |               |                 |                |                      |       |   |    |  |
| 25           |             |             |             |                 |          |              |               |                 |                |                      |       |   |    |  |
| 26           |             |             |             |                 |          |              |               |                 |                |                      |       |   |    |  |
| 27           |             |             |             | -               |          |              |               |                 |                |                      |       |   |    |  |
| 29           |             |             |             |                 |          |              |               |                 |                |                      |       |   |    |  |
| 30           |             |             |             |                 |          |              |               |                 |                |                      |       |   |    |  |
| 31           |             |             |             |                 |          |              |               |                 |                |                      |       |   |    |  |
| 32           |             |             |             |                 |          |              |               |                 |                |                      |       |   |    |  |
| 33           |             |             |             |                 |          |              |               |                 |                |                      |       |   |    |  |
| 35           |             |             |             | -               |          |              |               |                 |                |                      |       |   | -1 |  |
| 55           | 4           |             |             |                 |          |              |               |                 |                |                      |       |   |    |  |
| Initial Tabl | e Y check I | New Table N | ormalized 1 | intercorrelatio | n Sheet3 |              |               |                 |                |                      | Sum=0 |   | 4  |  |
| _            |             |             |             |                 |          |              |               |                 |                |                      |       |   | 10 |  |

And by the proper function calculate the squared pearson coefficients (r2)

|                          |           | ے 🐰 💫      | · =         | =rsq(Normali | zed!B2:B30,N | Normalized !B2 | ::B30) |       |    |    |   |
|--------------------------|-----------|------------|-------------|--------------|--------------|----------------|--------|-------|----|----|---|
|                          | Α         | В          | С           | D            | E            | F              | G      | н     | 1  | J  |   |
| 1                        |           | RS         | EA          | IP           | W            | MR             | SASA   | TE    | DH | SE |   |
| 2                        | RS        | 1          |             |              |              |                |        |       |    |    |   |
| 3                        | EA        |            |             |              |              |                |        |       |    |    |   |
| 4                        | IP        |            |             |              |              |                |        |       |    |    |   |
| 5                        | W         |            |             |              |              |                |        |       |    |    |   |
| 7                        | NIK       |            |             |              |              |                |        |       |    |    |   |
| /                        | SASA      |            |             |              |              |                |        |       |    |    |   |
| 0                        |           |            |             |              |              |                |        |       |    |    |   |
| 10                       | SE        |            |             |              |              |                |        |       |    |    |   |
| 11                       | 5E        |            |             |              |              |                |        |       |    |    | Ţ |
|                          |           | !          |             |              |              | 1              | 1      | 1     |    | Þ  | ſ |
| Y check                  | New Table | Normalized | Intercorrel | ation Sheet  | 3 •          |                |        | Sum=1 |    |    | / |
| 9<br>10<br>11<br>Y check | DH<br>SE  | Normalized | Intercorrel | ation Sheet  | 3 1          |                |        | Sum=1 |    |    | • |

First RS vs RS. It should be = 1!

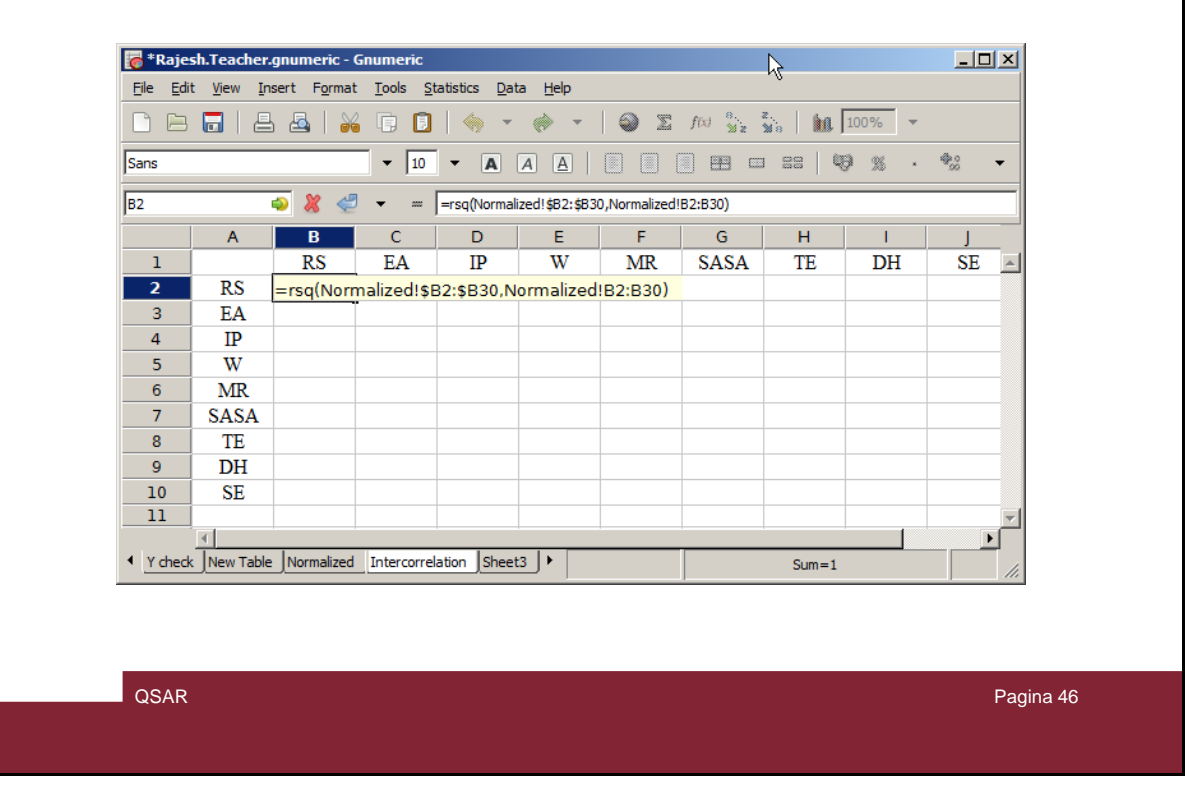

Lock at the formula and define fixed variable (insert \$ signs as in the slide)

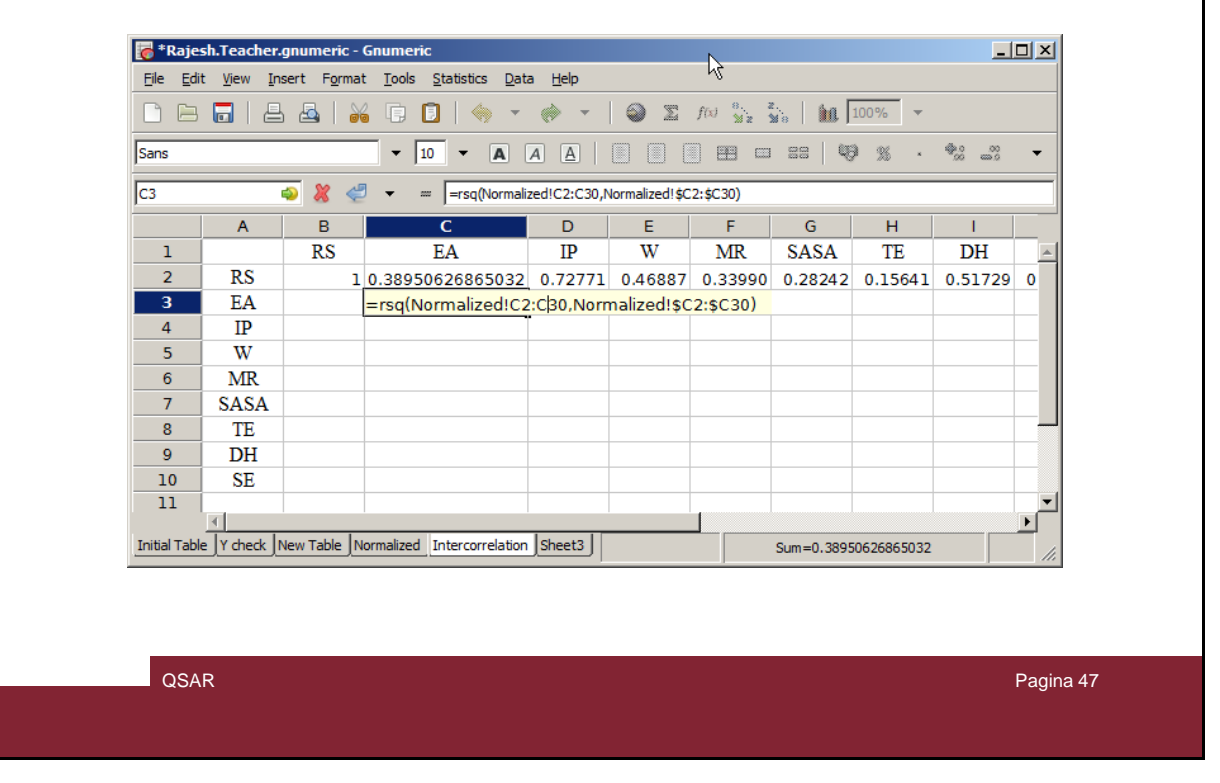

#### Then just by drugging the r2 is calculated for all the values in the first row. Make a similar operation in the others rows

| 🐻 *Raje          | sh.Teacl                                                                                                    | her.gnu        | meric -        | Gnume           | ric            |                 |                  |          |       |       |          | IX |  |  |  |
|------------------|----------------------------------------------------------------------------------------------------|----------------|----------------|-----------------|----------------|-----------------|------------------|----------|-------|-------|----------|----|--|--|--|
| <u>Eile E</u> di | t <u>V</u> iew                                                                                                    | <u>I</u> nsert | F <u>o</u> rma | t <u>T</u> ools | <u>S</u> tatis | tics <u>D</u> a | ata <u>H</u> elp | )        |       |       |          |    |  |  |  |
|                  |                                                                                                    | 8              | 3   2          | 6               |                | ⇔ •             | · 🚸              | <b>v</b> | 🕥 Σ   | f(x)  | n.<br>Mz | •  |  |  |  |
| Sans             |                                                                                                    |                |                | •               | 10 -           | A               | AA               |          |       |       | 3 🖽      | •  |  |  |  |
| 19               | I9         Image: Second second s |                |                |                 |                |                 |                  |          |       |       |          |    |  |  |  |
|                  | Α                                                                                                    | В              | С              | D               | E              | F               | G                | Н        | I     |       | к        |    |  |  |  |
| 1                |                                                                                                    | RS             | EA             | IP              | W              | MR              | SASA             | TE       | DH    | ŚÈ    |          | -  |  |  |  |
| 2                | RS                                                                                                    | 1.000          | 0.390          | 0.728           | 0.469          | 0.340           | 0.282            | 0.156    | 0.517 | 0.614 |          |    |  |  |  |
| 3                | EA                                                                                                    |                | 1.000          | 0.146           | 0.975          | 0.649           | 0.532            | 0.454    | 0.550 | 0.388 |          |    |  |  |  |
| 4                | IP                                                                                                    |                |                | 1.000           | 0.201          | 0.129           | 0.150            | 0.043    | 0.339 | 0.597 |          |    |  |  |  |
| 5                | W                                                                                                    |                |                |                 | 1.000          | 0.648           | 0.543            | 0.479    | 0.564 | 0.436 |          |    |  |  |  |
| 6                | MR                                                                                                    |                |                |                 |                | 1.000           | 0.953            | 0.496    | 0.776 | 0.085 |          |    |  |  |  |
| 7                | SASA                                                                                                    |                |                |                 |                |                 | 1.000            | 0.117    | 0.798 | 0.025 |          |    |  |  |  |
| 8                | TE                                                                                                    |                |                |                 |                |                 |                  | 1.000    | 0.023 | 0.290 |          |    |  |  |  |
| 9                | DH                                                                                                    |                |                |                 |                |                 |                  |          | 1.000 | 0.058 |          |    |  |  |  |
| 10               | SE                                                                                                    |                |                |                 |                |                 |                  |          |       | 1.000 |          |    |  |  |  |
| 11               | 1                                                                                                    |                |                |                 |                |                 |                  |          |       |       |          | ⊢⊢ |  |  |  |
| Normal           | ized                                                                                                    | Intercor       | relation       | •               |                |                 |                  | Sum=1    | .058  |       |          |    |  |  |  |

QSAR

Pagina 48

#### And the correlation matrix is obtained

| 🐻 * Raje        | esh.Teacl        | her.gnu        | meric -  | Gnume           | ric            |                 |                  |         | Ν        |          | _ 🗆      | × |
|-----------------|------------------|----------------|----------|-----------------|----------------|-----------------|------------------|---------|----------|----------|----------|---|
| <u>Eile E</u> o | lit <u>V</u> iew | <u>I</u> nsert | Format   | t <u>T</u> ools | <u>S</u> tatis | tics <u>D</u> a | ata <u>H</u> elp | )       | N        |          |          |   |
|                 | 3 🖬              | 8              | 3   🔉    |                 |                | →               | · 🚸              | -       | <b>e</b> | f(x)     | a.<br>Mz | • |
| Sans            |                  |                |          | •               | 10 -           | A               | AA               |         |          | 1111     | ] 🗆      | • |
| СЗ              |                  | ٩              | ∦ ≪      | -               | = [=rs         | sq(Norma        | lized!C2:        | C30,Nor | malized! | C2:\$C30 | ))       |   |
|                 | Α                | В              | С        | D               | E              | F               | G                | Н       | I        | J        | К        |   |
| 1               |                  | RS             | EA       | ID              | W              | MR              | SASA             | TE      | DH       | SE       |          | * |
| 2               | RS               | 1.000          | 0.390    | 0.728           | 0469           | 0.340           | 0.282            | 0.156   | 0.517    | 0.614    |          |   |
| 3               | EA               |                | 1.000    | 0.140           | 0.975          | 0.649           | 0.532            | 0.454   | 0.550    | 0.388    |          |   |
| 4               | IP               |                |          | 1.000           | 0.201          | 0.129           | 0.150            | 0.043   | 0.339    | 0.597    |          |   |
| 5               | W                |                |          |                 | 1.000          | 0.648           | 0.543            | 0.479   | 0.564    | 0.436    |          |   |
| 6               | MR               |                |          |                 |                | 1.000           | 0.953            | 0.496   | 0.776    | 0.085    |          |   |
| 7               | SASA             |                |          |                 |                |                 | 1.000            | 0.117   | 0.798    | 0.025    |          |   |
| 8               | TE               |                |          |                 |                |                 |                  | 1.000   | 0.023    | 0.290    |          |   |
| 9               | DH               |                |          |                 |                |                 |                  |         | 1.000    | 0.058    |          |   |
| 10              | SE               |                |          |                 |                |                 |                  |         |          | 1.000    |          |   |
| 11              | 1                |                |          |                 |                |                 |                  |         |          |          | 1        |   |
| • Norma         | alized           | Intercor       | relation | •               |                |                 |                  | Sum=19  | .445     |          |          |   |

QSAR

Pagina 49

In the first row are reported the r2 values for each variable with the dependent variable, these are monoparametric regressions. The best one is IP that as the highest r^2 value.

| 🐻 * Raje                 | sh.Teacl       | ier.gnu        | meric -        | Gnume           | ric             |                  |                |       |       |          | <u>_   ×   </u> |
|--------------------------|----------------|----------------|----------------|-----------------|-----------------|------------------|----------------|-------|-------|----------|-----------------|
| <u>F</u> ile <u>E</u> di | t <u>V</u> iew | <u>I</u> nsert | F <u>o</u> rma | t <u>T</u> ools | <u>S</u> tatist | ics <u>D</u> ata | a <u>H</u> elp |       |       |          |                 |
| C 🗅                      |                | 8              | l   😹          | 6               |                 | <del>⇔</del> →   |                | 6     | ) 🛛 . | f(x) 🔒 z | -               |
| Sans                     |                |                |                | •               | 10 -            | A                | AA             |       |       |          |                 |
| B11                      |                | ٩              | ∦ ∢            | ļ -             | =               |                  |                |       |       |          |                 |
|                          | Α              | В              | С              | D               | Е               | F                | G              | н     | 1     | J        | к               |
| 1                        |                | RS             | EA             | IP              | W               | MR               | SASA           | TE    | DH    | SE       | -               |
| 2                        | RS             | 1.000          | 0.390          | 0.728           | 0.469           | 0.340            | 0.282          | 0.156 | 0.517 | 0.614    |                 |
| 3                        | EA             |                | 1.000          | 0.146           | 0.975           | 0.649            | 0.532          | 0.454 | 0.550 | 0.388    |                 |
| 4                        | IP             |                |                | 1.000           | 0.201           | 0.129            | 0.150          | 0.043 | 0.339 | 0.597    |                 |
| 5                        | W              |                |                |                 | 1.000           | 0.648            | 0.543          | 0.479 | 0.564 | 0.436    |                 |
| 6                        | MR             |                |                |                 |                 | 1.000            | 0.953          | 0.496 | 0.776 | 0.085    |                 |
| 7                        | SASA           |                |                |                 |                 |                  | 1.000          | 0.117 | 0.798 | 0.025    |                 |
| 8                        | TE             |                |                |                 |                 |                  |                | 1.000 | 0.023 | 0.290    |                 |
| 9                        | DH             |                | <del>c</del>   |                 |                 |                  |                |       | 1.000 | 0.058    |                 |
| 10                       | SE             |                |                |                 |                 |                  |                |       |       | 1.000    |                 |
|                          |                |                | ľ              |                 |                 |                  |                |       |       |          |                 |
| • Normal                 | ized           | Intercor       | relation       | •               |                 |                  |                | Sum=0 |       |          |                 |

QSAR

Pagina 50

In the yellow area are highlighted the intercorrelations among the descriptors to check for any collinearity. As a limit an r2 greater than 0.5 means that two variable are correlated and should not used together.

In order to get an overview of the uniparametric relationship between the various descriptors we use a linear regression analysis function built into Gnumeric

(Statistics > Dependent Observations > Regression)

QSAR

Pagina 51

In the next slides we are going to make a stepwise building of the QSAR model

| 🧒 * R   | lajes        | h.Teacl      | her.gnu | meric - | Gnumeri         | c                          |                          |                |       |          |                            |                |              |     |         | _ |   |
|---------|--------------|--------------|---------|---------|-----------------|----------------------------|--------------------------|----------------|-------|----------|----------------------------|----------------|--------------|-----|---------|---|---|
| Eile    | <u>E</u> dit | <u>V</u> iew | Insert  | Forma   | t <u>T</u> ools | Statistic                  | s <u>D</u> ata           | <u>H</u> elp   |       |          |                            |                |              |     |         |   |   |
|         |              |              | 8       | 3   2   |                 | <u>D</u> es<br>San         | criptive S               | tatistics      |       | -        | f(x) 🕺 z                   | 2.<br>Ma   111 | 100%         | -   |         |   |   |
| Sans    |              |              |         |         | <b>•</b> 1      | Dep                        | endent O                 | bservatio      | ns    |          | F <u>o</u> reca<br>Fourier | st             |              | • = | 8 += += |   | - |
| B11     |              |              | ٩       | * «     |                 | <u>O</u> ne<br><u>T</u> we | e Sample 1<br>o Sample 1 | Fests<br>Fests |       | <b>*</b> | <u>K</u> aplan             | -Meier Estima  | ites         |     |         |   |   |
|         |              | Α            | В       | С       | D               | Mul                        | tiple Samp               | le Tests       |       | <u> </u> | Reares                     | sion           | ta Andryalam | ·   | N       | 0 |   |
| 1       |              |              | RS      | EA      | IP              | W                          | MR                       | SASA           | TE    | DH       | SE                         |                | N T          |     |         |   | - |
| 2       |              | RS           | 1.000   | 0.390   | 0.728           | 0.469                      | 0.340                    | 0.282          | 0.156 | 0.51     | 7 0.614                    |                |              |     |         |   |   |
| 3       |              | EA           |         | 1.000   | 0.146           | 0.975                      | 0.649                    | 0.532          | 0.454 | 0.550    | 0.388                      |                |              |     |         |   |   |
| 4       |              | IP           |         |         | 1.000           | 0.201                      | 0.129                    | 0.150          | 0.043 | 0.33     | 9 0.597                    |                |              |     |         |   |   |
| 5       |              | W            |         |         |                 | 1.000                      | 0.648                    | 0.543          | 0.479 | 0.564    | 4 0.436                    |                |              |     |         |   |   |
| 6       |              | MR           |         |         |                 |                            | 1.000                    | 0.953          | 0.496 | 0.77     | <mark>6</mark> 0.085       |                |              |     |         |   |   |
| 7       |              | SASA         |         |         |                 |                            |                          | 1.000          | 0.117 | 0.798    | B 0.025                    |                |              |     |         |   |   |
| 8       |              | TE           |         |         |                 |                            |                          |                | 1.000 | 0.02     | 3 0.290                    |                |              |     |         |   |   |
| 9       |              | DH           |         |         |                 |                            |                          |                |       | 1.00     | 0.058                      |                |              |     |         |   |   |
| 10      | )            | SE           |         |         |                 |                            |                          |                |       |          | 1.000                      |                |              |     |         |   |   |
| 11      | L            |              |         |         |                 |                            |                          |                |       |          |                            |                |              |     |         |   |   |
| 12      | 2            |              |         |         |                 |                            |                          |                |       |          |                            |                |              |     |         |   |   |
| 14      | 2            |              |         |         |                 |                            |                          |                |       |          |                            |                |              |     |         |   | + |
| 15      | 5            |              |         |         |                 |                            |                          |                |       |          |                            |                |              |     |         |   |   |
| 16      | 5            |              |         |         |                 |                            |                          |                |       |          |                            |                |              |     |         |   | + |
| 17      | 7            |              |         |         |                 |                            |                          |                |       |          |                            |                |              |     |         |   |   |
|         |              | 4            |         |         |                 |                            |                          |                |       |          |                            |                |              |     |         |   |   |
| Initial | Table        | Y chec       | k New 1 | Table N | ormalized       | Interco                    | relation                 | Sheet3         |       |          | Regres                     | sion Analysis  | 5            | Sur | n=0     |   |   |

QSAR

| Bit giver insert Fyrmat Tools       Statistics       Data Help         Descriptive Statistics       Descriptive Statistics       Image: Construction of the statistics of the statistics of the statis of the statistics of the statistics of the s                                                                   | 🐻 * Raje        | sh.Teac         | her.gnu        | meric -        | Gnumer          | ic                         |                       |                |                                        |          |
|----------------------------------------------------------------------------------------------------|-----------------|-----------------|----------------|----------------|-----------------|----------------------------|-----------------------|----------------|----------------------------------------|----------|
| Image: Construction of the statistics in the statistics in the statistex in the statistics in the statistics in the statistic     | <u>File E</u> d | it <u>V</u> iew | <u>I</u> nsert | F <u>o</u> rma | t <u>T</u> ools | Statistic                  | s <u>D</u> ata        | <u>H</u> elp   |                                        |          |
| Sans       I       Dependent Observator       Imput Options Qutput       Imput Options Qutput         311       Imput Options Qutput       Imput Options Qutput       Imput Options Qutput       Imput Options Qutput         1       RS       EA       IP       W       MR       SASA         2       RS       1.000       0.390       0.7228       0.469       0.340       0.282 (Interview)       Imput Options Qutput       Imput Options Qutput       Imput Options Qutp                                                                                                    | C 🖻             |                 | 8              | 3   8          | 6               | Des<br>San                 | scriptive S<br>npling | tatistics      | f(x) 👷 Z 🙀 👔 100% 🗸                    |          |
| 311       Ope Sample Tests<br>Invo Sample Tests<br>Multiple Sample Tests       Input Options Qutput         1       RS       EA       IP       W MR       SASA         2       RS       1.000       0.390       0.728       0.469       0.340       0.282         3       EA       1.000       0.390       0.728       0.469       0.532       Multiple linear regression       N       O         3       EA       1.000       0.201       0.129       0.150       Multiple dependent (y) variables       Imput Options       Multiple dependent (y) variables       Imput Options       Imput Options       Imput O                                                                                                    | Sans            |                 |                |                | -               | Dep                        | pendent (             | bservation     | Regression                             | -        |
| A       B       C       D       Multiple Sample Tests         1       RS       EA       IP       W       MR       SASA         2       RS       1.000       0.390       0.728       0.469       0.340       0.282 (         3       EA       1.000       0.216       0.975       0.649       0.532 (       Multiple 2-yariable regressions       Imultiple 2-yariable regressions         5       W       Imultiple 0.201       0.129       0.150 (       Imultiple 0.543 (       Imultiple 0.543 (       Imultiple 0                                                                                                    | B11             |                 |                | * «            |                 | <u>O</u> ne<br><u>T</u> we | e Sample<br>o Sample  | Tests<br>Tests | Input Options Qutput                   |          |
| 1       RS       EA       IP       W       MR       SASA         2       RS       1.000       0.390       0.728       0.469       0.340       0.282         3       EA       1.000       0.146       0.975       0.649       0.532       Multiple 2-yariable regressions         4       IP       1.000       0.201       0.129       0.150       Multiple dependent (y) variables         5       W       1.000       0.648       0.543       Multiple dependent (y) variables         6       MR       1.000       0.953       Multiple dependent (y) variables         9       DH       Variables:       Normalized! \$C\$1:\$C\$30       Yariables:         10       SE       Variables:       Normalized! \$C\$1:\$C\$30       Yariable:         12       I       I       I       I       I       I         13       I       I       I       I       I       I       I         15       I       I       I       I       I       I       I       I       I       I       I       I       I       I       I       I       I       I       I       I       I       I       I <t< td=""><td></td><td>A</td><td>В</td><td>С</td><td>D</td><td>Mul</td><td>tiple Sam</td><td>ole Tests</td><td>N</td><td>0</td></t<>                                                                                                    |                 | A               | В              | С              | D               | Mul                        | tiple Sam             | ole Tests      | N                                      | 0        |
| 2       RS       1.000       0.390       0.728       0.469       0.340       0.282       C         3       EA       1.000       0.146       0.975       0.649       0.532       C       Multiple 2-yaniable regressions       C       Multiple dependent (y) variables         5       W       1.000       0.648       0.543       C       Multiple dependent (y) variables       C       C         6       MR       1.000       0.953       C       Multiple dependent (y) variables       C       C                                                                                                    | 1               |                 | RS             | EA             | IP              | W                          | MR                    | SASA           | <u>M</u> ultiple linear regression     | <b>A</b> |
| 3       EA       1.000       0.146       0.975       0.649       0.532       ()         4       IP       1.000       0.201       0.129       0.150       ()       ()       variables       ()       ()       variables       ()       ()       ()       ()       ()       ()       ()       ()       ()       ()       ()       ()       ()       ()       ()       ()       ()       ()       ()       ()       ()       ()       ()       ()       ()       ()       ()       ()       ()       ()       ()       ()       ()       ()       ()       ()       ()       ()       ()       ()       ()       ()       ()       ()       ()       ()       ()       ()       ()       ()       ()       ()       ()       ()       ()       ()       ()       ()       ()       ()       ()       ()       ()       ()       ()       ()       ()       ()       ()       ()       ()       ()       ()       ()       ()       ()       ()       ()       ()       ()       ()       ()       ()       ()       ()       ()       ()       ()       ()                                                                                                    | 2               | RS              | 1.000          | 0.390          | 0.728           | 0.469                      | 0.340                 | 0.282 0        | Multiple 2-variable regressions        |          |
| 4       IP       1.000       0.201       0.129       0.150         5       W       1.000       0.648       0.543         6       MR       1.000       0.953         7       SASA       1.000       0.953         7       SASA       1.000       0.953         9       DH       1.000       1.000         8       TE       1.000       1.000         9       DH       1.000       1.000         10       SE       1.000       1.000         12       1.000       1.000       1.000         13       1.000       1.000       1.000         14       1.000       1.000       1.000         16       1.000       1.000       1.000         17       1.000       1.000       1.000         16       1.000       1.000       1.000       1.000         16       1.000       1.000       1.000       1.000         17       1.000       1.000       1.000       1.000         16       1.000       1.000       1.000       1.000         16       1.000       1.000       1.000       1.000 <td>3</td> <td>EA</td> <td></td> <td>1.000</td> <td>0.146</td> <td>0.975</td> <td>0.649</td> <td>0.532</td> <td></td> <td></td>                                                                                                    | 3               | EA              |                | 1.000          | 0.146           | 0.975                      | 0.649                 | 0.532          |                                        |          |
| 5       W       1.000 0.648 0.543 (<br>1.000 0.953 (<br>7 SASA       1.000 0.953 (<br>1.000 (<br>8 TE         9       DH       1.000 0.648 0.543 (<br>1.000 0.953 (<br>8 TE       1.000 (<br>8 TE         9       DH       1.000 0.648 0.543 (<br>1.000 0.953 (<br>8 TE       1.000 (<br>9 U         10       SE       1.000 0.648 0.543 (<br>1.000 0.953 (<br>9 U       1.000 0.953 (<br>1.000 0.648 0.543 (<br>9 U       1.000 0.953 (<br>1.000 0.648 0.543 (<br>9 U       1.000 0.953 (<br>9 U         10       SE       1.000 0.953 (<br>1.000 0.648 0.543 (<br>9 U       1.000 0.953 (<br>9 U       1.000 0.953 (<br>9 U       1.0                                                                                                    | 4               | IP              |                |                | 1.000           | 0.201                      | 0.129                 | 0.150 0        | Multiple dependent (y) variables       |          |
| 6       MR       1.000 0.953 (         7       SASA       1.000 (         8       TE       1         9       DH       1         10       SE       1         11       1       1         12       1       1         13       1       1         14       1       1         15       1       1         16       1       1         17       1       1         18       1       1         19       Mariables       Normalized! \$2\$1: \$2\$30         12       1       1       1         13       1       1       1         14       1       1       1         15       1       1       1         16       1       1       1         17       1       1       1         18       Meck       New Table       Normalized Intercorrelation Sheet3         Regression Analysis       Sum=0       1         17       1       1       1         18       1       1       1         17       1       1                                                                                                    | 5               | W               |                |                |                 | 1.000                      | 0.648                 | 0.543 0        |                                        |          |
| 7       SASA       1.000 (         8       TE       1         9       DH       1         10       SE       Y variables:       Normalized! \$C\$1: \$C\$30         12       1       1       1       1         13       1       1       1       1         14       1       1       1       1         15       1       1       1       1         16       1       1       1       1         17       1       1       1       1         16       1       1       1       1         17       1       1       1       1         18       1       1       1       1         19       QSAR       Regression Analysis       Sum=0                                                                                                    | 6               | MR              |                |                |                 |                            | 1.000                 | 0.953 (        |                                        |          |
| 8       TE       1       1       1       1       1       1       1       1       1       1       1       1       1       1       1       1       1       1       1       1       1       1       1       1       1       1       1       1       1       1       1       1       1       1       1       1       1       1       1       1       1       1       1       1       1       1       1       1       1       1       1       1       1       1       1       1       1       1       1       1       1       1       1       1       1       1       1       1       1       1       1       1       1       1       1       1       1       1       1       1       1       1       1       1       1       1       1       1       1       1       1       1       1       1       1       1       1       1       1       1       1       1       1       1       1       1       1       1       1       1       1       1       1       1       1       1       1                                                                                                    | 7               | SASA            |                |                |                 |                            |                       | 1.000 0        |                                        |          |
| 9       DH         10       SE         11       Image: Section of the section of the sectin of the section of the section of the sectin                                                                                     | 8               | TE              |                |                |                 |                            |                       | 1              |                                        |          |
| 10     SE       11     Image: Sector of the sector of the sector of the                               | 9               | DH              |                |                |                 |                            |                       |                | X variables: Normalized \$C\$1:\$C\$30 |          |
| 11   12   13   14   15   16   17   17   18   19   19   10   17   18   19   10   17   18   19   11   10   11   12   13   14   15   16   17   18   19   11   10   11   12   13   14   15   16   17   18   17   17   18   19   110   111   111   120   111   120   120   120   120   120   120   120   120   120   120   120   120   120   120   120   120   120   120   120   120   120   120   120   120   120   120   120   120   120   120   120   120   120   120   120   120   120   120                                                                                                    | 10              | SE              |                |                |                 |                            |                       |                |                                        |          |
| 12    13    14    15    16    17    17    Mathematical Intercorrelation Sheet3      Regression Analysis      Sum=0                                                                           Imathematical Table     Y check     Normalized     Intercorrelation     Pagina 53                                                                                                    | 11              |                 |                | 1              |                 |                            |                       |                | Y variable: Normalized!\$B\$1:\$B\$30  |          |
| 13     14     15     16     16     16     16     16     17     16     17     16     17     16     17     16     17     16     17     16     17     16     17     16     17     16     17     16     17     16     17     16     17     16     17     16     17     16     16     17     16     16     16     16     16     16     16     16     16     16     16     16     16     16     16     16     16     16     16     16     16     16     16     16     16     16     16     16     16     16     16     16     16     16     16     16     16     16     16     16     16     16     16     16     16     16     16     16     16     16     16     16     16     16     16     16     16     16     16     16     16     16     16     16     16     16     16     16     16     16     16     16     16     16     16     16     16     16     16     16     16     16     16     16     16     16     16     <                                                                                                    | 12              |                 |                |                |                 |                            |                       |                |                                        |          |
| 14     15     14       15     16     16       17     16       17     16       17     16       17     16       18     17       Initial Table Y check New Table Normalized Intercorrelation Sheet3     Regression Analysis       QSAR     Pagina 53                                                                                                    | 13              |                 |                |                |                 |                            |                       |                |                                        |          |
| 16     17     16     QK       17     17     17     17       16     17     17     17       17     17     17     17       11     17     17     17       11     17     17       11     17     17       11     17     10       11     17       12     11       13     Regression Analysis       Sum=0     11       QSAR     Pagina 53                                                                                                    | 14              |                 |                |                |                 |                            |                       |                |                                        |          |
| 17     Image: Concelence of the second second | 16              |                 |                |                |                 |                            |                       |                |                                        |          |
| Initial Table     Y check     New Table     Normalized     Intercorrelation     Sheet3     Regression     Analysis     Sum=0       QSAR     Pagina 53                                                                                                    | 17              |                 |                |                |                 |                            |                       |                | Help Cancel OK                         | <b>_</b> |
| Initial Table Y check New Table Normalized Intercorrelation Sheet3 Regression Analysis Sum=0                                                                                                    |                 | •               |                |                |                 |                            |                       |                |                                        |          |
| QSAR Pagina 53                                                                                                    | Initial Tab     | le Y cheo       | k New          | Table N        | ormalized       | Intercor                   | rrelation             | Sheet3         | Regression Analysis Sum=0              |          |
| QSAR Pagina 53                                                                                                    |                 |                 |                |                |                 |                            |                       |                |                                        |          |
| QSAR Pagina 53                                                                                                    |                 | 0.0             |                |                |                 |                            |                       |                |                                        |          |
|                                                                                                    |                 | - QS            | AR             |                |                 |                            |                       |                | Pa                                     | igina 53 |

We start with the uniparametric regressions using the «Statistic → Regression» menu. Then by clicking in the X and Y variable boxes we define the areas containing the values. While doing this operation select also the label of the variables. Then click on the OK button ....

| 🐻 * Raje         | sh.Teacher.gnum                  | eric - Gnumeric                                  |                           |                                    |                  |                   |
|------------------|----------------------------------|--------------------------------------------------|---------------------------|------------------------------------|------------------|-------------------|
| <u>File E</u> di | it <u>V</u> iew <u>I</u> nsert I | F <u>o</u> rmat <u>T</u> ools <u>S</u> tatistics | <u>D</u> ata <u>H</u> elp |                                    |                  |                   |
| <u> </u>         |                                  | 🎽 🗊 🖪   🥱                                        | • • • • •                 | ∑ f(x) <sup>R</sup> . z.<br>⊻z № R | 100% -           |                   |
| Sans             |                                  | ▼ 10 ▼                                           |                           |                                    | 1 19 18 · 42 - 5 | 8 +≣ +≡   ▼       |
| A1               | چ 💫                              | 🕻 🖑 👻 = SUMM/                                    | ARY OUTPUT                |                                    |                  |                   |
|                  | Α                                | В                                                | С                         | D                                  | E                | F                 |
| 1                | SUMMARY OUT                      | TPUT                                             | Response Variable         | RS                                 |                  |                   |
| 2                |                                  |                                                  |                           |                                    |                  |                   |
| 3                | Regression Sta                   | tistics                                          | ÷                         |                                    |                  |                   |
| 4                | Multiple R                       | 0.62410437320237                                 |                           |                                    |                  |                   |
| 5                | R^2                              | 0.38950626865032                                 |                           |                                    |                  |                   |
| 6                | Standard Error                   | 0.75297888457587                                 |                           |                                    |                  |                   |
| 7                | Adjusted R^2                     | 0.36689538971144                                 |                           |                                    |                  |                   |
| 8                | Observations                     | 29                                               |                           |                                    |                  |                   |
| 9                |                                  |                                                  |                           |                                    |                  |                   |
| 10               | ANOVA                            |                                                  |                           |                                    |                  |                   |
| 11               |                                  | df                                               | SS                        | MS                                 | F                | Significance of F |
| 12               | Regression                       | 1                                                | 9.76703180885487          | 9.76703180885487                   | 17.2264983463603 | 0.00029690051514  |
| 13               | Residual                         | 27                                               | 15.3083844166624          | 0.56697720061712                   |                  |                   |
| 14               | Total                            | 28                                               | 25.0754162255172          |                                    |                  |                   |
| 15               |                                  |                                                  |                           |                                    |                  |                   |
| 16               |                                  | Coefficients                                     | Standard Error            | t-Statistics                       | p-Value          | Lower 95%         |
| 17               | Intercept                        | 0.90633024200569                                 | 0.32789999371423          | 2.76404470686136                   | 0.01015913570582 | 0.23353502854898  |
| 18               | EA                               | 2.40923773665525                                 | 0.58047183688409          | 4.15048170052107                   | 0.00029690051514 | 1.21820790777883  |
| 19               |                                  |                                                  |                           |                                    |                  |                   |
|                  | <u> </u>                         |                                                  |                           |                                    |                  | <u> </u>          |
| Initial Tabl     | e JY check New Ta                | ble Normalized Intercorr                         | elation Sheet3 Regression | on (1)                             | Su               | n=0               |
|                  |                                  |                                                  |                           | 1                                  |                  | 1                 |
|                  |                                  |                                                  |                           |                                    |                  |                   |
|                  | QSAR                             |                                                  |                           |                                    |                  | Pagina 54         |
|                  |                                  |                                                  |                           |                                    |                  | ¥                 |

... and a new sheet «Regression (1)» will be created with all the statistical values

|   |           | 🔏 🗊 🖸   <          | 👆 🝷 🚸 🝷 🛛 🍛                          | $\sum f(x) \frac{1}{Mz} \frac{z}{Ma}$ | 100% 🔻            |                  |                         |                        |         |    |
|---|-----------|--------------------|--------------------------------------|---------------------------------------|-------------------|------------------|-------------------------|------------------------|---------|----|
| s |           | • 10 •             |                                      |                                       | 169 % · % -       | 8 🖅 🖅 🔛          | • <u>4</u> • <u>A</u> • |                        |         |    |
|   | <u>م</u>  | ¥ ≪8 → =           |                                      |                                       |                   |                  |                         |                        |         |    |
|   | Α         | В                  | С                                    | D                                     | E                 | F                | G                       | Н                      | 1       |    |
| 7 | Intercept | 0.9063302420056    | 9 0.32789999371423                   | 2.76404470686136                      | 0.01015913570582  | 0.23353502854898 | 1.57912545546239        |                        |         |    |
| 3 | EA        | 2.4092377366552    | 5 0.58047183688409                   | 4.15048170052107                      | 0.00029690051514  | 1.21820790777883 | 3.60026756553168        |                        |         |    |
| ) |           |                    |                                      |                                       |                   |                  |                         |                        |         |    |
| ) | Constant  | EA                 | Prediction                           | RS                                    | Residual          | Leverages        | Internally studentized  | Externally studentized | p-Value | Í. |
|   |           | 1 0.4316617502458  | 2 1.94630602016857                   | 0.301                                 | -1.64530602016857 | 0.03821898823821 | -2.2281                 | -2.4098                | 2.33%   | t  |
|   |           | 1 0.4046214355948  | 9 1.88115947370051                   | 0.602                                 | -1.27915947370051 | 0.04120185573742 | -1.7349                 | -1.8015                | 8.32%   | l  |
|   |           | 1 0.3647984267453  | 3 1.785216377993                     | 0.6989                                | -1.086316377993   | 0.04717721504616 | -1.4780                 | -1.5097                | 14.32%  | L  |
|   |           | 1 0.496066863323   | 5 2.10147324902887                   | 0.6989                                | -1.40257324902887 | 0.0346144289285  | -1.8958                 | -1.9928                | 5.69%   | L  |
|   |           | 1 0.4075712881022  | 6 1.88826636967884                   | 1.301                                 | -0.58726636967884 | 0.04083421996198 | -0.7964                 | -0.7904                | 43.64%  | Ĺ  |
|   |           | 1 0.0717797443461  | 2 1.07926471081181                   | 1.301                                 | 0.22173528918819  | 0.14910423874043 | 0.3192                  | 0.3138                 | 75.62%  | Ĺ  |
|   |           | 1 0.3195673549655  | 9 1.67624397299188                   | 1.3979                                | -0.27834397299188 | 0.05625031936562 | -0.3805                 | -0.3743                | 71.12%  | t. |
|   |           | 1 0.519665683382   | 5 2.15832841685554                   | 1.4771                                | -0.68122841685554 | 0.03452788443552 | -0.9207                 | -0.9175                | 36.73%  | t. |
|   |           | 1                  | 0 0.90633024200569                   | 1.602                                 | 0.69566975799431  | 0.18963444343223 | 1.0263                  | 1.0234                 | 31.55%  | t  |
|   |           | 1 0.3235004916420  | 8 1.68571983429632                   | 1.6989                                | 0.01318016570368  | 0.05536482337662 | 0.0180                  | 0.0177                 | 98.60%  | ł. |
|   |           | 1 0.3628318584070  | 8 1.78047844734078                   | 1.8808                                | 0.10032155265922  | 0.0475211343019  | 0.1365                  | 0.1340                 | 89.44%  | L  |
|   |           | 1 0.5830875122910  | 5 2.31112668038972                   | 2                                     | -0.31112668038972 | 0.03757517487862 | -0.4212                 | -0.4146                | 68.18%  | Ĺ  |
|   |           | 1 0.4326450344449  | 5 1.94867499549469                   | 2.0701                                | 0.12042501450532  | 0.03812689602123 |                         | 0.1734                 | 86.37%  | i. |
|   |           | 1 0.8608652900 87  | 9 02 9 250 61                        | 2.0 91                                | -0.5 1 5 38 01618 | 0.107247 3334 49 | ▲ -1 663                | -1.2775                | 21.27%  | Ĺ  |
|   |           | 1 0.3805309734 1   | વી/ <mark>કે</mark> વ7/ 9/ 23, 10‴ વ | 2. 76                                 | 0.352 8 17 78922  | 0.0445 434 16    | 0 795                   | 0.4724                 | 64.06%  | t. |
|   |           | 1 0.5471976401179  | 9 2.2 9 944 598 666                  | 2.2041                                | -0.02055944598666 | 0.0352635126258  | -0.0278                 | -0.0273                | 97.84%  | t. |
|   |           | 1 0.4513274336283  | 2 1.9936853266908                    | 2.301                                 | 0.3073146733092   | 0.03659548646297 | 0.4158                  | 0.4093                 | 68.57%  | t. |
|   |           | 1 0.5201573254670  | 6 2.15951289951859                   | 2.3424                                | 0.18288710048141  | 0.03453312009996 | 0.2472                  | 0.2428                 | 81.00%  | L  |
|   |           | 1 0.3480825958702  | 1 1.74494396744911                   | 2.4771                                | 0.73215603255089  | 0.05024704807097 | 0.9977                  | 0.9967                 | 32.81%  | L  |
|   |           | 1 0.79006882989184 | 4 2.80979388153616                   | 2.574                                 | -0.23579388153616 | 0.08078153719068 | -0.3266                 | -0.3211                | 75.07%  | L  |
|   |           | 1 0.3500491642084  | 6 1.74968189810133                   | 2.602                                 | 0.85231810189867  | 0.04986865367381 | 1.1613                  | 1.1676                 | 25.36%  | Ĺ  |
|   |           | 1 0.4006882989183  | 9 1.87168361239606                   | 2.8129                                | 0.94121638760394  | 0.04170812517068 | 1.2769                  | 1.2909                 | 20.81%  | Ĺ  |
|   |           | 1 0.7035398230088  | 5 2.60132493283836                   | 2.903                                 | 0.30167506716164  | 0.05652498618567 | 0.4125                  | 0.4060                 | 68.81%  | t  |
|   |           | 1 0.7723697148475  | 9 2.76715250566616                   | 2.903                                 | 0.13584749433384  | 0.07509599196959 | 0.1876                  | 0.1842                 | 85.53%  | t. |
|   |           | 1 0.4247787610619  | 5 1.92972326288579                   | 3                                     | 1.07027673711421  | 0.03889581055506 | 1.4499                  | 1.4792                 | 15.11%  | t  |
|   |           | 1 0.6061946902654  | 9 2.36679736555334                   | 3.3424                                | 0.97560263444666  | 0.03987367119381 | 1.3223                  | 1.3399                 | 19.19%  | Ľ  |
|   |           | 1 0.9906588003933  | 1 3.29306280806288                   | 3.4771                                | 0.18403719193712  | 0.17123955311578 | 0.2685                  | 0.2638                 | 79.41%  | L  |
|   |           | 1                  | 1 3.31556797866094                   | 3.875                                 | 0.55943202133906  | 0.17661746218617 | 0.8188                  | 0.8118                 | 42.43%  | I. |
|   |           | 1 0.9532940019665  | 7 3.20304212567065                   | 3.875                                 | 0.67195787432935  | 0.15076504400564 | 0.9684                  | 0.9646                 | 34.36%  | i. |
|   |           |                    |                                      |                                       |                   |                  |                         |                        |         |    |

QSAR

Pagina 55

By analysing the new sheet we can observe the intercept and constant values of the line and thus we can write its equation

| 🐻 * Ra                  | jesh.Teacher.gnum                 | eric - Gnumeric                                  |                           | N                                                                                                    |                       |                   |
|-------------------------|-----------------------------------|--------------------------------------------------|---------------------------|----------------------------------------------------------------------------------------------------|-----------------------|-------------------|
| <u>F</u> ile            | <u>dit V</u> iew <u>I</u> nsert i | F <u>o</u> rmat <u>T</u> ools <u>S</u> tatistics | <u>D</u> ata <u>H</u> elp | 43                                                                                                    |                       |                   |
|                         |                                   | 🔏 🕒 🖪   🥱                                        | • • 🚸 •   🥹               | $\sum f(\mathbf{x})  \frac{\mathbf{n}}{\mathbf{M} \mathbf{z}}  \frac{\mathbf{z}}{\mathbf{M} \mathbf{n}}$ | 100% -                |                   |
| Sans                    |                                   | ▼ 10 ▼                                           |                           |                                                                                                    | 19 % · 4% _%          |                   |
| A1                      | چ 💫                               | 🕻 🐗 🔻 = SUMMA                                    | ARY OUTPUT                |                                                                                                    |                       |                   |
|                         | Α                                 | В                                                | С                         | D                                                                                                    | E                     | F                 |
| 1                       | SUMMARY OUT                       | TPUT                                             | Response Variable         | RS                                                                                                    |                       | <b>A</b>          |
| 2                       |                                   |                                                  |                           |                                                                                                    |                       |                   |
| 3                       | Regression Sta                    | tistics                                          |                           |                                                                                                    |                       |                   |
| 4                       | Multiple R                        | 0.85305842334863                                 |                           |                                                                                                    |                       |                   |
| 5                       | R^2                               | 0.72770867364606                                 |                           |                                                                                                    |                       |                   |
| 6                       | Standard Error                    | 0.50287390153896                                 |                           |                                                                                                    |                       |                   |
| 7                       | Adjusted R^2                      | 0.71762380970702                                 |                           |                                                                                                    |                       |                   |
| 8                       | Observations                      | 29                                               |                           |                                                                                                    |                       |                   |
| 9                       |                                   |                                                  |                           |                                                                                                    |                       |                   |
| 10                      | ANOVA                             |                                                  |                           |                                                                                                    |                       |                   |
| 11                      |                                   | df                                               | SS                        | MS                                                                                                    | F                     | Significance of F |
| 12                      | Regression                        | 1                                                | 18.2475978825939          | 18.2475978825939                                                                                         | 72.1585018940464      | 4.1569053282004   |
| 13                      | Residual                          | 27                                               | 6.8278183429233           | 0.25288216084901                                                                                         |                       |                   |
| 14                      | Total                             | 28                                               | 25.0754162255172          |                                                                                                    |                       |                   |
| 15                      |                                   |                                                  |                           |                                                                                                    |                       |                   |
| 16                      |                                   | Coefficients                                     | Standard Error            | t-Statistics                                                                                             | p-Value               | Lower 95%         |
| 17                      | Intercept                         | 0.66259068100773                                 | 0.19713001110905          | 3.36118624089754                                                                                         | 0.00232964121029      | 0.2581133         |
| 18                      | IP                                | 2.6878988550149                                  | 0.31642381929091          | 8.49461605336265                                                                                         | 4.15690532820046E-009 | 2.0386508         |
| 19                      |                                   |                                                  |                           |                                                                                                    |                       | <b>_</b>          |
|                         | 4                                 |                                                  |                           |                                                                                                    |                       | <u> </u>          |
| <ul> <li>Reg</li> </ul> | ession (2) Regression             | n (3) Regression (4) Re                          | gression (5) Regression   | (6) •                                                                                                    | Sum=0                 |                   |
|                         | n                                 |                                                  | ~                         |                                                                                                    |                       |                   |

QSAR

Pagina 56

Reapeat for all the descriptors

| 🐻 * Raje               | sh.Teacher.gnum                   | eric - Gnumeric                        |                           | N                                   |                       |                   |
|------------------------|-----------------------------------|----------------------------------------|---------------------------|-------------------------------------|-----------------------|-------------------|
| <u>File</u> <u>E</u> o | lit <u>V</u> iew <u>I</u> nsert I | ormat <u>T</u> ools <u>S</u> tatistics | <u>D</u> ata <u>H</u> elp | 2                                   |                       |                   |
| C E                    |                                   | 🎽 🗊 🚺   🥱                              | • • 🚸 •   🥹               | ∑ f(x) <sup>n</sup> . z.<br>⊻ z № n | 100% -                |                   |
| Sans                   |                                   | ▼ 10 ▼                                 |                           |                                     | 19 % · % = (          |                   |
| A1                     | 4                                 | SUMMA                                  | ARY OUTPUT                |                                     |                       |                   |
|                        | Α                                 | В                                      | С                         | D                                   | E                     | F                 |
| 1                      | SUMMARY OUT                       | TPUT                                   | Response Variable         | RS                                  |                       | *                 |
| 2                      |                                   |                                        |                           |                                     |                       |                   |
| 3                      | Regression Sta                    | tistics                                |                           |                                     |                       |                   |
| 4                      | Multiple R                        | 0.68473965334663                       |                           |                                     |                       |                   |
| 5                      | R^2                               | 0.46886839286526                       |                           |                                     |                       |                   |
| 6                      | Standard Error                    | 0.70233331011526                       |                           |                                     |                       |                   |
| 7                      | Adjusted R^2                      | 0.44919685186027                       |                           |                                     |                       |                   |
| 8                      | Observations                      | 29                                     |                           |                                     |                       |                   |
| 9                      |                                   |                                        |                           |                                     |                       |                   |
| 10                     | ANOVA                             |                                        |                           |                                     |                       |                   |
| 11                     |                                   | df                                     | SS                        | MS                                  | F                     | Significance of F |
| 12                     | Regression                        | 1                                      | 11.7570701060858          | 11.7570701060858                    | 23.8348583238253      | 4.1811541296249   |
| 13                     | Residual                          | 27                                     | 13.3183461194314          | 0.49327207849746                    |                       |                   |
| 14                     | Total                             | 28                                     | 25.0754162255172          |                                     |                       |                   |
| 15                     |                                   |                                        |                           |                                     |                       |                   |
| 16                     |                                   | Coefficients                           | Standard Error            | t-Statistics                        | p-Value               | Lower 95%         |
| 17                     | Intercept                         | 1.13322035863428                       | 0.24353781773917          | 4.65315969878639                    | 7.73582994698183E-005 | 0.6335220         |
| 18                     | W                                 | 2.45877550982804                       | 0.50363115884698          | 4.88209568974486                    | 4.181154129625E-005   | 1.4254097         |
| 19                     |                                   |                                        |                           |                                     |                       | <b>_</b>          |
|                        | 4                                 |                                        |                           |                                     |                       | <u> </u>          |
| Regre                  | ssion (2) Regression              | n (3) Regression (4) Re                | egression (5) Regression  | (6)                                 | Sum=0                 | 1.                |

QSAR

| 🐻 * Raje                  | sh.Teacher.gnum                   | eric - Gnumeric                         |                           | Ν                        |                  |                   | JN  |
|---------------------------|-----------------------------------|-----------------------------------------|---------------------------|--------------------------|------------------|-------------------|-----|
| <u>File</u>               | lit <u>V</u> iew <u>I</u> nsert I | Format <u>T</u> ools <u>S</u> tatistics | <u>D</u> ata <u>H</u> elp | hi                       |                  |                   |     |
| C E                       |                                   | 🔏 🗊 🖪   🥱                               | • • 🚸 •   🥹               | ∑ f(x) <sup>A</sup> z MA | 100% -           |                   |     |
| Sans                      |                                   | ▼ 10 ▼                                  |                           |                          | 19 % · % -       | 20                | •   |
| A1                        | 4                                 | 🖑 🔻 = Summa                             | ARY OUTPUT                |                          |                  |                   |     |
|                           | Α                                 | В                                       | С                         | D                        | E                | F                 |     |
| 1                         | SUMMARY OUT                       | TPUT                                    | Response Variable         | RS                       |                  |                   | -   |
| 2                         |                                   |                                         | •                         |                          |                  |                   |     |
| 3                         | Regression Sta                    | tistics                                 |                           |                          |                  |                   |     |
| 4                         | Multiple R                        | 0.58300627675984                        |                           |                          |                  |                   |     |
| 5                         | R^2                               | 0.33989631874137                        |                           |                          |                  |                   | _   |
| 6                         | Standard Error                    | 0.78297567625897                        |                           |                          |                  |                   |     |
| 7                         | Adjusted R^2                      | 0.31544803425031                        |                           |                          |                  |                   |     |
| 8                         | Observations                      | 29                                      |                           |                          |                  |                   |     |
| 9                         |                                   |                                         |                           |                          |                  |                   |     |
| 10                        | ANOVA                             |                                         |                           |                          |                  |                   |     |
| 11                        |                                   | df                                      | SS                        | MS                       | F                | Significance of F |     |
| 12                        | Regression                        | 1                                       | 8.52304166596096          | 8.52304166596096         | 13.902665394198  | 0.00090322861833  |     |
| 13                        | Residual                          | 27                                      | 16.5523745595563          | 0.6130509096132          |                  |                   |     |
| 14                        | Total                             | 28                                      | 25.0754162255172          |                          |                  |                   |     |
| 15                        |                                   |                                         |                           |                          |                  |                   |     |
| 16                        |                                   | Coefficients                            | Standard Error            | t-Statistics             | p-Value          | Lower 95%         |     |
| 17                        | Intercept                         | 1.01386008698312                        | 0.33455590397855          | 3.03046538687935         | 0.00533150899806 | 0.32740807373112  |     |
| 18                        | MR                                | 2.90047981347728                        | 0.77789469912203          | 3.72862781652956         | 0.00090322861833 | 1.30437173121007  |     |
| 19                        |                                   |                                         |                           |                          |                  |                   | _   |
|                           | 4                                 |                                         |                           |                          |                  |                   | •   |
| <ul> <li>Regre</li> </ul> | ssion (2) Regression              | n (3) Regression (4) Re                 | gression (5) Regression   | (6)                      | Su               | m=0               | 11. |

QSAR

| 🐻 * Raje                 | sh.Teacher.gnum                 | eric - Gnumeric                        |                           | N                                  |                       |                   |
|--------------------------|---------------------------------|----------------------------------------|---------------------------|------------------------------------|-----------------------|-------------------|
| <u>F</u> ile <u>E</u> di | t <u>V</u> iew <u>I</u> nsert i | ormat <u>T</u> ools <u>S</u> tatistics | <u>D</u> ata <u>H</u> elp | 43                                 |                       |                   |
|                          |                                 | 🔏 🗊 🖪   🥱                              | • • 🚸 •   🥹               | ∑ f(x) <sup>n</sup> z ⊻.<br>⊻z № n | 100% -                |                   |
| Sans                     |                                 | ▼ 10 ▼                                 |                           |                                    | 19 % · % = %          |                   |
| A1                       | الا 😜                           | SUMMA                                  | ARY OUTPUT                |                                    |                       |                   |
|                          | Α                               | В                                      | С                         | D                                  | E                     | F                 |
| 1                        | SUMMARY OUT                     | TPUT                                   | Response Variable         | RS                                 |                       | <b>A</b>          |
| 2                        |                                 |                                        |                           |                                    |                       |                   |
| 3                        | Regression Sta                  | tistics                                |                           |                                    |                       |                   |
| 4                        | Multiple R                      | 0.5314367259195                        |                           |                                    |                       |                   |
| 5                        | R^2                             | 0.28242499365604                       |                           |                                    |                       |                   |
| 6                        | Standard Error                  | 0.81634896217295                       |                           |                                    |                       |                   |
| 7                        | Adjusted R^2                    | 0.25584814156922                       |                           |                                    |                       |                   |
| 8                        | Observations                    | 29                                     |                           |                                    |                       |                   |
| 9                        |                                 |                                        |                           |                                    |                       |                   |
| 10                       | ANOVA                           |                                        |                           |                                    |                       |                   |
| 11                       |                                 | df                                     | SS                        | MS                                 | F                     | Significance of F |
| 12                       | Regression                      | 1                                      | 7.08192426841418          | 7.08192426841418                   | 10.6267285807022      | 0.0030108119412   |
| 13                       | Residual                        | 27                                     | 17.9934919571031          | 0.66642562804085                   |                       |                   |
| 14                       | Total                           | 28                                     | 25.0754162255172          |                                    |                       |                   |
| 15                       |                                 |                                        |                           |                                    |                       |                   |
| 16                       |                                 | Coefficients                           | Standard Error            | t-Statistics                       | p-Value               | Lower 95%         |
| 17                       | Intercept                       | 1.37607010059851                       | 0.27841463014938          | 4.94252080021867                   | 3.55431958487801E-005 | 0.804810466223    |
| 18                       | SASA                            | 2.39260481334891                       | 0.73395794823225          | 3.2598663439936                    | 0.00301081194124      | 0.8866474973523   |
| 19                       |                                 |                                        |                           |                                    |                       |                   |
|                          | <u> </u>                        |                                        |                           |                                    |                       | <b>)</b>          |
| Regres                   | sion (2) Regression             | n (3) Regression (4) Re                | gression (5) Regression   | (6)                                | Sum=0                 | 1.                |

QSAR

| 🐻 *Ra                    | jesh.Teacher.gnum               | eric - Gnumeric                                  |                           | 2                                    |                       |                 |
|--------------------------|---------------------------------|--------------------------------------------------|---------------------------|--------------------------------------|-----------------------|-----------------|
| <u>F</u> ile <u>E</u>    | dit <u>V</u> iew <u>I</u> nsert | F <u>o</u> rmat <u>T</u> ools <u>S</u> tatistics | <u>D</u> ata <u>H</u> elp | 0                                    |                       |                 |
| C E                      |                                 | 🎽 🖪 🛛 🥱                                          | - 🚸 -   🥹 🗆               | ∑ f∞ <mark>n. z.</mark>   <b>111</b> | 100%                  |                 |
| Sans                     |                                 | ▼ 10 ▼ ▲                                         |                           |                                      | ؉ · ‰ ≞   ∓≣          | •=   •          |
| A1                       | ال 😜                            | SUMMAR                                           | Y OUTPUT                  |                                      |                       |                 |
|                          | Α                               | В                                                | С                         | D                                    | E                     | F               |
| 1                        | SUMMARY OUT                     | TPUT                                             | Response Variable         | RS                                   |                       | <b>A</b>        |
| 2                        |                                 |                                                  |                           |                                      |                       |                 |
| 3                        | Regression Sta                  | tistics                                          |                           |                                      |                       |                 |
| 4                        | Multiple R                      | 0.39548789311373                                 |                           |                                      |                       |                 |
| 5                        | R^2                             | 0.15641067359953                                 |                           |                                      |                       |                 |
| 6                        | Standard Error                  | 0.88513136674933                                 |                           |                                      |                       |                 |
| 7                        | Adjusted R^2                    | 0.12516662447359                                 |                           |                                      |                       |                 |
| 8                        | Observations                    | 29                                               |                           |                                      |                       |                 |
| 9                        |                                 |                                                  |                           |                                      |                       |                 |
| 10                       | ANOVA                           |                                                  |                           |                                      |                       |                 |
| 11                       |                                 | df                                               | SS                        | MS                                   | F                     | Significance of |
| 12                       | Regression                      | 1                                                | 3.92206274262184          | 3.92206274262184                     | 5.00609485566518      | 0.03370951      |
| 13                       | Residual                        | 27                                               | 21.1533534828954          | 0.78345753640353                     |                       |                 |
| 14                       | Total                           | 28                                               | 25.0754162255172          |                                      |                       |                 |
| 15                       |                                 |                                                  |                           |                                      |                       |                 |
| 16                       |                                 | Coefficients                                     | Standard Error            | t-Statistics                         | p-Value               | Lower 95%       |
| 17                       | Intercept                       | 3.70963389913321                                 | 0.72169170143323          | 5.14019198470223                     | 2.08995305899929E-005 | 2.228844842     |
| 18                       | TE                              | -1.80394562279643                                | 0.80625775525263          | -2.23743041359171                    | 0.0337095184943       | -3.458249889    |
| 19                       |                                 |                                                  |                           |                                      |                       |                 |
|                          | 4                               |                                                  |                           |                                      |                       | •               |
| <ul> <li>Regr</li> </ul> | ession (2) Regressio            | n (3) Regression (4) Regr                        | ression (5) Regression (6 |                                      | Sum=0                 | 1.              |

QSAR

| 🐻 *Raje                    | sh.Teacher.gnum                 | eric - Gnumeric                         | 7                        |                                                                                                   |                       |                   |
|----------------------------|---------------------------------|-----------------------------------------|--------------------------|---------------------------------------------------------------------------------------------------|-----------------------|-------------------|
| <u>F</u> ile <u>E</u> di   | t <u>V</u> iew <u>I</u> nsert I | Format <u>T</u> ools <u>S</u> tatistics | Data Help                |                                                                                                   |                       |                   |
| C 🖻                        |                                 | 🔏 🖪 🖪   🥱                               | • • • •                  | $\sum f(\mathbf{x}) \stackrel{\mathbf{R}}{\underbrace{\mathbf{M}}} \frac{\mathbf{z}}{\mathbf{M}}$ | 100% -                |                   |
| Sans                       |                                 | ▼ 10 ▼                                  |                          |                                                                                                   | 19 % · % = %          |                   |
| A1                         | الا 😜                           | SUMM/                                   | ARY OUTPUT               |                                                                                                   |                       |                   |
|                            | Α                               | В                                       | С                        | D                                                                                                 | E                     | F                 |
| 1                          | SUMMARY OUT                     | TPUT                                    | Response Variable        | RS                                                                                                |                       | <b>A</b>          |
| 2                          |                                 |                                         |                          |                                                                                                   |                       |                   |
| 3                          | Regression Sta                  | tistics                                 |                          |                                                                                                   |                       |                   |
| 4                          | Multiple R                      | 0.719230883066                          |                          |                                                                                                   |                       |                   |
| 5                          | R^2                             | 0.51729306315589                        |                          |                                                                                                   |                       |                   |
| 6                          | Standard Error                  | 0.66955146280539                        |                          |                                                                                                   |                       |                   |
| 7                          | Adjusted R^2                    | 0.49941502845796                        |                          |                                                                                                   |                       |                   |
| 8                          | Observ ations                   | 29                                      |                          |                                                                                                   |                       |                   |
| 9                          |                                 |                                         |                          |                                                                                                   |                       |                   |
| 10                         | ANOVA                           |                                         |                          |                                                                                                   |                       |                   |
| 11                         |                                 | df                                      | SS                       | MS                                                                                                | F                     | Significance of F |
| 12                         | Regression                      | 1                                       | 12.9713388692068         | 12.9713388692068                                                                                  | 28.9345597486613      | 1.1016391606563   |
| 13                         | Residual                        | 27                                      | 12.1040773563104         | 0.44829916134483                                                                                  |                       |                   |
| 14                         | Total                           | 28                                      | 25.0754162255172         |                                                                                                   |                       |                   |
| 15                         |                                 |                                         |                          |                                                                                                   |                       |                   |
| 16                         |                                 | Coefficients                            | Standard Error           | t-Statistics                                                                                      | p-Value               | Lower 95%         |
| 17                         | Intercept                       | 0.63847706491587                        | 0.30512596126205         | 2.09250324775717                                                                                  | 0.0459264945109       | 0.0124103         |
| 18                         | DH                              | 2.80306342879905                        | 0.5211040948343          | 5.37908540075925                                                                                  | 1.10163916065638E-005 | 1.73384614        |
| 19                         |                                 |                                         |                          |                                                                                                   |                       | <b>•</b>          |
|                            |                                 |                                         |                          |                                                                                                   |                       | •                 |
| <ul> <li>Regres</li> </ul> | sion (3) Regression             | n (4) Regression (5) Re                 | egression (6) Regression | (7) •                                                                                             | Sum=0                 |                   |

QSAR

| 🐻 *Raje                    | sh.Teacher.gnum                  | eric - Gnumeric                                  |                           | N                                    |                       | -OX             |
|----------------------------|----------------------------------|--------------------------------------------------|---------------------------|--------------------------------------|-----------------------|-----------------|
| <u>File E</u> di           | it <u>V</u> iew <u>I</u> nsert I | F <u>o</u> rmat <u>T</u> ools <u>S</u> tatistics | <u>D</u> ata <u>H</u> elp | 43                                   |                       |                 |
|                            |                                  | 🎽 🕒 🖪   🥱                                        | • 🚸 •   🥹 :               | ∑ f∞ <mark>%, z.</mark><br>¥z ¥n   ∭ | 100%                  |                 |
| Sans                       |                                  | ▼ 10 ▼ A                                         |                           |                                      | ₩ · % - % •           | -= ·            |
| A1                         | الا 😜                            | SUMMAR                                           | Y OUTPUT                  |                                      |                       |                 |
|                            | Α                                | В                                                | С                         | D                                    | E                     | F               |
| 1                          | SUMMARY OUT                      | TPUT                                             | Response Variable         | RS                                   |                       | <b>A</b>        |
| 2                          |                                  |                                                  |                           |                                      |                       |                 |
| 3                          | Regression Sta                   | tistics                                          |                           |                                      |                       |                 |
| 4                          | Multiple R                       | 0.78335040208227                                 |                           |                                      |                       |                 |
| 5                          | R^2                              | 0.61363785244245                                 |                           |                                      |                       |                 |
| 6                          | Standard Error                   | 0.59901745673537                                 |                           |                                      |                       |                 |
| 7                          | Adjusted R^2                     | 0.59932814327365                                 |                           |                                      |                       |                 |
| 8                          | Observations                     | 29                                               |                           |                                      |                       |                 |
| 9                          |                                  |                                                  |                           |                                      |                       |                 |
| 10                         | ANOVA                            |                                                  |                           |                                      |                       |                 |
| 11                         |                                  | df                                               | SS                        | MS                                   | F                     | Significance of |
| 12                         | Regression                       | 1                                                | 15.387224561727           | 15.387224561727                      | 42.8826222255078      | 5.0549005851    |
| 13                         | Residual                         | 27                                               | 9.68819166379022          | 0.35882191347371                     |                       |                 |
| 14                         | Total                            | 28                                               | 25.0754162255172          |                                      |                       |                 |
| 15                         |                                  |                                                  |                           |                                      |                       |                 |
| 16                         |                                  | Coefficients                                     | Standard Error            | t-Statistics                         | p-Value               | Lower 95%       |
| 17                         | Intercept                        | 3.65275893626293                                 | 0.2567617455734           | 14.2262583863715                     | 4.60469169074284E-014 | 3.12592         |
| 18                         | SE                               | -2.99020144187781                                | 0.45662509913122          | -6.54848243683281                    | 5.05490058511252E-007 | -3.9271         |
| 19                         |                                  |                                                  |                           |                                      |                       | <b>_</b>        |
|                            | •                                |                                                  |                           |                                      |                       | •               |
| <ul> <li>Regres</li> </ul> | ssion (4) Regression             | n (5) Regression (6) Regr                        | ression (7) Regression (8 |                                      | Sum=0                 | 1.              |

QSAR

| 🐻 *Raje                 | sh.Teach        | er.gnumeric  | - Gnumeric                   |                      |                |             |                              |               |        |      |   |           | 1× |
|-------------------------|-----------------|--------------|------------------------------|----------------------|----------------|-------------|------------------------------|---------------|--------|------|---|-----------|----|
| <u>F</u> ile <u>E</u> d | it <u>V</u> iew | Insert Forma | at <u>T</u> ools <u>S</u> ta | tistics <u>D</u> ata | a <u>H</u> elp |             |                              |               |        |      |   |           |    |
| D E                     |                 | 8 8 8        | 6 🗉 🚺                        | - 🧇                  | ۰ چ            | Σ 🍥         | $f(x) \xrightarrow{8}_{M Z}$ | 2.<br>Ma      | 100% 🔻 |      |   |           |    |
| Sans                    |                 |              | <b>v</b> 10                  | - A (                | AA             |             |                              | 1 88 <b>q</b> | ) % ·  |      |   |           | -  |
| B2                      |                 | 🔹 🐰 <        | 2                            | ='Regression         | (1)'!85        |             |                              |               |        |      |   |           |    |
|                         | Α               | В            | С                            | D                    | E              | F           | G                            | Н             | 1      | J    | K | L         |    |
| 1                       |                 | EA           | IP                           | W                    | MR             | SASA        | TE                           | DH            | SE     |      |   |           | -  |
| 2                       | RS              | ='Regres     | sion (1)'!B5                 | т                    |                |             |                              |               |        |      |   |           |    |
| 3                       |                 |              |                              | ÷                    |                |             |                              |               |        |      |   |           |    |
| 4                       |                 |              |                              |                      |                |             |                              |               |        |      |   |           |    |
| 5                       |                 |              |                              |                      |                |             |                              |               |        |      |   |           |    |
| 6                       |                 |              |                              |                      |                |             |                              |               |        |      |   |           | _  |
| 7                       |                 |              |                              |                      |                |             |                              |               |        |      |   |           | _  |
| 8                       |                 |              |                              |                      |                |             |                              |               |        |      |   |           | _  |
| 9                       |                 |              |                              |                      |                |             |                              |               |        |      |   |           | -  |
| 10                      |                 |              |                              |                      |                |             |                              |               |        |      |   |           | -  |
| 12                      |                 |              |                              |                      |                |             |                              |               |        |      |   |           | -  |
| 13                      | -               |              |                              |                      |                |             |                              |               |        |      |   |           | +  |
| 14                      |                 |              |                              |                      |                |             |                              |               |        |      |   |           | +  |
| 15                      | 1               |              |                              |                      |                |             |                              |               |        |      |   |           | +  |
| 16                      | 1               |              |                              |                      |                |             |                              |               |        |      |   |           | +  |
| 17                      | ĺ .             |              |                              |                      |                |             |                              |               |        |      |   |           | 1  |
| 18                      |                 |              |                              |                      |                |             |                              |               |        |      |   |           |    |
| 19                      |                 |              |                              |                      |                |             |                              |               |        |      |   |           | J  |
| Intero                  | orrelation      | Regressions  | Regression (1)               | Regressio            | on (2) Reg     | ression (3) | •                            |               |        | Sum= | D |           |    |
|                         |                 |              |                              |                      |                |             |                              |               |        |      |   |           |    |
|                         | G QS.           | AR           |                              |                      |                |             |                              |               |        |      | F | Pagina 63 |    |

#### And record the r^2 values in a new sheet «Regressions»

| 🐻 * Raje                 | sh.Teacher.                | gnumeric - (         | Gnumeric                  |                       |                |       |             |        |            | ×   |
|--------------------------|----------------------------|----------------------|---------------------------|-----------------------|----------------|-------|-------------|--------|------------|-----|
| <u>F</u> ile <u>E</u> di | it <u>V</u> iew <u>I</u> n | sert F <u>o</u> rmat | <u>T</u> ools <u>S</u> ta | atistics <u>D</u> ata | a <u>H</u> elp |       |             |        |            |     |
| C 🖪                      |                            | A 🗳   🎉              |                           | 🡆 👻                   | • •            | i (i) | <i>f(x)</i> | ia   🛍 | 100% -     |     |
| Sans                     |                            |                      | <b>•</b> 10               | • A (                 | AA             |       |             | 88 🦉   | <b>)</b> % | •   |
| D3                       |                            | 😜 🐰 🦿                | · = [                     |                       |                |       |             |        |            |     |
|                          | Α                          | В                    | С                         | D                     | E              | F     | G           | Н      | 1          |     |
| 1                        |                            | EA                   | IP                        | W                     | MR             | SASA  | TE          | DH     | SE         | *   |
| 2                        | RS                         | 0.390                | 0.728                     | 0.469                 | 0.340          | 0.282 | 0.156       | 0.517  | 0.614      |     |
| 3                        | [                          |                      |                           |                       |                |       |             |        |            |     |
| 4                        |                            |                      |                           |                       |                |       |             |        |            |     |
| 5                        |                            |                      |                           |                       |                |       |             |        |            | _   |
| 7                        |                            |                      |                           |                       |                |       |             |        |            | - 1 |
| - / 8                    | I                          |                      |                           |                       |                |       |             |        |            | - 1 |
| 9                        | l                          |                      |                           |                       |                |       |             |        |            |     |
| 10                       |                            |                      |                           |                       |                |       |             |        |            |     |
| 11                       | i                          |                      |                           |                       |                |       |             |        |            |     |
| • Interco                | orrelation                 | Regressions          | Regression                | (1)                   |                |       | Sum=        | 0      |            |     |

QSAR

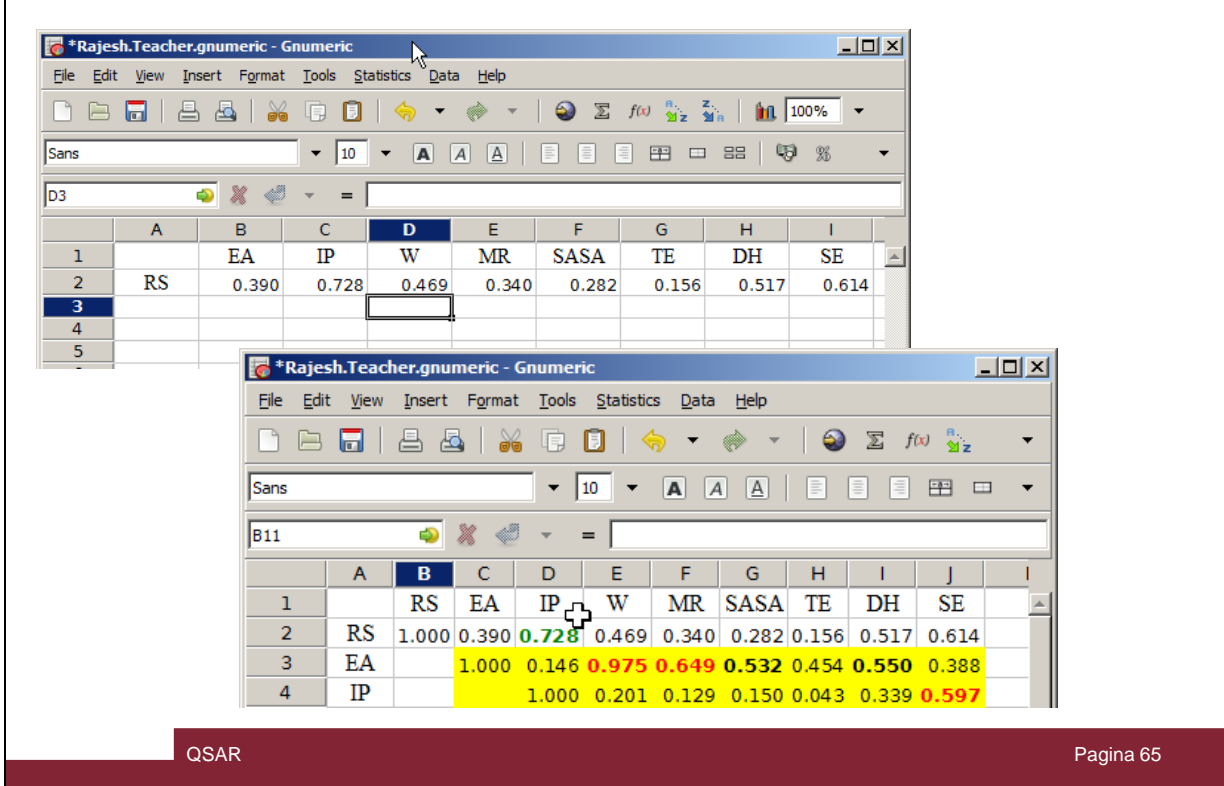

# Compare the Regressions with the initial correlations and the they should be the same values.

### MLR with all variables $\rightarrow$ Overfitting!

|        |                     | ▼ 10 ▼ A A                       |                        | P                       | 5 · 422 _23 .       | • • • <u>•</u> • <u>A</u> | -                      |  |
|--------|---------------------|----------------------------------|------------------------|-------------------------|---------------------|---------------------------|------------------------|--|
|        |                     |                                  |                        |                         |                     |                           |                        |  |
|        | الا 😜               | 🗧 🛫 📼 🗧 SUMMARY OUTPL            | т                      |                         |                     |                           |                        |  |
|        | Α                   | В                                | С                      | D                       | E                   | F                         | G                      |  |
| 1      | SUMMARY OUT         | TPUT                             | Response Variable      | RS                      |                     |                           |                        |  |
| 2      |                     |                                  |                        |                         |                     |                           |                        |  |
| 3      | Regression Sta      | tistics                          |                        |                         |                     |                           |                        |  |
| +      | Multiple K          |                                  |                        |                         |                     |                           |                        |  |
| 5      | Standard Error      | 1                                |                        |                         |                     |                           |                        |  |
| ,      | Adjusted R^2        |                                  |                        |                         |                     |                           |                        |  |
| 3      | Observations        |                                  |                        |                         |                     |                           |                        |  |
| •      |                     |                                  |                        |                         |                     |                           |                        |  |
| 0      | ANOVA               |                                  |                        |                         |                     |                           |                        |  |
| 1      |                     | df                               | SS                     | MS                      | F                   | Significance of F         |                        |  |
| 2      | Regression          | 9                                | 25.0754162255172       | 2.7861573583908         | #NUM!               | #NUM!                     |                        |  |
| 3      | Residual            | 19                               | 0                      | 0                       |                     |                           |                        |  |
| .4     | Total               | 28                               | 25.0754162255172       |                         |                     |                           |                        |  |
| .5     |                     |                                  |                        |                         |                     |                           |                        |  |
| .6     |                     | Coefficients                     | Standard Error         | t-Statistics            | p-Value             | Lower 95%                 | Upper 95%              |  |
| ./     | Intercept           | 3.63174224320954E-170            | 0                      | #DIV/0!                 | #DIV/0!             | 3.631/4224320954E-1/0     | 3.63174224320954E-170  |  |
| 0<br>0 | EA                  | -2 79620210240201E-171           | 0                      | #DIV/01                 | #DIV/0!             | -2 78620210240201E-171    | _2 78620210240201E_171 |  |
| 0      |                     | -1 636235223028E-171             | 0                      | #DIV/01                 | #DIV/01             | -1.636235223028E-171      | -1.636235223028E-170   |  |
| 1      | W                   | 7.30399141842223E-171            | 0                      | #DIV/0!                 | #DIV/0!             | 7.30399141842223E-171     | 7.30399141842223E-171  |  |
| 2      | MR                  | -5.35840666781962E-170           | 0                      | #DIV/01                 | #DIV/0!             | -5.35840666781962E-170    | -5.35840666781962E-170 |  |
| 3      | SASA                | 9.95220891031855E-171            | 0                      | #DIV/0!                 | #DIV/0!             | 9.95220891031855E-171     | 9.95220891031855E-171  |  |
| 4      | TE                  | -2.89869680960785E-170           | 0                      | #DIV/01                 | #DIV/0!             | -2.89869680960785E-170    | -2.89869680960785E-170 |  |
| 5      | DH                  | 1.0869123178817E-170             | 0                      | #DIV/0!                 | #DIV/0!             | 1.0869123178817E-170      | 1.0869123178817E-170   |  |
| 6      | SE                  | -9.90380946104129E-172           | 0                      | #DIV/0!                 | #DIV/0!             | -9.90380946104129E-172    | -9.90380946104129E-172 |  |
| 7      |                     |                                  |                        |                         |                     |                           |                        |  |
|        | 1 (2) Den :         | - (2)   Deservation (4)   De     | (5) December (6) 10    | anarian (7) Dama in     | (0) Demosting (0) L |                           |                        |  |
| egre   | ssion (2) Regressio | in (3) Regression (4) Regression | (5) Regression (6) Rej | gression (7) Regression | (8) Regression (9)  |                           | Sum=0                  |  |

Just to try, instead of highlighting one parameter, select all the 8 descriptors while doung the regressions,

in the new sheet «Regression (9)» the values are clearly indicating that 8 parameters give a perfect regression of  $r^2 = 1!$ 

#### This is overfitting!

We are using collinear parameters and the model is LYING!

#### No differences with unscaled data!

| File Fi | Rajesh.Teacher.NO-Normalized.gnumeric - Gnumeric |                       |                             |                               |                                     |                                         |                                        |  |  |  |  |  |  |
|---------|--------------------------------------------------|-----------------------|-----------------------------|-------------------------------|-------------------------------------|-----------------------------------------|----------------------------------------|--|--|--|--|--|--|
|         |                                                  |                       |                             |                               |                                     |                                         |                                        |  |  |  |  |  |  |
| Sans    |                                                  | ▼ 10 ▼                |                             |                               | 🖗 % · 🗞 🖧                           | · · · · ·                               | <u>A</u> -                             |  |  |  |  |  |  |
| F21     | ال 😜                                             | 🕻 🖑 🔻 = [{=mmu        | ult(mmult(mmult('Regression | n (2)'!\$A\$21:\$B\$49,minver | se(mmult(transpose('Regression (2)' | \$A\$21:\$B\$49),'Regression (2)'!\$A\$ | 21:\$B\$49))),transpose('Regression (; |  |  |  |  |  |  |
|         | A                                                | В                     | С                           | D                             | E                                   | F                                       | G                                      |  |  |  |  |  |  |
| 1       | SUMMARY OUT                                      | TPUT                  | Response Variable           | RS                            |                                     |                                         | <u> </u>                               |  |  |  |  |  |  |
| 2       |                                                  |                       |                             |                               |                                     |                                         |                                        |  |  |  |  |  |  |
| 3       | Regression Sta                                   | atistics              |                             |                               |                                     |                                         |                                        |  |  |  |  |  |  |
| 4       | Multiple R                                       | 0.85305842334863      |                             |                               |                                     |                                         |                                        |  |  |  |  |  |  |
| 5       | R^2                                              | 0.72770867364606      |                             |                               |                                     |                                         |                                        |  |  |  |  |  |  |
| 6       | Standard Error                                   | 0.50287390153896      |                             |                               |                                     |                                         |                                        |  |  |  |  |  |  |
| 7       | Adjusted R^2                                     | 0.71762380970702      |                             |                               |                                     |                                         |                                        |  |  |  |  |  |  |
| 8       | Observations                                     | 29                    |                             |                               |                                     |                                         |                                        |  |  |  |  |  |  |
| 9       |                                                  |                       |                             |                               |                                     |                                         |                                        |  |  |  |  |  |  |
| 10      | ANOVA                                            |                       |                             |                               |                                     |                                         |                                        |  |  |  |  |  |  |
| 11      |                                                  | df                    | SS                          | MS                            | F                                   | Significance of F                       |                                        |  |  |  |  |  |  |
| 12      | Regression                                       | 1                     | 18.2475978825939            | 18.2475978825939              | 72.1585018940464                    | 4.15690532820046E-009                   |                                        |  |  |  |  |  |  |
| 13      | Residual                                         | 27                    | 6.8278183429233             | 0.25288216084901              |                                     |                                         |                                        |  |  |  |  |  |  |
| 14      | Total                                            | 28                    | 25.0754162255172            |                               |                                     |                                         |                                        |  |  |  |  |  |  |
| 15      |                                                  |                       |                             |                               |                                     |                                         |                                        |  |  |  |  |  |  |
| 16      |                                                  | Coefficients          | Standard Error              | t-Statistics                  | p-Value                             | Lower 95%                               | Upper 95%                              |  |  |  |  |  |  |
| 17      | Intercept                                        | -27.72040176533       | 3.51614143537824            | -7.883756178411               | 1.78162061194726E-008               | -34.9349280627027                       | -20.5058754679595                      |  |  |  |  |  |  |
| 18      | IP                                               | 5.0810942438845       | 0.59815466784671            | 8.49461605336265              | 4.15690532820046E-009               | 3.85378224282119                        | 6.30840624494782                       |  |  |  |  |  |  |
| 19      |                                                  |                       |                             |                               |                                     |                                         |                                        |  |  |  |  |  |  |
|         |                                                  | 1                     |                             | 1                             |                                     |                                         |                                        |  |  |  |  |  |  |
| NO-No   | ormalized Intercorr                              | elation Regressions R | egression (1) Regression    | n (2) 🕨                       |                                     | Sum=0.                                  | 14879254218158                         |  |  |  |  |  |  |
|         |                                                  | ^                     |                             |                               |                                     |                                         |                                        |  |  |  |  |  |  |
|         |                                                  |                       |                             |                               |                                     |                                         |                                        |  |  |  |  |  |  |
|         |                                                  |                       |                             |                               |                                     |                                         |                                        |  |  |  |  |  |  |
|         |                                                  |                       |                             |                               |                                     |                                         |                                        |  |  |  |  |  |  |
|         | OSAR                                             |                       |                             |                               |                                     |                                         |                                        |  |  |  |  |  |  |
|         |                                                  |                       |                             |                               |                                     |                                         |                                        |  |  |  |  |  |  |
|         |                                                  |                       |                             |                               |                                     |                                         |                                        |  |  |  |  |  |  |
|         |                                                  |                       |                             |                               |                                     |                                         |                                        |  |  |  |  |  |  |
|         |                                                  |                       |                             |                               |                                     |                                         |                                        |  |  |  |  |  |  |

IF we repeated with unscaled data (without normalizing) we can observe that the results are the same, the only differences are the intercept and the variable coefficient values. Although it seems that scaling is not necessary, apply always a normalization in you matrix!

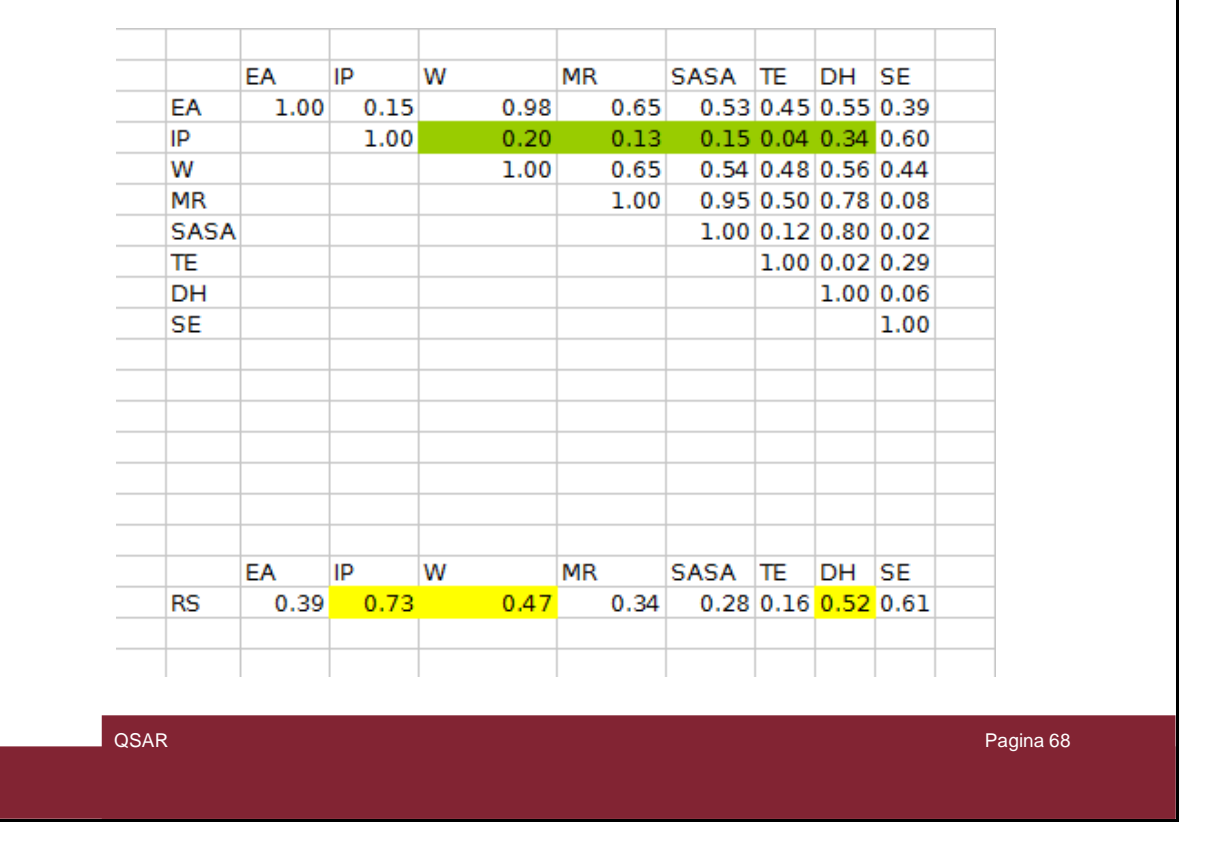

Going back to the intercorrelation data it is possible to see that the first parameter to use is «IP» and that we can associate with it only «W», «MR», «SASA», «TE» and «DH» values.

The ones that display low correlation with «IP».

At first glance we could expect a godd correlation by using atriparametric model including «IP», «W» and «DH». But, this can be confirmed by a stepwise regression.

| М    | N    | 0 1 | P    | Q      | R | S    | Т      | U | V    | W         | Х | Y    | Z       |  |
|------|------|-----|------|--------|---|------|--------|---|------|-----------|---|------|---------|--|
| IP   | w    | I   | P    | MR     |   | IP   | SASA   |   | IP   | TE        |   | IP   | DH      |  |
| 5.59 | 1.88 | 5.  | 59   | 71.83  |   | 5.59 | 135.70 |   | 5.59 | -1682.34  |   | 5.59 | -440.50 |  |
| 5.62 | 1.83 | 5.  | 62   | 77.93  |   | 5.62 | 152.92 |   | 5.62 | -2451.02  |   | 5.62 | -364.00 |  |
| 5.60 | 1.75 | 5.  | 60   | 71.83  |   | 5.60 | 137.37 |   | 5.60 | -1682.34  |   | 5.60 | -441.14 |  |
| 5.59 | 2.01 | 5.  | 59   | 74.88  |   | 5.59 | 140.25 |   | 5.59 | -2066.68  |   | 5.59 | -400.95 |  |
| 5.72 | 1.86 | 5.  | 72   | 71.83  |   | 5.72 | 135.59 |   | 5.72 | -1682.34  |   | 5.72 | -438.21 |  |
| 5.61 | 1.28 | 5.  | 61   | 71.83  |   | 5.61 | 133.58 |   | 5.61 | -1682.34  |   | 5.61 | -438.67 |  |
| 5.87 | 1.73 | 5.  | 87   | 77.93  |   | 5.87 | 152.60 |   | 5.87 | -2451.01  |   | 5.87 | -359.04 |  |
| 5.89 | 2.13 | 5.  | 89   | 74.88  |   | 5.89 | 142.07 |   | 5.89 | -2066.68  |   | 5.89 | -401.52 |  |
| 5.98 | 1.27 | 5.  | 98   | 63.70  |   | 5.98 | 131.21 |   | 5.98 | -1370.07  |   | 5.98 | -479.38 |  |
| 5.73 | 1.71 | 5.  | 73   | 74.88  |   | 5.73 | 139.27 |   | 5.73 | -2066.69  |   | 5.73 | -402.63 |  |
| 5.89 | 1.82 | 5.  | 89   | 74.88  |   | 5.89 | 139.82 |   | 5.89 | -2066.69  |   | 5.89 | -399.69 |  |
| 5.89 | 2.27 | 5.  | 89   | 77.93  |   | 5.89 | 146.29 |   | 5.89 | -2451.03  |   | 5.89 | -362.81 |  |
| 5.79 | 1.93 | 5.  | 79   | 74.88  |   | 5.79 | 140.65 |   | 5.79 | -2066.68  |   | 5.79 | -402.22 |  |
| 5.85 | 3.00 | 5.  | 85 1 | .02.92 |   | 5.85 | 183.21 |   | 5.85 | -21831.26 |   | 5.85 | -269.02 |  |
| 6.02 | 1.88 | 6.  | 02   | 76.83  |   | 6.02 | 145.35 |   | 6.02 | -2375.81  |   | 6.02 | -323.53 |  |
| 5.83 | 2.18 | 5.  | 83   | 77.93  |   | 5.83 | 145.48 |   | 5.83 | -2451.03  |   | 5.83 | -365.01 |  |
| 5.99 | 2.01 | 5.  | 99   | 80.98  |   | 5.99 | 157.94 |   | 5.99 | -2835.36  |   | 5.99 | -324.99 |  |
| 5.91 | 2.13 | 5.  | 91   | 77.93  |   | 5.91 | 147.35 |   | 5.91 | -2451.03  |   | 5.91 | -365.53 |  |
| 5.92 | 1.80 | 5.  | 92   | 82.68  |   | 5.92 | 152.62 |   | 5.92 | -2490.34  |   | 5.92 | -358.42 |  |
| 6.01 | 2.82 | 6.  | 01   | 80.91  |   | 6.01 | 148.48 |   | 6.01 | -4564.72  |   | 6.01 | -353.60 |  |
| 5.92 | 1.80 | 5.  | 92   | 76.38  |   | 5.92 | 146.25 |   | 5.92 | -2375.80  |   | 5.92 | -323.36 |  |
| 6.02 | 1.92 | 6.  | 02   | 77.93  |   | 6.02 | 145.05 |   | 6.02 | -2451.03  |   | 6.02 | -363.68 |  |
| 5.97 | 2.58 | 5.  | 97   | 83.89  |   | 5.97 | 149.74 |   | 5.97 | -6678.40  |   | 5.97 | -341.98 |  |
| 5.92 | 2.75 | 5.  | 92   | 86.88  |   | 5.92 | 156.43 |   | 5.92 | -8792.08  |   | 5.92 | -331.89 |  |
| 6.12 | 1.99 | 6.  | 12   | 76.23  |   | 6.12 | 143.95 |   | 6.12 | -2475.06  |   | 6.12 | -364.74 |  |
| 6.11 | 2.37 | 6.  | 11   | 80.98  |   | 6.11 | 151.35 |   | 6.11 | -2835.38  |   | 6.11 | -326.35 |  |
| 6.03 | 3.44 | 6.  | 03   | 83.96  |   | 6.03 | 155.36 |   | 6.03 | -4949.06  |   | 6.03 | -315.98 |  |
| 6.05 | 3.47 | 6.  | 05   | 89.31  |   | 6.05 | 162.62 |   | 6.05 | -9295.45  |   | 6.05 | -296.47 |  |
| 5.97 | 3.31 | 5.  | 97   | 92.91  |   | 5.97 | 166.51 |   | 5.97 | -11290.11 |   | 5.97 | -284.65 |  |

QSAR

Pagina 69

#### Let's prepare the biparametric combinations

| File E                   | Rajesh.Teacher.NO-Normalized.gnumeric - Gnumeric       Ele Edit View Insert Format Iools Statistics Data Help |                       |                        |                                   |                          |                       |                  |  |  |  |  |  |
|--------------------------|----------------------------------------------------------------------------------------------------|-----------------------|------------------------|-----------------------------------|--------------------------|-----------------------|------------------|--|--|--|--|--|
|                          |                                                                                                    |                       | ) - 🛞 - 🥹              | ∑ <i>f(x)</i> <mark>⊻ z № </mark> | 100% -                   |                       |                  |  |  |  |  |  |
| Sans                     |                                                                                                    | ▼ 10 ▼                | AAA                    |                                   | 19 % · 🗞 🖧               | 📮 🖅 🗄 👻 📥 🗸           | <u>A</u> -       |  |  |  |  |  |
| F58                      |                                                                                                    | 《 ≪ → =               |                        |                                   |                          |                       |                  |  |  |  |  |  |
|                          | А                                                                                                    | В                     | С                      | D                                 | E                        | F                     | G                |  |  |  |  |  |
| 1                        | SUMMARY OU                                                                                                    | TPUT                  | Response Variable      | RS                                |                          |                       | A                |  |  |  |  |  |
| 2                        |                                                                                                    |                       |                        |                                   |                          |                       |                  |  |  |  |  |  |
| 3                        | Regression Sta                                                                                                | atistics              |                        |                                   |                          |                       |                  |  |  |  |  |  |
| 4                        | Multiple R                                                                                                    | 0.91769207990091      |                        |                                   |                          |                       |                  |  |  |  |  |  |
| 5                        | R^2                                                                                                    | 0.84215875351285      |                        |                                   |                          |                       |                  |  |  |  |  |  |
| 6                        | Standard Error                                                                                                | 0.39016441077004      |                        |                                   |                          |                       |                  |  |  |  |  |  |
| /                        | Adjusted R^2                                                                                                  | 0.83001711916768      |                        |                                   |                          |                       |                  |  |  |  |  |  |
| 8                        | Observations                                                                                                  | 29                    |                        |                                   |                          |                       |                  |  |  |  |  |  |
| 10                       |                                                                                                    |                       |                        |                                   |                          |                       |                  |  |  |  |  |  |
| 10                       | ANOVA                                                                                                    | df                    | cc                     | MC                                | E                        | Significance of F     |                  |  |  |  |  |  |
| 12                       | Regression                                                                                                    | 2                     | 21 1174912722075       | 10 5597406361497                  | 60 361 2350 340 770      | 3 77456166623094E-011 |                  |  |  |  |  |  |
| 13                       | Residual                                                                                                    | 2                     | 3 05703405321075       | 0 15222826743153                  | 09.3012330340779         | 3.77430100033094E-011 |                  |  |  |  |  |  |
| 14                       | Total                                                                                                    | 20                    | 25 0754162255172       | 0.13222020743133                  |                          |                       |                  |  |  |  |  |  |
| 15                       | / ocur                                                                                                    | 20                    | 2010704102200172       |                                   |                          |                       |                  |  |  |  |  |  |
| 16                       |                                                                                                    | Coefficients          | Standard Error         | t-Statistics                      | p-Value                  | Lower 95%             | Upper 95%        |  |  |  |  |  |
| 17                       | Intercept                                                                                                    | -23.12151769879       | 2.92646506772578       | -7.900835022356                   | 2.23320906535491E-008    | -29.1369527966614     | -17.10608260092  |  |  |  |  |  |
| 18                       | IP                                                                                                    | 4.07088235004434      | 0.51914507766559       | 7.84151198803542                  | 2.56892074143486E-008    | 3.00376435997592      | 5.13800034011275 |  |  |  |  |  |
| 19                       | W                                                                                                    | 0.61656170789146      | 0.14200122009646       | 4.34194655139328                  | 0.00019078662105         | 0.32467401965991      | 0.908449396123   |  |  |  |  |  |
| 20                       |                                                                                                    |                       |                        |                                   |                          |                       | -                |  |  |  |  |  |
|                          | 4                                                                                                    | •                     |                        |                                   | •<br>•                   |                       |                  |  |  |  |  |  |
| <ul> <li>Regn</li> </ul> | ession (4) Regressi                                                                                           | on (5) Regression (6) | Regression (7) Regress | ion (8) Regression (9)            | Sheet1 Sheet2 Regression | (10) 🕨 Sun            | n=0 //           |  |  |  |  |  |
|                          |                                                                                                    |                       |                        |                                   |                          |                       | 10               |  |  |  |  |  |
|                          |                                                                                                    |                       |                        |                                   |                          |                       |                  |  |  |  |  |  |
|                          |                                                                                                    |                       |                        |                                   |                          |                       | D : 70           |  |  |  |  |  |
|                          |                                                                                                    | JSAR                  |                        |                                   |                          |                       | Pagina 70        |  |  |  |  |  |
|                          |                                                                                                    |                       |                        |                                   |                          |                       |                  |  |  |  |  |  |
|                          |                                                                                                    |                       |                        |                                   |                          |                       |                  |  |  |  |  |  |
|                          |                                                                                                    |                       |                        |                                   |                          |                       |                  |  |  |  |  |  |

And by using the «Statistic  $\rightarrow$  Regression» menu the five biparametric are easily build.

|     | t <u>v</u> iew <u>i</u> nsert | Pormat <u>T</u> ools <u>S</u> tatistics | <u>D</u> ata <u>H</u> eip |                          |                       |                       |                  |
|-----|-------------------------------|-----------------------------------------|---------------------------|--------------------------|-----------------------|-----------------------|------------------|
| ) 🗎 |                               | 🔏 🗊 🚺   🤶                               | ) 🔻 🚸 👻 🛛 🥹               | ∑ f(x) <sup>A</sup> z Ma | 100% -                |                       |                  |
| IS  |                               | ▼ 10 ▼                                  |                           |                          | 69 % · % …            | 🗐 🖅 🔛 🛨 💁 🛨           | <u>A</u> -       |
|     | ا 😜                           | 🕻 🖑 - = SUMM                            | ARY OUTPUT                |                          |                       |                       |                  |
|     | А                             | В                                       | С                         | D                        | E                     | F                     | G                |
| 1   | SUMMARY OUT                   | TPUT                                    | Response Variable         | RS                       |                       |                       |                  |
| 2   |                               |                                         |                           |                          |                       |                       |                  |
| 3   | Regression Sta                | tistics                                 |                           |                          |                       |                       |                  |
| 4   | Multiple R                    | 0.90317927777274                        |                           |                          |                       |                       |                  |
| 5   | R^2                           | 0.81573280779809                        |                           |                          |                       |                       |                  |
| 6   | Standard Error                | 0.42156195553287                        |                           |                          |                       |                       |                  |
| 7   | Adjusted R^2                  | 0.80155840839794                        |                           |                          |                       |                       |                  |
| 8   | Observations                  | 29                                      |                           |                          |                       |                       |                  |
| 9   |                               |                                         |                           |                          |                       |                       |                  |
| 10  | ANOVA                         |                                         |                           |                          |                       |                       |                  |
| 11  |                               | df                                      | SS                        | MS                       | F                     | Significance of F     |                  |
| 12  | Regression                    | 2                                       | 20.454839684347           | 10.2274198421735         | 57.5497264307116      | 2.82373695431237E-010 |                  |
| 13  | Residual                      | 26                                      | 4.62057654117024          | 0.1777144823527          |                       |                       |                  |
| 14  | Total                         | 28                                      | 25.0754162255172          |                          |                       |                       |                  |
| 15  |                               |                                         |                           |                          |                       |                       |                  |
| 16  |                               | Coefficients                            | Standard Error            | t-Statistics             | p-Value               | Lower 95%             | Upper 95%        |
| 1/  | Intercept                     | -26.90950309644                         | 2.956567694227            | -9.101602222397          | 1.44960940692087E-009 | -32.9868150292698     | -20.83219116362  |
| 18  | IP                            | 4.40181436773323                        | 0.53/2051748974           | 8.19391653956787         | 1.12563128581626E-008 | 3.29/57331614008      | 5.50605541932638 |
| .9  | мк                            | 0.04031839293135                        | 0.01144035937905          | 3.5242243355/411         | 0.00159489291772      | 0.01680239743906      | 0.06383438842364 |
| :0  |                               |                                         |                           |                          |                       |                       |                  |
|     | 1                             | 10 la                                   |                           | the late of the          |                       |                       |                  |

QSAR

| File Edi                                        | Rajesh.Teacher.NO-Normalized.gnumeric - Gnumeric |                         |                       |                       |                              |                         |                  |   |  |  |  |  |  |
|-------------------------------------------------|--------------------------------------------------|-------------------------|-----------------------|-----------------------|------------------------------|-------------------------|------------------|---|--|--|--|--|--|
|                                                 |                                                  |                         |                       |                       |                              |                         |                  |   |  |  |  |  |  |
|                                                 |                                                  |                         |                       |                       |                              |                         |                  |   |  |  |  |  |  |
| Sans 🔻 10 🔻 🗚 🔺 🖹 🗏 🖽 🖽 🖽 🖽 🐯 ‰ - 比 🖧 📮 🖅 🔛 🗸 🖌 |                                                  |                         |                       |                       |                              |                         |                  |   |  |  |  |  |  |
|                                                 |                                                  |                         |                       |                       |                              |                         |                  |   |  |  |  |  |  |
| A1 😜 🔏 🥪 👻 = JSUMMARY OUTPUT                    |                                                  |                         |                       |                       |                              |                         |                  |   |  |  |  |  |  |
|                                                 | A                                                | B                       | С                     | D                     | E                            | F                       | G                |   |  |  |  |  |  |
| 1                                               | SUMMARY OUT                                      | TPUT                    | Response Variable     | RS                    |                              |                         |                  | - |  |  |  |  |  |
| 2                                               |                                                  |                         |                       |                       |                              |                         |                  |   |  |  |  |  |  |
| 3                                               | Regression Sta                                   | tistics                 |                       |                       |                              |                         |                  | _ |  |  |  |  |  |
| 4                                               | Multiple R                                       | 0.8804930569455         |                       |                       |                              |                         |                  |   |  |  |  |  |  |
| 5                                               | R^2                                              | 0.77526802332922        |                       |                       |                              |                         |                  | _ |  |  |  |  |  |
| 6                                               | Standard Error                                   | 0.46555375853357        |                       |                       |                              |                         |                  | _ |  |  |  |  |  |
| /                                               | Adjusted R^2                                     | 0.7579809482007         |                       |                       |                              |                         |                  |   |  |  |  |  |  |
| 8                                               | Observations                                     | 29                      |                       |                       |                              |                         |                  |   |  |  |  |  |  |
| 9                                               |                                                  |                         |                       |                       |                              |                         |                  | - |  |  |  |  |  |
| 10                                              | ANOVA                                            | df                      | CC                    | MC                    | r.                           | Cignificance of C       |                  | - |  |  |  |  |  |
| 12                                              | Regrossion                                       | 2                       | 33                    | MS 0 72000410565714   | r<br>44.9466956056025        | 2 7204 274014 22885-000 |                  |   |  |  |  |  |  |
| 13                                              | Regidual                                         | 2                       | 5 62524705420205      | 9.72008418303714      | 44.8400830030023             | 5.72945749145568E-009   |                  | - |  |  |  |  |  |
| 14                                              | Total                                            | 20                      | 25 075/162255172      | 0.21074030200473      |                              |                         |                  | - |  |  |  |  |  |
| 15                                              | / otal                                           | 20                      | 20.0704102200172      |                       |                              |                         |                  |   |  |  |  |  |  |
| 16                                              | 1                                                | Coefficients            | Standard Error        | t-Statistics          | p-Value                      | Lower 95%               | Upper 95%        |   |  |  |  |  |  |
| 17                                              | Intercept                                        | -27.54014761432         | 3.25610239717114      | -8.458010300367       | 6.13079267350096E-009        | -34.2331619469472       | -20.84713328170  |   |  |  |  |  |  |
| 18                                              | IP                                               | 4.53544760681066        | 0.60063634325228      | 7.55107088967087      | 5.13335982573061E-008        | 3.30082192133651        | 5.77007329228482 |   |  |  |  |  |  |
| 19                                              | SASA                                             | 0.02047999002363        | 0.00873087054483      | 2.34569850949738      | 0.02689471437376             | 0.00253342859374        | 0.03842655145351 |   |  |  |  |  |  |
| 20                                              |                                                  |                         |                       |                       |                              |                         |                  | - |  |  |  |  |  |
|                                                 | 1                                                |                         | 1                     |                       | •<br>•                       |                         |                  | ▶ |  |  |  |  |  |
| <ul> <li>Regres</li> </ul>                      | sion (6) Regressio                               | on (7) Regression (8) F | Regression (9) Sheet1 | Sheet2 Regression (10 | ) Regression (11) Regression | (12) • Sum              | n=0              |   |  |  |  |  |  |
|                                                 |                                                  |                         |                       |                       |                              |                         |                  |   |  |  |  |  |  |
|                                                 |                                                  |                         |                       |                       |                              |                         |                  |   |  |  |  |  |  |

QSAR
| 🐻 Rajes                    | h.Teacher.NO-Nori                | malized.gnumeric - Gnum                 | neric                 |                                     |                                |                              | <u> </u>        |
|----------------------------|----------------------------------|-----------------------------------------|-----------------------|-------------------------------------|--------------------------------|------------------------------|-----------------|
| <u>File E</u> di           | it <u>V</u> iew <u>I</u> nsert F | Format <u>T</u> ools <u>S</u> tatistics | Data Help             |                                     |                                |                              |                 |
| C 🖻                        |                                  | 🔏 🗊 🖪   🥱                               | - 🚸 -   🕥 :           | ∑ f(x) <sup>A</sup> z Ma <b>b</b> 1 | 100% -                         |                              |                 |
| Sans                       |                                  | • 10 • A                                |                       |                                     | ₩ · % - % F                    | +=   E • <u>4</u> • <u>A</u> | •               |
| A1                         | چ 💫                              | SUMMAR                                  | Y OUTPUT              |                                     |                                |                              |                 |
|                            | A                                | В                                       | С                     | D                                   | E                              | F                            | G               |
| 1                          | SUMMARY OUT                      | TPUT                                    | Response Variable     | RS                                  |                                |                              | *               |
| 2                          |                                  |                                         |                       |                                     |                                |                              |                 |
| 3                          | Regression Sta                   | tistics                                 |                       |                                     |                                |                              |                 |
| 4                          | Multiple R                       | 0.88170499144918                        |                       |                                     |                                |                              |                 |
| 5                          | R^2                              | 0.77740369194639                        |                       |                                     |                                |                              |                 |
| 6                          | Standard Error                   | 0.46333635708462                        |                       |                                     |                                |                              |                 |
| 7                          | Adjusted R^2                     | 0.76028089901919                        |                       |                                     |                                |                              |                 |
| 8                          | Observations                     | 29                                      |                       |                                     |                                |                              |                 |
| 9                          |                                  |                                         |                       |                                     |                                |                              |                 |
| 10                         | ANOVA                            |                                         |                       |                                     |                                |                              |                 |
| 11                         |                                  | df                                      | SS                    | MS                                  | F                              | Significance of F            |                 |
| 12                         | Regression                       | 2                                       | 19.4937211508096      | 9.7468605754048                     | 45.4016874029613               | 3.29407467335866E-009        |                 |
| 13                         | Residual                         | 26                                      | 5.58169507470764      | 0.21468057979645                    |                                |                              |                 |
| 14                         | Total                            | 28                                      | 25.0754162255172      |                                     |                                |                              |                 |
| 15                         |                                  |                                         |                       |                                     |                                |                              |                 |
| 16                         |                                  | Coefficients                            | Standard Error        | t-Statistics                        | p-Value                        | Lower 95%                    | Upper 959       |
| 17                         | Intercept                        | -26.2642533135557                       | 3.29558699475141      | -7.96952207767067                   | 1.9000194819616E-008           | -33.0384293988774            | -19.49007722823 |
| 18                         | IP                               | 4.79872863573448                        | 0.56344968096452      | 8.51669421042164                    | 5.3632217820068E-009           | 3.6405412293177              | 5.9569160421512 |
| 19                         | TE                               | -5.08066165E-005                        | 2.10880368E-005       | -2.40926251133444                   | 0.02336381837501               | -9.415369698587E-005         | -7.45953606E-00 |
| 20                         |                                  |                                         |                       |                                     |                                |                              | <b>•</b>        |
|                            |                                  |                                         |                       |                                     |                                |                              |                 |
| <ul> <li>Regres</li> </ul> | sion (7) Regressio               | n (8) Regression (9) She                | eet1 Sheet2 Regressio | on (10) Regression (11)             | Regression (12) Regression (13 | ) • Sum=0                    |                 |
|                            |                                  |                                         |                       |                                     |                                |                              |                 |

QSAR

| <u>File E</u> o | lit <u>V</u> iew <u>I</u> nsert | Format <u>T</u> ools <u>S</u> tatistics | : <u>D</u> ata <u>H</u> elp |                          |                               |                       |                  |
|-----------------|---------------------------------|-----------------------------------------|-----------------------------|--------------------------|-------------------------------|-----------------------|------------------|
|                 | 8 🖬   占 🕰                       | 🔏 🖪 🗍 🔄                                 | • • 🚸 •   🕥                 | ∑ f(x) <sup>A</sup> Z MA | 100% 🔻                        |                       |                  |
| Sans            |                                 | ▼ 10 ▼                                  |                             |                          | 167 % · 4% _%                 | . · · · <u>*</u> ·    | <u>A</u> -       |
| A1              | ډ 😜                             | 🕻 🐗 👻 = Summ                            | ARY OUTPUT                  |                          |                               |                       |                  |
|                 | Α                               | В                                       | С                           | D                        | E                             | F                     | G                |
| 1               | SUMMARY OU                      | TPUT                                    | Response Variable           | RS                       |                               |                       |                  |
| 2               |                                 |                                         |                             |                          |                               |                       |                  |
| 3               | Regression Sta                  | atistics                                |                             |                          |                               |                       |                  |
| 4               | Multiple R                      | 0.89582250409996                        |                             |                          |                               |                       |                  |
| 5               | R^2                             | 0.80249795885192                        |                             |                          |                               |                       |                  |
| 6               | Standard Error                  | 0.43643864169934                        |                             |                          |                               |                       |                  |
| 7               | Adjusted R^2                    | 0.78730549414822                        |                             |                          |                               |                       |                  |
| 8               | Observations                    | 29                                      |                             |                          |                               |                       |                  |
| 9               |                                 |                                         |                             |                          |                               |                       |                  |
| 10              | ANOVA                           |                                         |                             |                          |                               |                       |                  |
| 11              |                                 | df                                      | SS                          | MS                       | F                             | Significance of F     |                  |
| 12              | Regression                      | 2                                       | 20.1229703383399            | 10.0614851691699         | 52.8221045434813              | 6.95713848758163E-010 |                  |
| 13              | Residual                        | 26                                      | 4.95244588717739            | 0.19047868796836         |                               |                       |                  |
| 14              | Total                           | 28                                      | 25.0754162255172            |                          |                               |                       |                  |
| 15              |                                 |                                         |                             |                          |                               |                       |                  |
| 16              |                                 | Coefficients                            | Standard Error              | t-Statistics             | p-Value                       | Lower 95%             | Upper 95%        |
| 17              | Intercept                       | -18.57278677660                         | 4.22036925011418            | -4.400749241574          | 0.00016342050294              | -27.2478800121582     | -9.897693541049  |
| 18              | IP                              | 3.9136043985866                         | 0.63870094037851            | 6.12744424059761         | 1.77378147024894E-006         | 2.60073581314938      | 5.22647298402382 |
| 19              | DH                              | 0.00623383839961                        | 0.00198671224603            | 3.13776613199662         | 0.00420172888299              | 0.00215009289178      | 0.01031758390743 |
| 20              | ļ.,                             |                                         |                             |                          |                               |                       |                  |
|                 | 4                               |                                         |                             |                          |                               |                       |                  |
| Regre           | ssion (8) Regressio             | on (9) Sheet1 Sheet2                    | Regression (10) Regres      | ssion (11) Regression (1 | 2) Regression (13) Regression | (14) • Sun            | 1=0              |

QSAR

#### **Biparametric models**

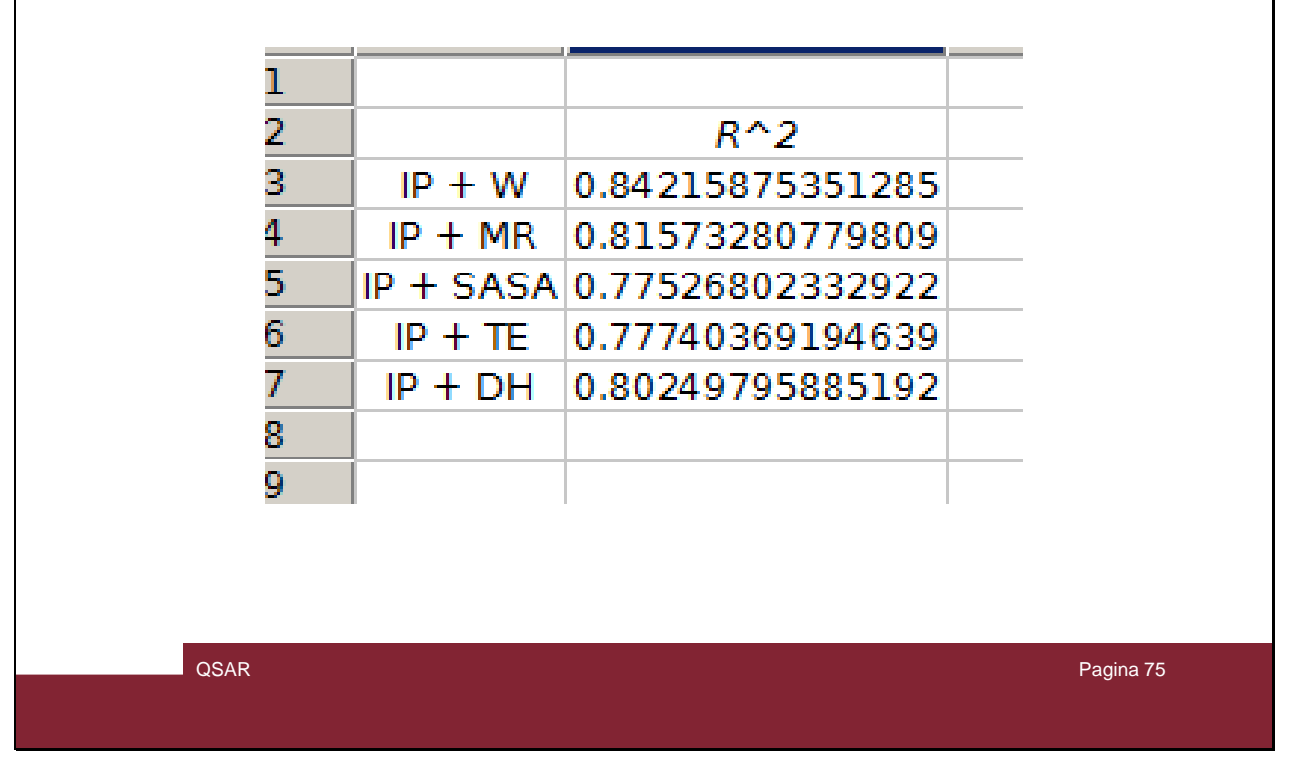

The best combination resulted to be IP + W, but also IP + MR should be analyzed with other descriptor

| 3 | AC   | AD   | AE     | AF | AG   | AH   | AI     | AJ | AK   | AL   | AM        | AN | AO   | AP   | AQ      | AR |
|---|------|------|--------|----|------|------|--------|----|------|------|-----------|----|------|------|---------|----|
|   | IP   | w    | MR     |    | IP   | w    | SASA   |    | IP   | w    | TE        |    | IP   | w    | DH      |    |
|   | 5.59 | 1.88 | 71.83  |    | 5.59 | 1.88 | 135.70 |    | 5.59 | 1.88 | -1682.34  |    | 5.59 | 1.88 | -440.50 |    |
|   | 5.62 | 1.83 | 77.93  |    | 5.62 | 1.83 | 152.92 |    | 5.62 | 1.83 | -2451.02  |    | 5.62 | 1.83 | -364.00 |    |
|   | 5.60 | 1.75 | 71.83  |    | 5.60 | 1.75 | 137.37 |    | 5.60 | 1.75 | -1682.34  |    | 5.60 | 1.75 | -441.14 |    |
|   | 5.59 | 2.01 | 74.88  |    | 5.59 | 2.01 | 140.25 |    | 5.59 | 2.01 | -2066.68  |    | 5.59 | 2.01 | -400.95 |    |
|   | 5.72 | 1.86 | 71.83  |    | 5.72 | 1.86 | 135.59 |    | 5.72 | 1.86 | -1682.34  |    | 5.72 | 1.86 | -438.21 |    |
|   | 5.61 | 1.28 | 71.83  |    | 5.61 | 1.28 | 133.58 |    | 5.61 | 1.28 | -1682.34  |    | 5.61 | 1.28 | -438.67 |    |
|   | 5.87 | 1.73 | 77.93  |    | 5.87 | 1.73 | 152.60 |    | 5.87 | 1.73 | -2451.01  |    | 5.87 | 1.73 | -359.04 |    |
|   | 5.89 | 2.13 | 74.88  |    | 5.89 | 2.13 | 142.07 |    | 5.89 | 2.13 | -2066.68  |    | 5.89 | 2.13 | -401.52 |    |
|   | 5.98 | 1.27 | 63.70  |    | 5.98 | 1.27 | 131.21 |    | 5.98 | 1.27 | -1370.07  |    | 5.98 | 1.27 | -479.38 |    |
|   | 5.73 | 1.71 | 74.88  |    | 5.73 | 1.71 | 139.27 |    | 5.73 | 1.71 | -2066.69  |    | 5.73 | 1.71 | -402.63 |    |
|   | 5.89 | 1.82 | 74.88  |    | 5.89 | 1.82 | 139.82 |    | 5.89 | 1.82 | -2066.69  |    | 5.89 | 1.82 | -399.69 |    |
|   | 5.89 | 2.27 | 77.93  |    | 5.89 | 2.27 | 146.29 |    | 5.89 | 2.27 | -2451.03  |    | 5.89 | 2.27 | -362.81 |    |
|   | 5.79 | 1.93 | 74.88  |    | 5.79 | 1.93 | 140.65 |    | 5.79 | 1.93 | -2066.68  |    | 5.79 | 1.93 | -402.22 |    |
|   | 5.85 | 3.00 | 102.92 |    | 5.85 | 3.00 | 183.21 |    | 5.85 | 3.00 | -21831.26 |    | 5.85 | 3.00 | -269.02 |    |
|   | 6.02 | 1.88 | 76.83  |    | 6.02 | 1.88 | 145.35 |    | 6.02 | 1.88 | -2375.81  |    | 6.02 | 1.88 | -323.53 |    |
|   | 5.83 | 2.18 | 77.93  |    | 5.83 | 2.18 | 145.48 |    | 5.83 | 2.18 | -2451.03  |    | 5.83 | 2.18 | -365.01 |    |
|   | 5.99 | 2.01 | 80.98  |    | 5.99 | 2.01 | 157.94 |    | 5.99 | 2.01 | -2835.36  |    | 5.99 | 2.01 | -324.99 |    |
|   | 5.91 | 2.13 | 77.93  |    | 5.91 | 2.13 | 147.35 |    | 5.91 | 2.13 | -2451.03  |    | 5.91 | 2.13 | -365.53 |    |
|   | 5.92 | 1.80 | 82.68  |    | 5.92 | 1.80 | 152.62 |    | 5.92 | 1.80 | -2490.34  |    | 5.92 | 1.80 | -358.42 |    |
|   | 6.01 | 2.82 | 80.91  |    | 6.01 | 2.82 | 148.48 |    | 6.01 | 2.82 | -4564.72  |    | 6.01 | 2.82 | -353.60 |    |
|   | 5.92 | 1.80 | 76.38  |    | 5.92 | 1.80 | 146.25 |    | 5.92 | 1.80 | -2375.80  |    | 5.92 | 1.80 | -323.36 |    |
|   | 6.02 | 1.92 | 77.93  |    | 6.02 | 1.92 | 145.05 |    | 6.02 | 1.92 | -2451.03  |    | 6.02 | 1.92 | -363.68 |    |
|   | 5.97 | 2.58 | 83.89  |    | 5.97 | 2.58 | 149.74 |    | 5.97 | 2.58 | -6678.40  |    | 5.97 | 2.58 | -341.98 |    |
|   | 5.92 | 2.75 | 86.88  |    | 5.92 | 2.75 | 156.43 |    | 5.92 | 2.75 | -8792.08  |    | 5.92 | 2.75 | -331.89 |    |
|   | 6.12 | 1.99 | 76.23  |    | 6.12 | 1.99 | 143.95 |    | 6.12 | 1.99 | -2475.06  |    | 6.12 | 1.99 | -364.74 |    |
|   | 6.11 | 2.37 | 80.98  |    | 6.11 | 2.37 | 151.35 |    | 6.11 | 2.37 | -2835.38  |    | 6.11 | 2.37 | -326.35 |    |
|   | 6.03 | 3.44 | 83.96  |    | 6.03 | 3.44 | 155.36 |    | 6.03 | 3.44 | -4949.06  |    | 6.03 | 3.44 | -315.98 |    |
|   | 6.05 | 3.47 | 89.31  |    | 6.05 | 3.47 | 162.62 |    | 6.05 | 3.47 | -9295.45  |    | 6.05 | 3.47 | -296.47 |    |
|   | 5.97 | 3.31 | 92.91  |    | 5.97 | 3.31 | 166.51 |    | 5.97 | 3.31 | -11290.11 |    | 5.97 | 3.31 | -284.65 |    |

QSAR

Pagina 76

#### So prepare the triparametric combination for IP + W

| IP   | MR     | SASA   | IP   | MR     | TE        | I | Р            | MR     | DH      |  |
|------|--------|--------|------|--------|-----------|---|--------------|--------|---------|--|
| 5.59 | 71.83  | 135.70 | 5.59 | 71.83  | -1682.34  | 5 | 5.59         | 71.83  | -440.50 |  |
| 5.62 | 77.93  | 152.92 | 5.62 | 77.93  | -2451.02  | 5 | 5.62         | 77.93  | -364.00 |  |
| 5.60 | 71.83  | 137.37 | 5.60 | 71.83  | -1682.34  | 5 | 5.60         | 71.83  | -441.14 |  |
| 5.59 | 74.88  | 140.25 | 5.59 | 74.88  | -2066.68  | 5 | 5.59         | 74.88  | -400.95 |  |
| 5.72 | 71.83  | 135.59 | 5.72 | 71.83  | -1682.34  | 5 | 5.72         | 71.83  | -438.21 |  |
| 5.61 | 71.83  | 133.58 | 5.61 | 71.83  | -1682.34  | 5 | 5.61         | 71.83  | -438.67 |  |
| 5.87 | 77.93  | 152.60 | 5.87 | 77.93  | -2451.01  | 5 | 5.87         | 77.93  | -359.04 |  |
| 5.89 | 74.88  | 142.07 | 5.89 | 74.88  | -2066.68  | 5 | 5.89         | 74.88  | -401.52 |  |
| 5.98 | 63.70  | 131.21 | 5.98 | 63.70  | -1370.07  | 5 | 5.98         | 63.70  | -479.38 |  |
| 5.73 | 74.88  | 139.27 | 5.73 | 74.88  | -2066.69  | 5 | 5.73         | 74.88  | -402.63 |  |
| 5.89 | 74.88  | 139.82 | 5.89 | 74.88  | -2066.69  | 5 | 5.89         | 74.88  | -399.69 |  |
| 5.89 | 77.93  | 146.29 | 5.89 | 77.93  | -2451.03  | 5 | 5.89         | 77.93  | -362.81 |  |
| 5.79 | 74.88  | 140.65 | 5.79 | 74.88  | -2066.68  | 5 | 5.79         | 74.88  | -402.22 |  |
| 5.85 | 102.92 | 183.21 | 5.85 | 102.92 | -21831.26 | 5 | 5.85         | 102.92 | -269.02 |  |
| 6.02 | 76.83  | 145.35 | 6.02 | 76.83  | -2375.81  | e | 6.02         | 76.83  | -323.53 |  |
| 5.83 | 77.93  | 145.48 | 5.83 | 77.93  | -2451.03  | 5 | 5.83         | 77.93  | -365.01 |  |
| 5.99 | 80.98  | 157.94 | 5.99 | 80.98  | -2835.36  | 5 | 5.99         | 80.98  | -324.99 |  |
| 5.91 | 77.93  | 147.35 | 5.91 | 77.93  | -2451.03  | 5 | 5.91         | 77.93  | -365.53 |  |
| 5.92 | 82.68  | 152.62 | 5.92 | 82.68  | -2490.34  | 5 | 5.92         | 82.68  | -358.42 |  |
| 6.01 | 80.91  | 148.48 | 6.01 | 80.91  | -4564.72  | e | 6. <b>01</b> | 80.91  | -353.60 |  |
| 5.92 | 76.38  | 146.25 | 5.92 | 76.38  | -2375.80  | 5 | 5.92         | 76.38  | -323.36 |  |
| 6.02 | 77.93  | 145.05 | 6.02 | 77.93  | -2451.03  | e | 6.02         | 77.93  | -363.68 |  |
| 5.97 | 83.89  | 149.74 | 5.97 | 83.89  | -6678.40  | 5 | 5.97         | 83.89  | -341.98 |  |
| 5.92 | 86.88  | 156.43 | 5.92 | 86.88  | -8792.08  | 5 | 5.92         | 86.88  | -331.89 |  |
| 6.12 | 76.23  | 143.95 | 6.12 | 76.23  | -2475.06  | e | 5.12         | 76.23  | -364.74 |  |
| 6.11 | 80.98  | 151.35 | 6.11 | 80.98  | -2835.38  | e | 5.11         | 80.98  | -326.35 |  |
| 6.03 | 83.96  | 155.36 | 6.03 | 83.96  | -4949.06  | e | 6.03         | 83.96  | -315.98 |  |
| 6.05 | 89.31  | 162.62 | 6.05 | 89.31  | -9295.45  | 6 | 6.05         | 89.31  | -296.47 |  |
| 5.97 | 92.91  | 166.51 | 5.97 | 92.91  | -11290.11 | 5 | 5.97         | 92.91  | -284.65 |  |
|      |        |        |      |        |           |   |              |        |         |  |

QSAR

Pagina 77

#### And the other threes for IP + MR

| 🐻 Rajes         | h.Teacher.NO-Nori               | malized.gnumeric - Gnu                  | ımeric                     |                                                                                           |                                               |                       |                   |          |
|-----------------|---------------------------------|-----------------------------------------|----------------------------|-------------------------------------------------------------------------------------------|-----------------------------------------------|-----------------------|-------------------|----------|
| <u>File</u> Edi | t <u>V</u> iew <u>I</u> nsert F | Format <u>T</u> ools <u>S</u> tatistics | <u>D</u> ata <u>H</u> elp  |                                                                                           |                                               |                       |                   |          |
|                 |                                 | 🔏 🗊 🗊   🦂                               | • 🚸 •   🕹                  | $\sum_{x} f(x) = \begin{cases} n, & z, \\ \underline{M} z, & \underline{M} n \end{cases}$ | 100% -                                        |                       |                   |          |
| Sans            |                                 | ▼ 10 ▼                                  |                            |                                                                                           | 19 % · 4% _%                                  | = =   = • <u>4</u> •  | <u>A</u> •        |          |
| A1              | الا 😜                           | 🕻 🖑 👻 = SUMM/                           | ARY OUTPUT                 |                                                                                           |                                               |                       |                   |          |
|                 | A                               | В                                       | С                          | D                                                                                         | E                                             | F                     | G                 |          |
| 1               | SUMMARY OUT                     | ΓΡυτ                                    | Response Variable          | RS                                                                                        |                                               |                       |                   | <b></b>  |
| 2               |                                 |                                         |                            |                                                                                           |                                               |                       |                   |          |
| 3               | Regression Sta                  | itistics                                |                            |                                                                                           |                                               |                       |                   |          |
| 4               | Multiple R                      | 0.91937513026079                        |                            |                                                                                           |                                               |                       |                   |          |
| 5               | R^2                             | 0.84525063014204                        |                            |                                                                                           |                                               |                       |                   |          |
| 6               | Standard Error                  | 0.39397486517924                        |                            |                                                                                           |                                               |                       |                   |          |
| 7               | Adjusted R^2                    | 0.82668070575908                        |                            |                                                                                           |                                               |                       |                   |          |
| 8               | Observations                    | 29                                      |                            |                                                                                           |                                               |                       |                   |          |
| 9               |                                 |                                         |                            |                                                                                           |                                               |                       |                   |          |
| 10              | ANOVA                           |                                         |                            |                                                                                           |                                               |                       |                   |          |
| 11              |                                 | df                                      | SS                         | MS                                                                                        | F                                             | Significance of F     |                   |          |
| 12              | Regression                      | 3                                       | 21.1950113656923           | 7.06500378856409                                                                          | 45.5171821226071                              | 2.82079971524628E-010 |                   |          |
| 13              | Residual                        | 25                                      | 3.88040485982496           | 0.155216194393                                                                            |                                               |                       |                   |          |
| 14              | Total                           | 28                                      | 25.0754162255172           |                                                                                           |                                               |                       |                   |          |
| 15              |                                 |                                         |                            |                                                                                           |                                               |                       |                   |          |
| 16              |                                 | Coefficients                            | Standard Error             | t-Statistics                                                                              | p-Value                                       | Lower 95%             | Upper 95%         |          |
| 17              | Intercept                       | -23.80208339730                         | 3.10798434250768           | -7.658366572753                                                                           | 5.15812132000212E-008                         | -30.2030969720504     | -17.4010698225512 |          |
| 18              | IP                              | 4.07242818164555                        | 0.52421975621695           | 7.76855151555969                                                                          | 3.99603520849363E-008                         | 2.99277738360157      | 5.15207897968954  |          |
| 19              | W                               | 0.49322499897487                        | 0.22586418121859           | 2.18372384817194                                                                          | 0.03857769116353                              | 0.02804901006902      | 0.95840098788072  |          |
| 20              | MR                              | 0.01190276432794                        | 0.01684151656373           | 0.70675133577771                                                                          | 0.48625672532005                              | -0.0227829883219      | 0.04658851697778  |          |
| 21              |                                 |                                         |                            |                                                                                           |                                               |                       |                   |          |
|                 | <u>∢</u>                        |                                         |                            |                                                                                           |                                               |                       |                   | <u> </u> |
| Regres          | sion (8) Regression             | 1 (9) Sheet1 Sheet2 Re                  | gression (10) Regression ( | (11) Regression (12) Re                                                                   | gression (13) Regression (14) Regression (14) | egression (15)        | Sum=0             | 1.       |
|                 |                                 |                                         |                            |                                                                                           |                                               |                       |                   |          |
|                 |                                 |                                         |                            |                                                                                           |                                               |                       |                   |          |
|                 |                                 |                                         |                            |                                                                                           |                                               |                       |                   |          |
|                 |                                 | QSAR                                    |                            |                                                                                           |                                               |                       | Pagina 78         |          |
|                 |                                 |                                         |                            |                                                                                           |                                               |                       |                   |          |
|                 |                                 |                                         |                            |                                                                                           |                                               |                       |                   |          |
|                 |                                 |                                         |                            |                                                                                           |                                               |                       |                   |          |

#### And build the seven triparametric models

| 🐻 Rajes                    | h.Teacher.NO-Nor                | malized.gnumeric - Gnum                 | eric                |                                                                                                    |                              |                                        |                   |
|----------------------------|---------------------------------|-----------------------------------------|---------------------|----------------------------------------------------------------------------------------------------|------------------------------|----------------------------------------|-------------------|
| <u>Eile E</u> di           | t <u>V</u> iew <u>I</u> nsert I | Format <u>T</u> ools <u>S</u> tatistics | Data Help           |                                                                                                    |                              |                                        |                   |
|                            |                                 | 🔏 🗊 🖪   🥱                               | • 🚸 •   🥹 :         | $\sum f(\mathbf{x}) \stackrel{\mathbf{n}}{\overset{\mathbf{n}}{\overset{\mathbf{n}}}} \frac{\mathbf{z}}{\mathbf{M}\mathbf{n}} \qquad \qquad \qquad \qquad \qquad \qquad \qquad \qquad \qquad \qquad \qquad \qquad \qquad \qquad \qquad \qquad \qquad \qquad $ | 100% -                       |                                        |                   |
| Sans                       |                                 | ▼ 10 ▼ A                                |                     |                                                                                                    | 9 % · ** =*   =              | ······································ | •                 |
| A1                         | الا 😜                           | SUMMAR                                  | Y OUTPUT            |                                                                                                    |                              |                                        |                   |
|                            | Α                               | В                                       | С                   | D                                                                                                    | E                            | F                                      | G                 |
| 1                          | SUMMARY OUT                     | TPUT                                    | Response Variable   | RS                                                                                                    |                              |                                        | A                 |
| 2                          |                                 |                                         |                     |                                                                                                    |                              |                                        |                   |
| 3                          | Regression Sta                  | tistics                                 |                     |                                                                                                    |                              |                                        |                   |
| 4                          | Multiple R                      | 0.91787211162008                        |                     |                                                                                                    |                              |                                        |                   |
| 5                          | R^2                             | 0.84248921328991                        |                     |                                                                                                    |                              |                                        |                   |
| 6                          | Standard Error                  | 0.39747445385907                        |                     |                                                                                                    |                              |                                        |                   |
| 7                          | Adjusted R^2                    | 0.8235879188847                         |                     |                                                                                                    |                              |                                        |                   |
| 8                          | Observations                    | 29                                      |                     |                                                                                                    |                              |                                        |                   |
| 9                          |                                 |                                         |                     |                                                                                                    |                              |                                        |                   |
| 10                         | ANOVA                           |                                         |                     |                                                                                                    |                              |                                        |                   |
| 11                         |                                 | df                                      | SS                  | MS                                                                                                    | F                            | Significance of F                      |                   |
| 12                         | Regression                      | 3                                       | 21.125767688753     | 7.04192256291767                                                                                                    | 44.5730961715316             | 3.51350437540209E-010                  |                   |
| 13                         | Residual                        | 25                                      | 3.94964853676424    | 0.15798594147057                                                                                                    |                              |                                        |                   |
| 14                         | Total                           | 28                                      | 25.0754162255172    |                                                                                                    |                              |                                        |                   |
| 15                         |                                 |                                         |                     |                                                                                                    |                              |                                        |                   |
| 16                         |                                 | Coefficients                            | Standard Error      | t-Statistics                                                                                                    | p-Value                      | Lower 95%                              | Upper 95%         |
| 17                         | Intercept                       | -22.9105051394135                       | 3.12042325720307    | -7.34211459504019                                                                                                    | 1.08270184063941E-007        | -29.3371371385327                      | -16.4838731402944 |
| 18                         | IP                              | 4.0823438909047                         | 0.53123426734906    | 7.68463960594302                                                                                                    | 4.85281976176919E-008        | 2.98824643675543                       | 5.17644134505398  |
| 19                         | W                               | 0.64761253157309                        | 0.19826556494765    | 3.26638935885852                                                                                                    | 0.00315651362068             | 0.23927695687989                       | 1.05594810626628  |
| 20                         | SASA                            | -0.00233972457511                       | 0.01021622807493    | -0.22902039362741                                                                                                    | 0.82071627039116             | -0.02338044015915                      | 0.01870099100894  |
| 21                         |                                 |                                         |                     |                                                                                                    |                              |                                        |                   |
|                            |                                 |                                         | 1                   |                                                                                                    |                              |                                        | <b>_</b>          |
| <ul> <li>Regres</li> </ul> | sion (14) Regres                | sion (15) Regression (16)               | Regression (17) Reg | pression (18) Regression (                                                                                                    | 19) Regression (20) Regressi | on (21)                                | Sum=0             |
|                            |                                 |                                         |                     |                                                                                                    |                              |                                        | ,                 |

QSAR

| 🐻 Rajes          | h.Teacher.NO-Nor                 | malized.gnumeric - Gnu                  | imeric                    |                                 |                              |                       |                  | - 🗆 🗵 |
|------------------|----------------------------------|-----------------------------------------|---------------------------|---------------------------------|------------------------------|-----------------------|------------------|-------|
| <u>File E</u> di | it <u>V</u> iew <u>I</u> nsert I | Format <u>T</u> ools <u>S</u> tatistics | <u>D</u> ata <u>H</u> elp |                                 |                              |                       |                  |       |
|                  |                                  | 🔏 🗊 🗊   🦂                               | • • • •                   | ∑ f(x) <sup>n</sup> z.<br>Mz Ma | 100% -                       |                       |                  |       |
| Sans             |                                  | ▼ 10 ▼                                  |                           |                                 | 10 % · 4% _%                 | <u>4</u>              | <u>A</u> -       |       |
| A1               | 4                                | 🕻 🖑 👻 = SUMM                            | ARY OUTPUT                |                                 |                              |                       |                  |       |
|                  | Α                                | В                                       | С                         | D                               | E                            | F                     | G                |       |
| 1                | SUMMARY OUT                      | TPUT                                    | Response Variable         | RS                              |                              |                       |                  | *     |
| 2                |                                  |                                         |                           |                                 |                              |                       |                  |       |
| 3                | Regression Sta                   | atistics                                |                           |                                 |                              |                       |                  |       |
| 4                | Multiple R                       | 0.91779372625134                        |                           |                                 |                              |                       |                  |       |
| 5                | R^2                              | 0.84234532394632                        |                           |                                 |                              |                       |                  |       |
| 6                | Standard Error                   | 0.3976559629602                         |                           |                                 |                              |                       |                  |       |
| 7                | Adjusted R^2                     | 0.82342676281988                        |                           |                                 |                              |                       |                  |       |
| 8                | Observations                     | 29                                      |                           |                                 |                              |                       |                  |       |
| 9                |                                  |                                         |                           |                                 |                              |                       |                  |       |
| 10               | ANOVA                            | 10                                      |                           |                                 | _                            |                       |                  |       |
| 11               |                                  | df                                      | 55                        | MS                              | F                            | Significance of F     |                  |       |
| 12               | Regression                       | 3                                       | 21.1221596035722          | 7.04071986785741                | 44.5248091710865             | 3.55355920184728E-010 |                  |       |
| 13               | Residual                         | 25                                      | 3.95325662194501          | 0.1581302648778                 |                              |                       |                  |       |
| 14               | liotai                           | 28                                      | 25.0754162255172          |                                 |                              |                       |                  |       |
| 15               | 1                                | Coefficients                            | Ctandard Frees            | t Ctatistics                    | n Maha                       | Lower 05%             | Upper 05%        |       |
| 10               | Intercent                        | 22.0602524.0550                         | 2 00062054270441          | 1-Statistics                    | 4 750055175220415 000        | 20.2441444060226      | 16 0025622142570 |       |
| 10               | Intercept                        | 4 05602702107155                        | 2.99602634579441          | 7 56572412155011                | 4.75995517552941E=008        | 29.2441444909220      | 5 16016942177042 |       |
| 10               |                                  | 4.03003702187133                        | 0.33010020013174          | 2 20006240901402                | 0.00262421772472             | 0.22021000607042      | 1 05102520710271 |       |
| 20               |                                  | 4 20006886E-006                         | 2/0/60/5/5=005            | 0 17200277900545                | 0.00303431772472             | -4 709922600959E-005  | 5.567016462E=005 |       |
| 20               | 12                               | 4.29090880E-000                         | 2.49409434E-003           | 0.17200377809343                | 0.80481930103994             | -4.708822090838E-003  | 3.307010402E-003 | -     |
| 21               | 4                                |                                         |                           |                                 | · · · · · ·                  |                       |                  | • • Ē |
| • Regres         | sion (14) Regres                 | sion (15) Regression (1                 | 6) Regression (17) R      | egression (18) Regress          | ion (19) Regression (20) Reg | ression (21)          | Sum=0            |       |
|                  |                                  |                                         |                           |                                 |                              |                       |                  |       |

QSAR

| 🐻 Rajes                    | h.Teacher.NO-Nor               | malized.gnumeric - Gnu                           | meric                     |                                                                                                    |                              |                       |                   | _ 🗆 🗵    |
|----------------------------|--------------------------------|--------------------------------------------------|---------------------------|----------------------------------------------------------------------------------------------------|------------------------------|-----------------------|-------------------|----------|
| <u>File E</u> di           | it <u>V</u> iew <u>I</u> nsert | F <u>o</u> rmat <u>T</u> ools <u>S</u> tatistics | <u>D</u> ata <u>H</u> elp |                                                                                                    |                              |                       |                   |          |
| D B                        |                                | 🔏 🖪 🖪   🦂                                        | • • • • •                 | $\sum f(\mathbf{x}) \begin{array}{c} \mathbf{a} & \mathbf{z} \\ \mathbf{M} \mathbf{z} & \mathbf{M} \mathbf{a} \end{array}$ | 100% -                       |                       |                   |          |
| Sans                       |                                | ▼ 10 ▼                                           |                           |                                                                                                    | 10 % · % _ %                 | • • • • • •           | <u>A</u> •        |          |
| A1                         | في 😜                           | 🕻 🖑 – = SUMM/                                    | ARY OUTPUT                |                                                                                                    |                              |                       |                   |          |
|                            | Α                              | B                                                | С                         | D                                                                                                    | E                            | F                     | G                 |          |
| 1                          | SUMMARY OU                     | TPUT                                             | Response Variable         | RS                                                                                                    |                              |                       |                   | *        |
| 2                          |                                |                                                  |                           |                                                                                                    |                              |                       |                   |          |
| 3                          | Regression Sta                 | atistics                                         |                           |                                                                                                    |                              |                       |                   |          |
| 4                          | Multiple R                     | 0.91997255702248                                 |                           |                                                                                                    |                              |                       |                   |          |
| 5                          | R^2                            | 0.84634950567447                                 |                           |                                                                                                    |                              |                       |                   |          |
| 0                          | Standard Error                 | 0.3925/356500249                                 |                           |                                                                                                    |                              |                       |                   |          |
|                            | Adjusted R^2                   | 0.82/91144635541                                 |                           |                                                                                                    |                              |                       |                   |          |
| 8                          | Observations                   | 29                                               |                           |                                                                                                    |                              |                       |                   |          |
| 10                         |                                |                                                  |                           |                                                                                                    |                              |                       |                   |          |
| 10                         | ANOVA                          | df                                               | CC                        | MC                                                                                                    | F                            | Significance of F     |                   |          |
| 12                         | Pagrossian                     | 2                                                | 21 2225661270402          | 7 07410070001607                                                                                                    | 45 0022005125542             | 2 50102440071272E_010 |                   |          |
| 13                         | Regidual                       | 25                                               | 2 05205000046005          | 0 15411400202076                                                                                                    | 45.9023095123545             | 2.36192446671272E-010 |                   |          |
| 14                         | Total                          | 23                                               | 25 0754162255172          | 0.13411400333070                                                                                                    |                              |                       |                   |          |
| 15                         | 10101                          | 20                                               | 25.0754102255172          |                                                                                                    |                              |                       |                   |          |
| 16                         |                                | Coefficients                                     | Standard Error            | t-Statistics                                                                                                    | n-Value                      | Lower 95%             | Upper 95%         |          |
| 17                         | Intercept                      | -21.00497066704                                  | 3.90386643144781          | -5.380555671125                                                                                                    | 1.39678266422564E-005        | -29.0451340874092     | -12,9648072466733 |          |
| 18                         | IP                             | 3.87297837817665                                 | 0.57470840268017          | 6.73903210761297                                                                                                    | 4.61167922794022E-007        | 2.68934426626531      | 5.05661249008799  |          |
| 19                         | W                              | 0.51135155559572                                 | 0.19143621517046          | 2.67113281121017                                                                                                    | 0.01310353726964             | 0.11708129005888      | 0.90562182113255  |          |
| 20                         | DH                             | 0.00197715383419                                 | 0.00239437102872          | 0.82575081742642                                                                                                    | 0.41675629700302             | -0.00295414560906     | 0.00690845327743  |          |
| 21                         |                                |                                                  |                           |                                                                                                    |                              |                       |                   | -        |
|                            |                                |                                                  |                           |                                                                                                    |                              |                       |                   | <u> </u> |
| <ul> <li>Regres</li> </ul> | sion (14) Regres               | sion (15) Regression (16                         | 5) Regression (17) R      | egression (18) Regress                                                                                                    | ion (19) Regression (20) Reg | ression (21)          | Sum=0             | 1.       |

QSAR

| 🐻 Rajes                    | h.Teacher.NO-Nor                 | malized.gnumeric - Gnum                          | ieric                     |                             |                              |                       | _                 |          |
|----------------------------|----------------------------------|--------------------------------------------------|---------------------------|-----------------------------|------------------------------|-----------------------|-------------------|----------|
| <u>F</u> ile <u>E</u> di   | it <u>V</u> iew <u>I</u> nsert i | F <u>o</u> rmat <u>T</u> ools <u>S</u> tatistics | <u>D</u> ata <u>H</u> elp |                             |                              |                       |                   |          |
|                            |                                  | 🔏 🗊 🗊   🥱                                        | - 🚸 - 🛛 🕹                 | ∑ f(x) <sup>n</sup> z.   ∭. | 100%                         |                       |                   |          |
| Sans                       |                                  | ▼ 10 ▼ #                                         |                           |                             | 9 % · • * = =                | 🗉   🖽 🝷 💁 👻 🗛         | •                 |          |
| A1                         | 4                                | SUMMAR                                           | Y OUTPUT                  |                             |                              |                       |                   |          |
|                            | Α                                | В                                                | С                         | D                           | E                            | F                     | G                 |          |
| 1                          | SUMMARY OUT                      | TPUT                                             | Response Variable         | RS                          |                              |                       |                   | *        |
| 2                          |                                  |                                                  |                           |                             |                              |                       |                   |          |
| 3                          | Regression Sta                   | tistics                                          |                           |                             |                              |                       |                   |          |
| 4                          | Multiple R                       | 0.93029450784265                                 |                           |                             |                              |                       |                   |          |
| 5                          | R^2                              | 0.86544787132221                                 |                           |                             |                              |                       |                   |          |
| 6                          | Standard Error                   | 0.36736633654297                                 |                           |                             |                              |                       |                   |          |
| 7                          | Adjusted R^2                     | 0.84930161588087                                 |                           |                             |                              |                       |                   |          |
| 8                          | Observations                     | 29                                               |                           |                             |                              |                       |                   |          |
| 9                          |                                  |                                                  |                           |                             |                              |                       |                   |          |
| 10                         | ANOVA                            | 1 -                                              |                           |                             |                              |                       |                   |          |
| 11                         |                                  | df                                               | SS                        | MS                          | F                            | Significance of F     |                   |          |
| 12                         | Regression                       | 3                                                | 21.7014655948922          | 7.23382186496407            | 53.6005313719128             | 4.96403320051664E-011 |                   |          |
| 13                         | Residual                         | 25                                               | 3.37395063062503          | 0.134958025225              |                              |                       |                   |          |
| 14                         | Total                            | 28                                               | 25.0754162255172          |                             |                              |                       |                   |          |
| 15                         |                                  |                                                  |                           |                             |                              |                       |                   |          |
| 16                         |                                  | Coefficients                                     | Standard Error            | t-Statistics                | p-Value                      | Lower 95%             | Upper 95%         |          |
| 17                         | Intercept                        | -25.5541806822902                                | 2.61478082168975          | -9.77297235405616           | 5.08641309667451E-010        | -30.9394225915613     | -20.168938773019  |          |
| 18                         | IP                               | 4.63976084281589                                 | 0.47464398225434          | 9.77524421731669            | 5.06281839926264E-010        | 3.66221326253052      | 5.61730842310127  |          |
| 19                         | MR                               | 0.13889262202855                                 | 0.03393123830337          | 4.09335553234888            | 0.00038969353447             | 0.06900992860008      | 0.20877531545701  |          |
| 20                         | SASA                             | -0.07126526122011                                | 0.02344818134093          | -3.03926603875767           | 0.00549348056003             | -0.11955769468371     | -0.02297282775651 |          |
| 21                         |                                  |                                                  |                           |                             |                              |                       |                   |          |
|                            | 11<br>                           | a tat la contrat                                 | la i tat la               |                             |                              | 5 A 1 .               |                   | <u> </u> |
| <ul> <li>Regres</li> </ul> | sion (14) Regres                 | sion (15) Regression (16)                        | Regression (17) Reg       | gression (18) Regression (  | 19) Regression (20) Regressi | ion (21)              | Sum=0             | //       |

QSAR

| 🐻 Rajes  | h.Teacher.NO-Nor               | malized.gnumeric - Gnumeric          |                                |                          |                            |                         |            |
|----------|--------------------------------|--------------------------------------|--------------------------------|--------------------------|----------------------------|-------------------------|------------|
| Eile Edi | it <u>V</u> iew <u>I</u> nsert | Format Tools Statistics Data         | Help                           |                          |                            |                         |            |
| <u> </u> |                                | 🎽 🗊 🗊   🥱 🝷                          | 🗼 🔻 🛛 🎱 🗵 f(x) 👫               | 2.<br>Ma 100% -          |                            |                         |            |
| Sans     |                                | <ul><li>▼ 10</li><li>▼ ▲ ▲</li></ul> |                                | - 88   ® % ·             | \$                         | • <u>h</u> • <u>A</u> • |            |
| A1       | في 💫                           | 🛯 🚽 🚽 = SUMMARY OUT                  | PUT                            |                          |                            |                         |            |
|          | Α                              | В                                    | С                              | D                        | E                          | F                       | G          |
| 1        | SUMMARY OUT                    | TPUT                                 | Response Variable              | RS                       |                            |                         | *          |
| 2        |                                |                                      |                                |                          |                            |                         |            |
| 3        | Regression Sta                 | tistics                              |                                |                          |                            |                         |            |
| 4        | Multiple R                     | 0.90928297517243                     |                                |                          |                            |                         |            |
| 6        | Standard Error                 | 0.82079332893842                     | ·                              |                          |                            |                         |            |
| 7        | Adjusted B^2                   | 0.90601099241103                     |                                |                          |                            |                         |            |
| 8        | Observations                   | 29                                   |                                |                          |                            |                         |            |
| 9        |                                |                                      |                                |                          |                            |                         |            |
| 10       | ANOVA                          |                                      |                                |                          |                            |                         |            |
| 11       |                                | df                                   | SS                             | MS                       | F                          | Significance of F       |            |
| 12       | Regression                     | 3                                    | 20.7322420215277               | 6.91074734050922         | 39.7793584595404           | 1.14188494827146E-009   |            |
| 13       | Residual                       | 25                                   | 4.34317420398958               | 0.17372696815958         |                            |                         |            |
| 14       | Total                          | 28                                   | 25.0754162255172               |                          |                            |                         |            |
| 15       |                                |                                      |                                |                          |                            |                         |            |
| 16       |                                | Coefficients                         | Standard Error                 | t-Statistics             | p-Value                    | Lower 95%               | Ur         |
| 17       | Intercept                      | -27.9060560150851                    | 3.0277237249918                | -9.21684359267643        | 1.61928437395792E-009      | -34.1417697537929       | -21.670342 |
| 18       | IP                             | 4.20517239877165                     | 0.55347131795757               | 7.5978144889055          | 5.93895741308059E-008      | 3.06527688159461        | 5.3450679  |
| 19       | MR                             | 0.07043044183343                     | 0.02637803064221               | 2.67004170207962         | 0.01313653540738           | 0.01610387078008        | 0.1247570  |
| 20       | TE                             | 5.59017392867349E-005                | 4.42388554946174E-005          | 1.26363439247511         | 0.21801810719595           | -3.52098891341316E-005  | 0.0001470  |
| 21       | 1                              |                                      |                                |                          |                            |                         | <b>_</b>   |
| Regress  | sion (14) Regres               | sion (15) Regression (16) Re         | gression (17) Regression (18)  | Regression (19) Regress  | ion (20) Regression (21)   | Sum=0                   |            |
| Regres   | Sourt (1-1) [Regres            | sion (15) [Regression (16) [Re       | gression (17) jregression (16) | (Regression (19) Regress | ion (20) [Regression (21)] | Sum=0                   |            |
|          |                                |                                      |                                |                          |                            |                         |            |

QSAR

| 🐻 Rajes                    | h.Teacher.NO-Nori               | malized.gnumeric - Gnun                 | neric                     |                                         |                              |                               | _                 |          |
|----------------------------|---------------------------------|-----------------------------------------|---------------------------|-----------------------------------------|------------------------------|-------------------------------|-------------------|----------|
| <u>F</u> ile <u>E</u> di   | t <u>V</u> iew <u>I</u> nsert F | Format <u>T</u> ools <u>S</u> tatistics | <u>D</u> ata <u>H</u> elp |                                         |                              |                               |                   |          |
|                            |                                 | 🔏 🗊 🖪   🥱                               | - 🚸 -   🥹 🗉               | ∑ f(x) <sup>n</sup> , z,<br>⊻z ⊻n   111 | 100% -                       |                               |                   |          |
| Sans                       |                                 | ▼ 10 ▼ ▲                                |                           |                                         | 19 % · •% _*   .=            | +=   = • <u>\$</u> • <u>A</u> | •                 |          |
| A1                         | ۵ 🖇                             | SUMMAR                                  |                           |                                         |                              |                               |                   |          |
|                            | A                               | В                                       | С                         | D                                       | E                            | F                             | G                 |          |
| 1                          | SUMMARY OUT                     | TPUT                                    | Response Variable         | RS                                      |                              |                               |                   | *        |
| 2                          |                                 |                                         |                           |                                         |                              |                               |                   |          |
| 3                          | Regression Sta                  | tistics                                 |                           |                                         |                              |                               |                   |          |
| 4                          | Multiple R                      | 0.90353582275065                        | 1                         |                                         |                              |                               |                   |          |
| 5                          | R^2                             | 0.8163769829937                         |                           |                                         |                              |                               |                   |          |
| 6                          | Standard Error                  | 0.42915841271113                        | i                         |                                         |                              |                               |                   |          |
| 7                          | Adjusted R^2                    | 0.79434222095294                        |                           |                                         |                              |                               |                   |          |
| 8                          | Observations                    | 29                                      | -                         |                                         |                              |                               |                   |          |
| 9                          | <u> </u>                        |                                         |                           |                                         |                              |                               |                   |          |
| 10                         | ANOVA                           |                                         |                           |                                         |                              |                               |                   |          |
| 11                         | <u> </u>                        | df                                      | SS                        | MS                                      | F                            | Significance of F             |                   |          |
| 12                         | Regression                      | 3                                       | 20.4709926454989          | 6.82366421516631                        | 37.0495030299709             | 2.35619727643141E-009         |                   |          |
| 13                         | Residual                        | 25                                      | 4.60442358001831          | 0.18417694320073                        |                              |                               |                   |          |
| 14                         | Total                           | 28                                      | 25.0754162255172          |                                         |                              |                               |                   |          |
| 15                         | <u> </u> '                      |                                         |                           |                                         |                              |                               |                   |          |
| 16                         | <u> </u>                        | Coefficients                            | Standard Error            | t-Statistics                            | p-Value                      | Lower 95%                     | Upper 95%         |          |
| 17                         | Intercept                       | -25.2420591257467                       | 6.38444099079169          | -3.95368351937992                       | 0.00055797571893             | -38.3910614840635             | -12.0930567674299 |          |
| 18                         | IP                              | 4.2808836684156                         | 0.68251744425095          | 6.27219671009844                        | 1.45858235903516E-006        | 2.87521267905382              | 5.68655465777739  |          |
| 19                         | MR                              | 0.03388456270511                        | 0.02464994614108          | 1.37463029376118                        | 0.18144331720092             | -0.01688295169575             | 0.08465207710597  |          |
| 20                         | DH                              | 0.00122449759115                        | 0.00413475224001          | 0.29614775446424                        | 0.76956340741969             | -0.00729118405324             | 0.00974017923553  |          |
| 21                         |                                 |                                         |                           |                                         |                              |                               |                   | <u> </u> |
| <ul> <li>Regres</li> </ul> | sion (14) Regress               | sion (15) Regression (16)               | Regression (17) Reg       | ression (18) Regression (               | 19) Regression (20) Regressi | ion (21) 🕨                    | Sum=0             | - //.    |
|                            |                                 |                                         |                           |                                         |                              |                               |                   |          |

QSAR

#### **Triparametric models**

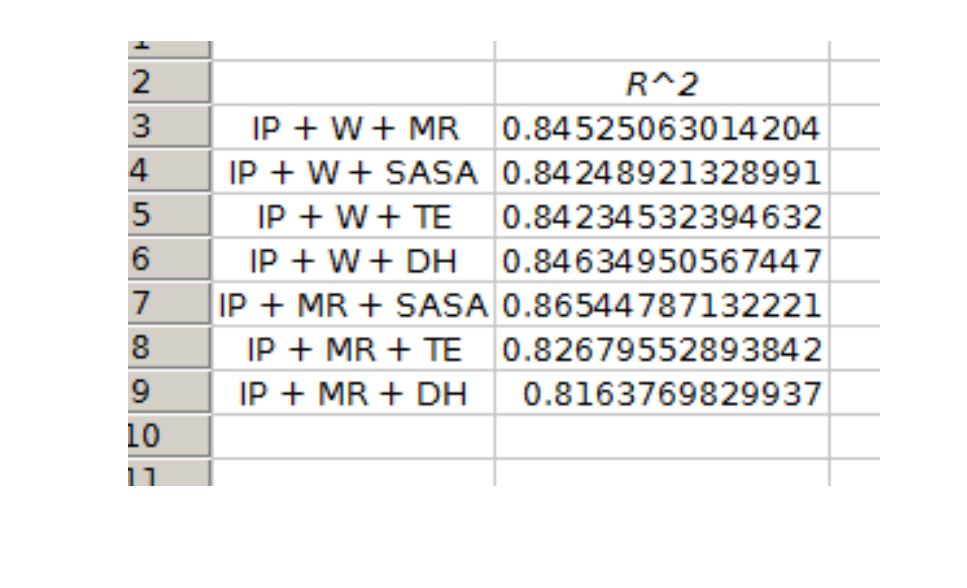

QSAR

Pagina 85

From the results the best triparametric model is that with «IP» + «MR» + «SASA»

### **Triparametric models**

| 0.301<br>0.602<br>0.6989<br>0.6989<br>1.301<br>1.3979<br>1.4771<br>1.602<br>1.6989<br>1.8808<br>2<br>2.0791<br>2.0791<br>2.0791<br>2.176<br>2.2041<br>2.301<br>2.3424          | Res<br>-0<br>0.4<br>-0.1<br>-0.1 | 3-10-10-10-10-10-10-10-10-10-10-10-10-10-                                                                  | əl<br>569984562<br>601620200<br>-<br>-                                                                                        | Lev<br>292 0.12                                                                                                    | erages<br>59906563<br>56607010                                                                                                    | 393278                                                                                                    | Intern                                                | ally stu                                                                                                    | 10000000000000000000000000000000000000                | Exter                                                 | mally :                                               | studen<br>-1.                                         | tized p-<br>1791 2-<br>3030 5-<br>176 7-<br>125 8-<br>18 9-<br>97 2-<br>78 4-<br>68 12<br>88 8-<br>11 39<br>33 63<br>40 2-<br>012 0                                                                                                    |
|----------------------------------------------------------------------------------------------------|----------------------------------------------------------------------------------------------------|----------------------------------------------------------------------------------------------------|----------------------------------------------------------------------------------------------------|----------------------------------------------------------------------------------------------------|----------------------------------------------------------------------------------------------------|----------------------------------------------------------------------------------------------------|-------------------------------------------------------|----------------------------------------------------------------------------------------------------|-------------------------------------------------------|-------------------------------------------------------|-------------------------------------------------------|-------------------------------------------------------|----------------------------------------------------------------------------------------------------|
| 0.301<br>0.602<br>0.6989<br>0.6989<br>1.301<br>1.301<br>1.3979<br>1.4771<br>1.602<br>1.6989<br>1.8808<br>2<br>2.0791<br>2.0791<br>2.0791<br>2.176<br>2.2041<br>2.301<br>2.3424 |                                                                                                    | 3-0 2-0                                                                                                    | 569984562                                                                                                    | 292 0.13                                                                                                    | 59906563                                                                                                    | 393278                                                                                                    | •                                                     |                                                                                                    | -1.1752                                               | •••                                                   | •                                                     | -1.                                                   | 1791         24           5030         5:           76         71           25         84           18         97           97         2!           78         41           68         12           88         82           85         57           111         39           33         63           40         28           012         0                                                                                                    |
| 0.602<br>0.6989<br>0.6989<br>1.301<br>1.3979<br>1.4771<br>1.602<br>1.6989<br>1.8808<br>2<br>2<br>2.0791<br>2.0791<br>2.176<br>2.2041<br>2.301<br>2.3424                        | 0.0<br>0.0<br>-0.1<br>-0.0<br>-0.0<br>-0.1<br>-0.1<br>-  | 0-4-<br>3-<br>2-                                                                                           | -                                                                                                    | 84 0.2                                                                                                    | 56607013                                                                                                    | 201025                                                                                                    | •                                                     |                                                                                                    | 0. 5410                                               | •••                                                   | •                                                     | •                                                     | 5030         5           76         7           25         84           18         9           97         2           78         44           68         12           88         82           85         57           111         32           333         63           40         28           012         0                                                                                                    |
| 0.6989<br>0.6989<br>1.301<br>1.301<br>1.3979<br>1.4771<br>1.602<br>1.6989<br>1.8808<br>2<br>2<br>2.0791<br>2.0791<br>2.0791<br>2.176<br>2.2041<br>2.301<br>2.3424              | 0.<br>-0.<br>-0.<br>-0.<br>-0.<br>-0.<br>-0.<br>-0.<br>-                                                                                                    | 3 -<br>2 -                                                                                                 | -                                                                                                    |                                                                                                    |                                                                                                    |                                                                                                    | •                                                     |                                                                                                    | , •<br>,                                              | •••                                                   | •                                                     | •                                                     | 76 7/<br>25 8/<br>18 9<br>97 2/<br>78 4/<br>68 1<br>88 82<br>85 57<br>11 39<br>33 62<br>40 28<br>612 0                                                                                                    |
| 0.6989<br>1.301<br>1.3979<br>1.4771<br>1.602<br>1.6989<br>2.0791<br>2.0791<br>2.0791<br>2.176<br>2.2041<br>2.301<br>2.3424                                                     | -0.<br>-0.<br>-0.<br>-0.<br>-0.<br>-0.<br>-0.<br>-0.<br>-0.<br>-0.                                                                                                    |                                                                                                    | -                                                                                                    |                                                                                                    |                                                                                                    |                                                                                                    | •                                                     |                                                                                                    | · •                                                   | •••                                                   | •                                                     |                                                       | 25 84<br>18 9<br>97 29<br>78 40<br>68 1<br>88 82<br>85 5<br>11 39<br>33 63<br>40 28<br>612 0                                                                                                    |
| 1.301<br>1.3979<br>1.4771<br>1.602<br>1.6989<br>1.8808<br>2<br>2.0791<br>2.0791<br>2.0791<br>2.176<br>2.2041<br>2.301<br>2.3424                                                |                                                                                                    | 2 -                                                                                                    | -                                                                                                    |                                                                                                    |                                                                                                    |                                                                                                    | •                                                     | •                                                                                                    | · • .                                                 | •••                                                   | • .<br>:<br>•                                         | •                                                     | 18 9<br>97 2<br>78 4<br>68 1<br>88 8<br>85 5<br>11 3<br>33 6<br>40 2<br>612 0                                                                                                    |
| 1.301<br>1.3979<br>1.4771<br>1.602<br>1.6989<br>1.8808<br>2<br>2.0791<br>2.0791<br>2.176<br>2.2041<br>2.301<br>2.3424                                                          | 0.<br>-0.<br>-0.<br>-0.<br>-0.<br>-0.<br>-0.<br>-0.<br>-                                                                                                    | 3-                                                                                                    | -                                                                                                    |                                                                                                    |                                                                                                    |                                                                                                    | •                                                     |                                                                                                    | · • .                                                 | •••                                                   | •<br>•                                                |                                                       | 97 2<br>78 4<br>68 1<br>88 8<br>85 5<br>11 39<br>33 6<br>40 28<br>612 (                                                                                                    |
| 1.3979<br>1.4771<br>1.602<br>1.6989<br>1.8808<br>2<br>2.0791<br>2.0791<br>2.176<br>2.2041<br>2.301<br>2.3424                                                                   | -0.<br>-0.<br>-0.<br>-0.<br>-0.<br>-0.<br>-0.<br>-0.<br>0.<br>-0.<br>0.<br>-0.                                                                                                    | 3-                                                                                                    | -                                                                                                    |                                                                                                    |                                                                                                    |                                                                                                    | •                                                     |                                                                                                    | · • .                                                 | •••                                                   | •                                                     |                                                       | 78 4<br>68 1<br>88 8<br>85 5<br>11 39<br>33 63<br>40 28<br>612 (                                                                                                    |
| 1.4771<br>1.602<br>1.6989<br>1.8808<br>2<br>2.0791<br>2.0791<br>2.176<br>2.2041<br>2.301<br>2.3424                                                                             | -0.<br>-0.<br>-0.<br>-0.<br>-0.<br>-0.<br>0.<br>-0.<br>0.<br>-0.<br>0.<br>-0.<br>0.<br>-0.<br>-                                                                                                    | 3-                                                                                                    | -                                                                                                    |                                                                                                    |                                                                                                    |                                                                                                    | •                                                     | •                                                                                                    | •                                                     | •••                                                   | :                                                     |                                                       | 68 1<br>88 8<br>85 5<br>11 39<br>33 63<br>40 28<br>012 (                                                                                                    |
| 1.602<br>1.6989<br>1.8808<br>2.0791<br>2.0791<br>2.176<br>2.2041<br>2.301<br>2.3424                                                                                            | -0.<br>-0.<br>-0.<br>-0.<br>-0.<br>-0.<br>-0.<br>0.<br>-0.<br>0.<br>-0.<br>0.<br>-0.<br>-                                                                                                    | 2-02-                                                                                                    | -                                                                                                    |                                                                                                    |                                                                                                    |                                                                                                    | •                                                     | •                                                                                                    | •                                                     | •••                                                   | •                                                     |                                                       | 88 8<br>85 5<br>11 39<br>33 63<br>40 28<br>12 (                                                                                                    |
| 1.6989<br>1.8808<br>2<br>2.0791<br>2.0791<br>2.176<br>2.2041<br>2.301<br>2.3424                                                                                                | 0.<br>-0.<br>-0.<br>-0.<br>-0.<br>0.                                                                                                    | 2-                                                                                                    | -                                                                                                    |                                                                                                    |                                                                                                    |                                                                                                    | •                                                     | •••••••••••••••••••••••••••••••••••••••                                                                                                    | •                                                     | ••                                                    | •                                                     |                                                       | 85 5<br>11 39<br>33 63<br>40 28<br>012 (                                                                                                    |
| 1.8808<br>2<br>2.0791<br>2.0791<br>2.176<br>2.2041<br>2.301<br>2.3424                                                                                                    | -0.<br>-0.<br>-0.<br>-0.<br>-0.                                                                                                    | 2 -                                                                                                    | -                                                                                                    |                                                                                                    |                                                                                                    |                                                                                                    | •                                                     |                                                                                                    | •                                                     | ••                                                    | •                                                     |                                                       | 11 3<br>33 6<br>40 28                                                                                                    |
| 2<br>2.0791<br>2.0791<br>2.176<br>2.2041<br>2.301<br>2.3424                                                                                                    | -0.<br>0.<br>-0.<br>0.                                                                                                    | 2-                                                                                                    | _                                                                                                    |                                                                                                    |                                                                                                    |                                                                                                    | •                                                     | • •                                                                                                    |                                                       | ••                                                    |                                                       |                                                       | 33 6.<br>40 28<br>012 (                                                                                                    |
| 2.0791<br>2.0791<br>2.176<br>2.2041<br>2.301<br>2.3424                                                                                                    | 0.<br>-0.<br>-0.<br>0.                                                                                                    | 2-                                                                                                    | -                                                                                                    |                                                                                                    |                                                                                                    |                                                                                                    | •                                                     | • •                                                                                                    | •                                                     | ••                                                    |                                                       |                                                       | 40 20                                                                                                    |
| 2.0791<br>2.176<br>2.2041<br>2.301<br>2.3424                                                                                                    | -0.<br>-0<br>0.                                                                                                    | 2-<br>2                                                                                                    | -                                                                                                    |                                                                                                    |                                                                                                    |                                                                                                    | •                                                     | •                                                                                                    |                                                       |                                                       |                                                       |                                                       | 812 (                                                                                                    |
| 2.176<br>2.2041<br>2.301<br>2.3424                                                                                                    | -0<br>0.                                                                                                    | Ĩ                                                                                                    |                                                                                                    |                                                                                                    |                                                                                                    |                                                                                                    |                                                       | -                                                                                                    |                                                       |                                                       |                                                       |                                                       |                                                                                                    |
| 2.2041<br>2.301<br>2.3424                                                                                                    | 0.                                                                                                    | 2                                                                                                    |                                                                                                    |                                                                                                    |                                                                                                    |                                                                                                    |                                                       | •                                                                                                    |                                                       |                                                       |                                                       |                                                       | 75 1                                                                                                    |
| 2.301<br>2.3424                                                                                                    | 0.                                                                                                    |                                                                                                    |                                                                                                    |                                                                                                    |                                                                                                    | •                                                                                                    | •                                                     |                                                                                                    |                                                       |                                                       |                                                       |                                                       | 59 5                                                                                                    |
| 2.3424                                                                                                    |                                                                                                    | d                                                                                                    |                                                                                                    |                                                                                                    |                                                                                                    |                                                                                                    | •                                                     | •                                                                                                    |                                                       |                                                       |                                                       |                                                       | 42 8                                                                                                    |
|                                                                                                    | 0.                                                                                                    | 1                                                                                                    |                                                                                                    |                                                                                                    | •                                                                                                    | •                                                                                                    |                                                       |                                                                                                    |                                                       |                                                       |                                                       |                                                       | 64 6                                                                                                    |
| 2.4771                                                                                                    | -0.                                                                                                    | ¢ ,                                                                                                    |                                                                                                    |                                                                                                    |                                                                                                    |                                                                                                    |                                                       |                                                                                                    |                                                       |                                                       |                                                       |                                                       | 52 8                                                                                                    |
| 2.574                                                                                                    | -0.4                                                                                                    | 4 -                                                                                                    | 1                                                                                                    |                                                                                                    |                                                                                                    |                                                                                                    |                                                       |                                                                                                    |                                                       |                                                       |                                                       |                                                       | 90 2                                                                                                    |
| 2.602                                                                                                    | 0.4                                                                                                    | 4                                                                                                    |                                                                                                    | • •                                                                                                    |                                                                                                    |                                                                                                    |                                                       |                                                                                                    |                                                       |                                                       |                                                       |                                                       | 87 10                                                                                                    |
| 2.8129                                                                                                    | -0.                                                                                                    | ¢                                                                                                    | •                                                                                                    |                                                                                                    |                                                                                                    |                                                                                                    |                                                       |                                                                                                    |                                                       |                                                       |                                                       |                                                       | 14 80                                                                                                    |
| 2.903                                                                                                    | -0.                                                                                                    | 4                                                                                                    |                                                                                                    |                                                                                                    |                                                                                                    |                                                                                                    |                                                       |                                                                                                    |                                                       |                                                       |                                                       |                                                       | 00 49                                                                                                    |
| 2.903                                                                                                    | 0.                                                                                                    | ¢                                                                                                    |                                                                                                    | •                                                                                                    |                                                                                                    |                                                                                                    |                                                       |                                                                                                    |                                                       |                                                       |                                                       |                                                       | 05 84                                                                                                    |
| 3                                                                                                    | -0.                                                                                                    | 0-                                                                                                    |                                                                                                    | 1                                                                                                    |                                                                                                    |                                                                                                    |                                                       |                                                                                                    |                                                       |                                                       |                                                       | _                                                     | 89 6                                                                                                    |
| 3.3424                                                                                                    | 0.                                                                                                    | 1                                                                                                    | Ó (                                                                                                    | .5                                                                                                    | 1                                                                                                    | 1.5                                                                                                    | 0                                                     | 2                                                                                                    | 2.5                                                   |                                                       | 3                                                     | 3.5                                                   | 03 7                                                                                                    |
| 3.4771                                                                                                    | 0.                                                                                                    | 4588                                                                                                    | 80916114                                                                                                    | 26 0.0                                                                                                    | 72860855                                                                                                    | 508795                                                                                                    |                                                       |                                                                                                    | 1.2971                                                |                                                       |                                                       | 1.3                                                   | 3125 20                                                                                                    |
| 3.875                                                                                                    | 0.                                                                                                    | 5250                                                                                                    | 077934532                                                                                                    | 294 0.1                                                                                                    | 19864088                                                                                                    | 362865                                                                                                    |                                                       |                                                                                                    | 1.5235                                                |                                                       |                                                       | 1.                                                    | 5577 1                                                                                                    |
| 3.875                                                                                                    | 0.                                                                                                    | 6724                                                                                                    | 480428845                                                                                                    | 581 0.10                                                                                                    | 64666340                                                                                                    | 031334                                                                                                    |                                                       |                                                                                                    | 2.0029                                                |                                                       |                                                       | 2.                                                    | 1088 4                                                                                                    |
|                                                                                                    | 2.8129<br>2.903<br>2.903<br>3.3424<br>3.4771<br>3.875<br>3.875                                                                                                    | 2.902 0.<br>2.8129 -0.<br>2.903 -0.<br>2.903 0.<br>3 -0.<br>3.3424 0.<br>3.4771 0.<br>3.875 0.<br>3.875 0. | 2.002 0.3<br>2.8129 -0.0<br>2.903 -0.2<br>2.903 0.0<br>3 -0.2 0.1<br>3.3424 0.1<br>3.4771 0.458<br>3.875 0.525<br>3.875 0.672 | 2.8129 -0.<br>2.903 -0.<br>2.903 -0.<br>2.903 -0.<br>3.3424 0.<br>0.<br>3.4771 0.458809161140<br>3.875 0.525077934532<br>3.875 0.672480428845 | 2.8129 -0.0<br>2.903 -0.1<br>2.903 -0.1<br>2.903 0.0<br>3.3424 0.1 0 0.5<br>3.4771 0.45880916114026 0.0<br>3.875 0.52507793453294 0.1<br>3.875 0.67248042884581 0.1 | 2.8129 -0.6<br>2.903 -0.2<br>2.903 -0.2<br>2.903 0.6<br>3.3424 0.1 0.5 1<br>3.3471 0.45880916114026 0.072860855<br>3.875 0.52507793453294 0.119864084<br>3.875 0.67248042884581 0.164666346 | $\begin{array}{c ccccccccccccccccccccccccccccccccccc$ | 2.8129 -0.0<br>2.903 -0.1<br>2.903 0.0<br>3.3424 0.0<br>3.34771 0.45880916114026 0.07286085508795<br>3.875 0.52507793453294 0.11986408862865<br>3.875 0.67248042884581 0.16466634031334 | $\begin{array}{c ccccccccccccccccccccccccccccccccccc$ | $\begin{array}{c ccccccccccccccccccccccccccccccccccc$ | $\begin{array}{c ccccccccccccccccccccccccccccccccccc$ | $\begin{array}{c ccccccccccccccccccccccccccccccccccc$ | 2.802       0.3         2.8129       0.0         2.903       0.1         3.90.1       0         3.3424       0.1         0.45880916114026       0.07286085508795         3.875       0.52507793453294         0.1586408862865       1.5235         1.15       2.0029         2.15       3.875         0.52507793453294       0.11986408862865         1.5235       1.5235         3.875       0.67248042884581         0.16466634031334       2.0029 |

#### The fitting plot can be made by the «Insert $\rightarrow$ Chart» menu

#### Compare result with those published

 $^{SUCROSE}$ PS1 = 5.08109 × IP – 27.7204.

 $r^2=0.727709,\; rCV^2=0.713409,\; SE=0.1177,\; SEE=0.5028,\; t\text{-value}=8.4963, P\text{-value}=0,\; DOF=0.7177,\; n=29.$ 

 $\label{eq:sucrosseps2} \begin{array}{l} {}^{SUCROSE}PS2 = 4.07088 \times IP + 0.616562 \times \omega - 23.1215. \\ r^2 = 0.842159, \ rCV^2 = 0.805992, \ SE = 0.0833, \ SEE = 0.3829, \\ t\text{-value} = 12.0028, \ P\text{-value} = 0, \ DOF = 0.8363, \ n = 29. \end{array}$ 

 $^{SUCROSE}{\rm PS3} = 4.63976 \times {\rm IP} + 0.138893 \times {\rm MR} - 0.0712653 \times {\rm SASA} - 25.5542.$ 

 $r^2=0.865448,\; rCV^2=0.816901,\; SE=0.0759,\; SEE=0.3536,\; t\text{-value}=13.1759,\; P\text{-value}=0,\; DOF=0.8604,\; n=29.$ 

Are the same!

QSAR

Pagina 87

Comparing the results with those reported in the publication the same results were obtained using data not normalized. The same results are obtained either with normalized or autoscaled data!